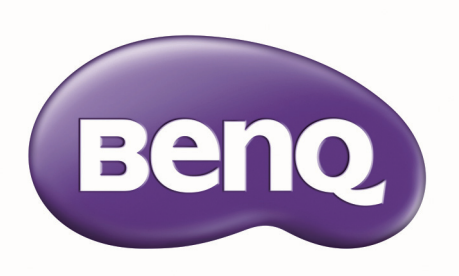

# PU9730 / PW9620 / PX9710 Projetor Digital Manual do Utilizador

## Índice

| Instruções importantes de segurança        | 4        |
|--------------------------------------------|----------|
| Visão geral                                | 7        |
| Conteúdo da embalagem                      | 7        |
| Vista exterior do projetor                 | 8        |
| Vista frontal e parte superior             | 8        |
| Vista posterior e parte superior           | 8        |
| Painel E/S                                 | 9        |
| Funções e painel de controlo               | 10       |
| Telecomando e funções                      | 11       |
| Notas sobre o funcionamento do telecomando | 12       |
| Operação do telecomando                    | 12       |
| Configuração e Funcionamento               | 13       |
| Instalar a pilha do telecomando            | 13       |
| Ligar ao projetor                          | 13       |
| Seleção e instalação da lente de projeção  | 14       |
| Instalar ou remover a lente opcional       | 14       |
| Instalar a lente nova                      | 14       |
| Remover a lente existente do projetor      | 15       |
| Escolher um local                          | 16       |
| Distância de alcance e tamanho do ecrã     | 17       |
| Alcance ajustável do desvio da lente       | 20       |
| Estabelecer ligações                       | 21       |
| Preparações                                | 21       |
| Ligar ao PC                                |          |
| Ligar ao equipamento de vídeo              | 22       |
| Ligar a um porta de controlo               | 22       |
| Ligar a um transmissor digital externo     | 23<br>74 |
|                                            | 2 1      |
| Utilizar o projetor                        | 25       |
| Preparações                                | 25       |
| Ligar e desligar o projetor                | 26       |
| Selecionar uma fonte de entrada            | 27       |
| Utilizar os menus                          | 28       |
| Ajustar a imagem projetada                 | 28       |
| Ajustar a posição da imagem                | 28       |
| Ajustar o tamanho e a clareza da imagem    | 29       |
| Ajustar o ângulo de projeção               | 29       |
| Corrigir distorções de imagem              | 30       |
| Ajustar automaticamente a imagem           | 30       |
| Desligar o projetor                        | 3 I      |

| Utilizar o visor OSD                                            |          |
|-----------------------------------------------------------------|----------|
| Utilizar os menus                                               |          |
| Navegar no OSD                                                  |          |
| Menus do visor OSD                                              |          |
| Menu OSD - VISOR                                                |          |
| Menu OSD - IMAGEM                                               |          |
| Menu OSD - LÂMPADAS                                             |          |
| Menu OSD - ALINHAMENTO                                          |          |
| Menu OSD - CONTROLO                                             |          |
| Menu OSD - SERVIÇO                                              |          |
| Informações adicionais                                          |          |
| Limpar a lente                                                  |          |
| Cuidados com o projetor                                         |          |
| Limpar a caixa do projetor                                      |          |
| Guardar o projetor                                              |          |
| Transportar o projetor                                          | 52       |
| Substituir a lâmpada                                            |          |
| Instalar a Roda de Cores Opcional                               | 55       |
| Substituir o filtro                                             |          |
| Especificações                                                  |          |
| Dimensões                                                       |          |
| Tabela de temporização                                          |          |
| Temporização PC                                                 |          |
| Temporização 3D suportada                                       | 60       |
| Controlo do comando RS232                                       |          |
| Controlar o projetor através de uma rede                        | 20<br>۲۵ |
| Configurar o projetor para utilização em rede                   |          |
| Controlar o projetor através de um browser                      |          |
| Projector Status (Estado do projetor)                           |          |
| Alert mail setup (Configuração de alerta de email)              |          |
| Página de controlo Crestron                                     |          |
| Resolução de Problemas                                          |          |
| Mensagens de indicação                                          |          |
| Problemas comuns e soluções                                     |          |
| Sugestoes para a resolução de problemas                         |          |
| Problemas com a lâmpada                                         |          |
| Problemas com o telecomando                                     |          |
| BenO ecoFACTS                                                   |          |
| Copyright                                                       |          |
| Declinação de Responsabilidade                                  | 74       |
| Declaração respeitante às hiperligações e websites de terceiros | 75       |

Obrigado por adquirir este projetor BenQ de qualidade. Para obter melhores resultados, leia atentamente este manual pois é o seu guia para o funcionamento e menus de controlo.

## Instruções importantes de segurança

 Leia este manual do utilizador antes de utilizar o projetor. Mantenha este manual num local seguro para futuras referências.

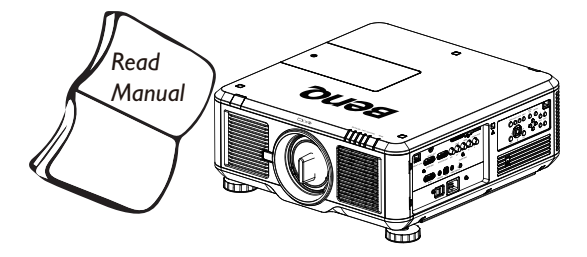

- Coloque sempre o projetor numa superfície nivelada e horizontal durante o funcionamento.
  - Não coloque o projetor num carro, suporte ou mesa instável porque pode cair e avariar.
  - Não coloque substâncias inflamáveis junto do projetor.
  - Não utilize se a inclinação for de um ângulo superior a 10 graus, da esquerda para a direita, ou superior a 15 graus da frente para trás.

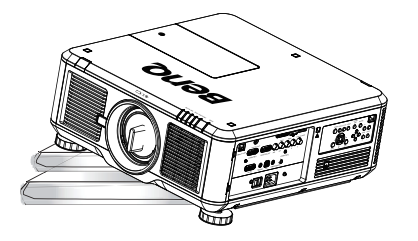

3. Não armazene o projetor na vertical. Caso contrário, poderá provocar a queda do projetor, causando ferimentos ou danos.

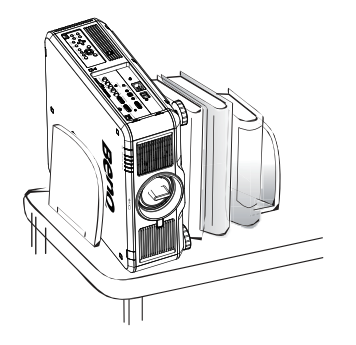

- 4. Não coloque o projetor em nenhum dos seguintes ambientes:
  - Espaço fechado ou com fraca ventilação. Deixe uma distância mínima de 50 cm até às paredes, de forma a deixar o ar circular livremente em redor do projetor.
  - Locais cujas temperaturas possam atingir níveis excessivamente elevados, tais como o interior de uma viatura com as janelas completamente fechadas.
  - Locais em que humidade excessiva, poeiras ou fumo de cigarros possam contaminar os componentes óticos e reduzir a vida útil do projetor e escurecer a imagem.

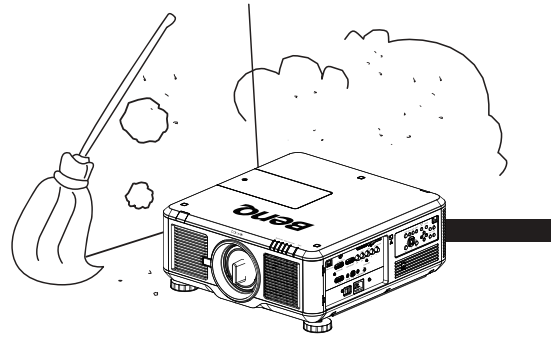

- Locais junto de alarmes de incêndios.
- Locais com uma temperatura ambiente superior a 35°C/95°F.
- Locais de altitude superior a 1500 metros/ 4920 pés acima do nível do mar.

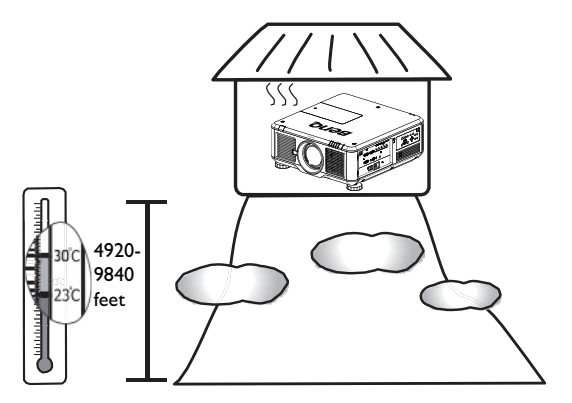

- Não obstrua os orifícios de ventilação com o projetor ligado (mesmo em definições em espera):
  - Não cubra o projetor com nenhum objeto.
  - Não coloque o projetor sobre um cobertor, roupa de cama ou qualquer outra superfície macia.

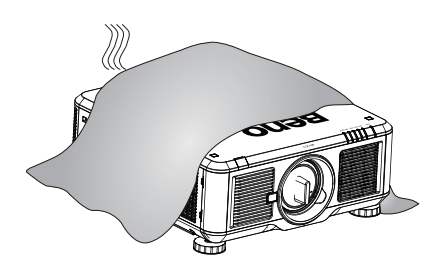

 Em locais onde a voltagem da rede pode variar cerca de ±10 volts, recomenda-se a utilização de um estabilizador, protetor de picos, ou uma fonte de alimentação ininterrupta (UPS) conforme adequado à sua utilização.

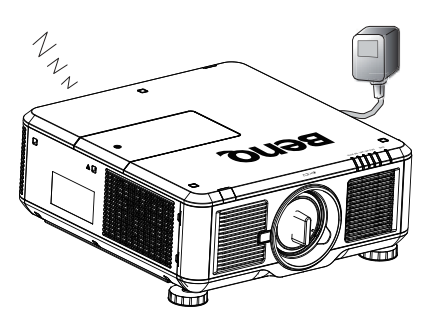

7. Não utilize o projetor como degrau, nem coloque objetos pesados sobre o mesmo.

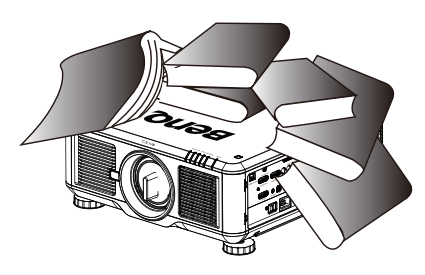

 Não coloque líquidos próximo ou sobre o projetor, uma vez que quaisquer derrames para o interior do projetor cancelarão a garantia. Se o projetor ficar molhado, desligue-o da tomada de alimentação e contacte a BenQ para pedir assistência técnica.

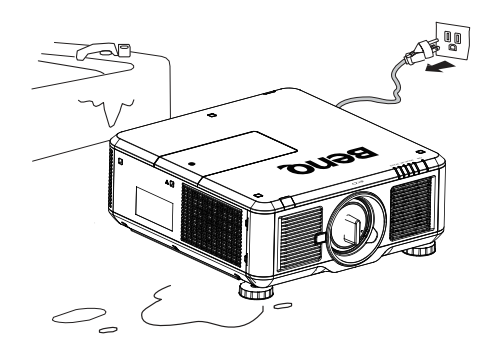

9. Não olhe diretamente para a lente do projetor durante o funcionamento. Poderá danificar a sua visão.

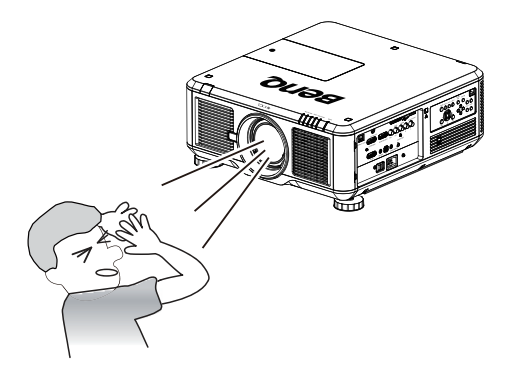

10.Não utilize a lâmpada do projetor além das horas de utilização definidas. Embora seja raro, as lâmpadas podem partir caso sejam utilizadas excessivamente para além do prazo de validade.

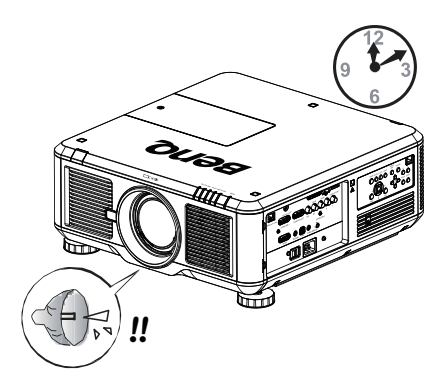

I I.A lâmpada atinge temperaturas extremamente elevadas durante o funcionamento. Antes de retirar o conjunto da lâmpada para substituição, deixe o projetor arrefecer durante cerca de 45 minutos.

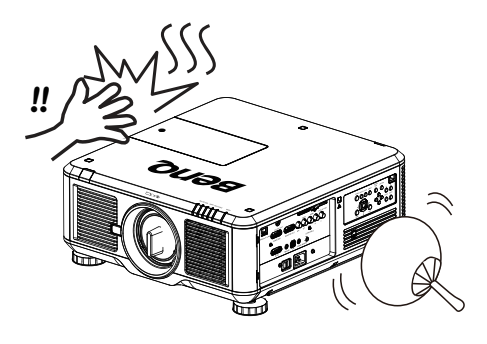

12.Este projetor tem capacidade para projetar imagens invertidas, o que é útil para configurações de montagem no teto. Utilize apenas o kit de montagem no teto da BenQ.

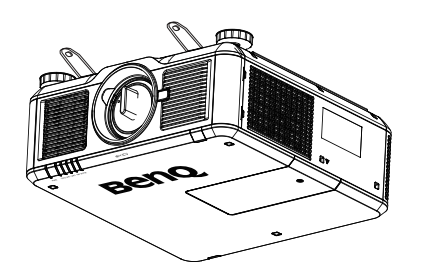

13.Nunca tente substituir a unidade da lâmpada antes de o projetor arrefecer e ter sido desligado da corrente.

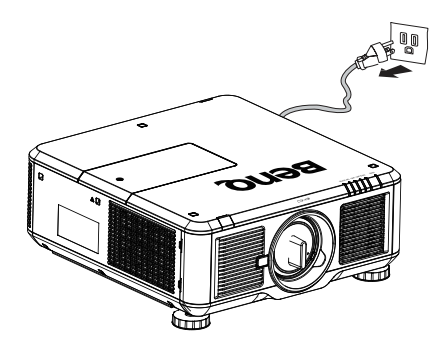

14.Quando achar que é necessário assistência, leve o projetor a um técnico qualificado.

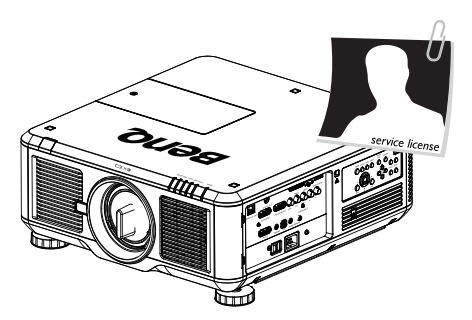

15.Não tente desmontar o projetor. Existem altas tensões no interior que podem provocar a morte, caso entre em contacto com peças sob tensão. A única peça que pode ser manuseada pelo utilizador é a lâmpada, que tem a sua própria tampa removível. Nunca deve desmontar ou remover qualquer uma das outras tampas. A manutenção só deve ser efetuada por técnicos devidamente qualificados.

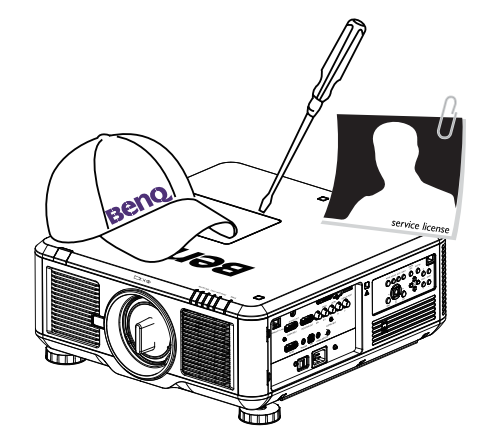

Ø

Guarde a embalagem original para possível transporte no futuro.

## Visão geral

## Conteúdo da embalagem

Abra cuidadosamente a embalagem e verifique se tem os itens abaixo indicados. Alguns itens podem não estar disponíveis dependendo da região onde adquiriu o projetor. Verifique no local de venda.

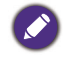

Alguns dos acessórios podem variar de região para região.

O cartão de garantia é apenas fornecido nalgumas regiões específicas. Consulte o seu revendedor para obter informações detalhadas.

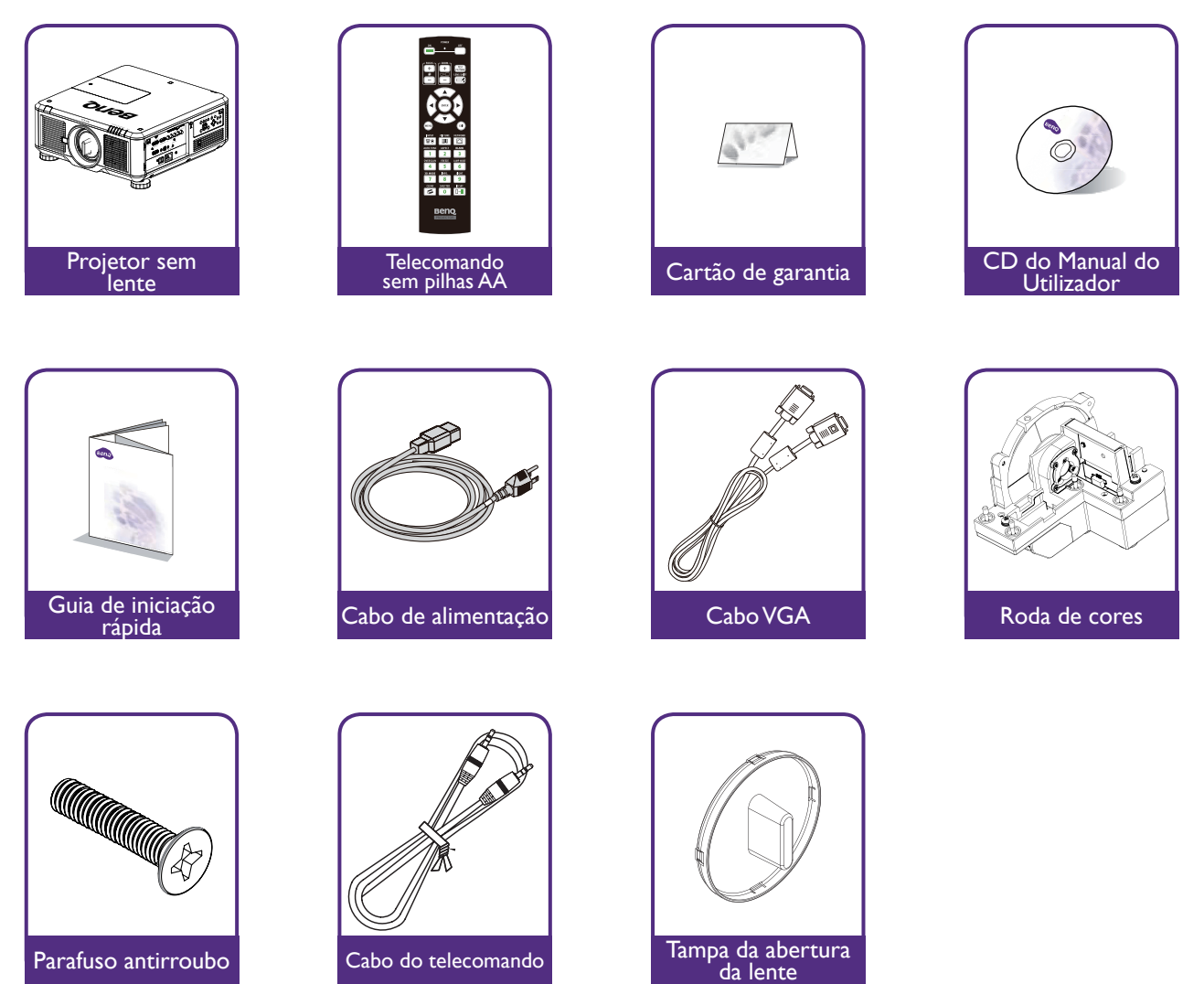

## Vista exterior do projetor Vista frontal e parte superior

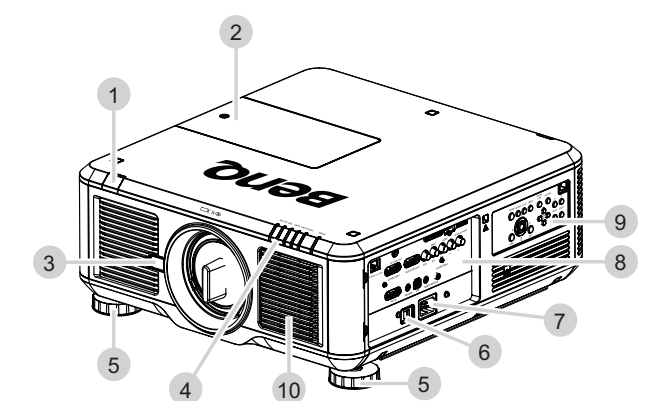

- I. Sensor de IR frontal
- 2. Porta da roda de cores
- 3. Botão de libertação da lente
- 4. Indicador LED
- 5. Pé para ajustar o nível do projetor
- 6. Interruptor de energia de CA
- 7. Entrada CA
- 8. Painel E/S
- 9. Painel de controlo
- 10. Entrada de ar e filtro

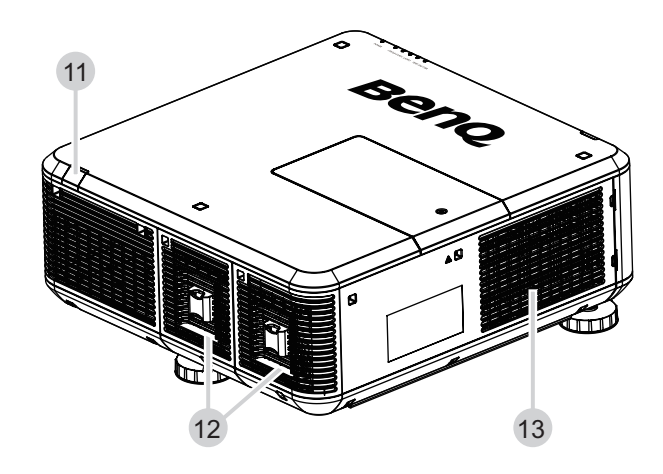

Vista posterior e parte superior

- II. Sensor de IR posterior
- 12. Saída de ar e porta da lâmpada
- 13. Entrada de ar e filtro

## Painel E/S

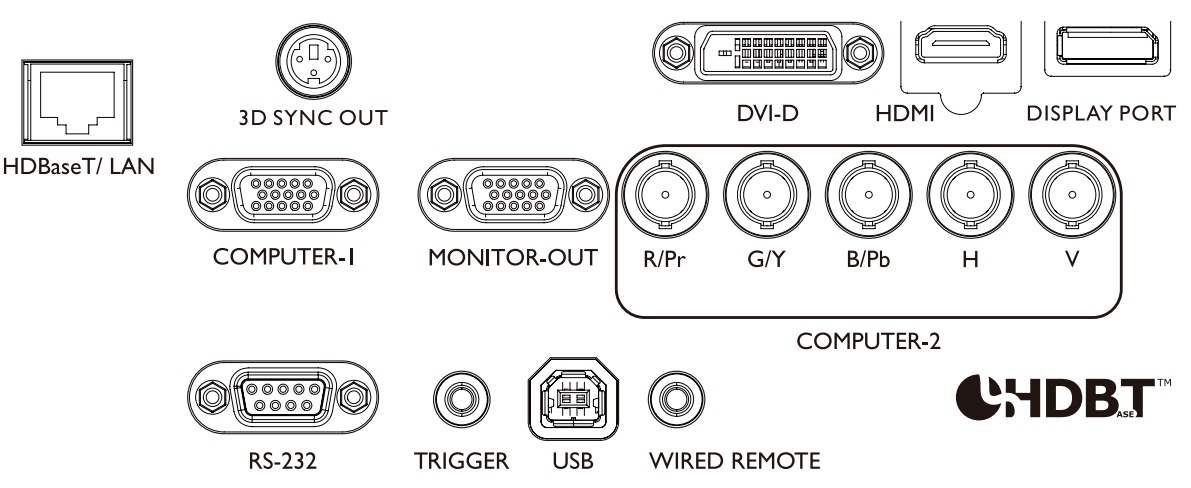

#### HDBaseT/LAN

Para ligação ao cabo Ethernet RJ45 Cat5/Cat6 para importar vídeo de alta definição (HD) não comprimido, sinais de controlo.

#### • 3D Sync Out

Ligação ao transmissor IR de sinal de sincronização 3D.

• DVI-D

Ligação à fonte DVI.

• HDMI

Ligação à fonte HDMI.

• DisplayPort

Ligação ao dispositivo ou PC com DisplayPort.

Computer-I

Porta VGA de 15 pinos para ligação a RGB, fonte componente HD ou PC.

Monitor Out

Ligação a outro equipamento de exibição para reprodução em simultâneo.

• Computer-2 (R/Pr, G/Y, B/Pb, H,V)

Ligação a sinal de saída RGB ou YPbPr/YCbCr com terminal de entrada tipo BNC.

• RS-232

Interface D-sub de 9 pinos padrão para ligação ao sistema de controlo do PC e manutenção do projetor.

TRIGGER

Conector de auricular mini de 3,5 mm: usa exibição de 350 mA para fornecer potência 12 (+/-1,5) V e proteção contra curto-circuitos.

• USB

Porta de manutenção exclusiva apenas para pessoal de assistência autorizado.

Wired Remote

Ligação ao sistema repetidor IR compatível de entrada Niles ou Xantech.

### 🖉 Cuidado:

Certifique-se de que a porta é válida antes de introduzir um telecomando com fio. O telecomando pode ser danificado se a porta for inválida, p. ex: o telecomando com fio é ligado a uma saída de acionador.

## Funções e painel de controlo

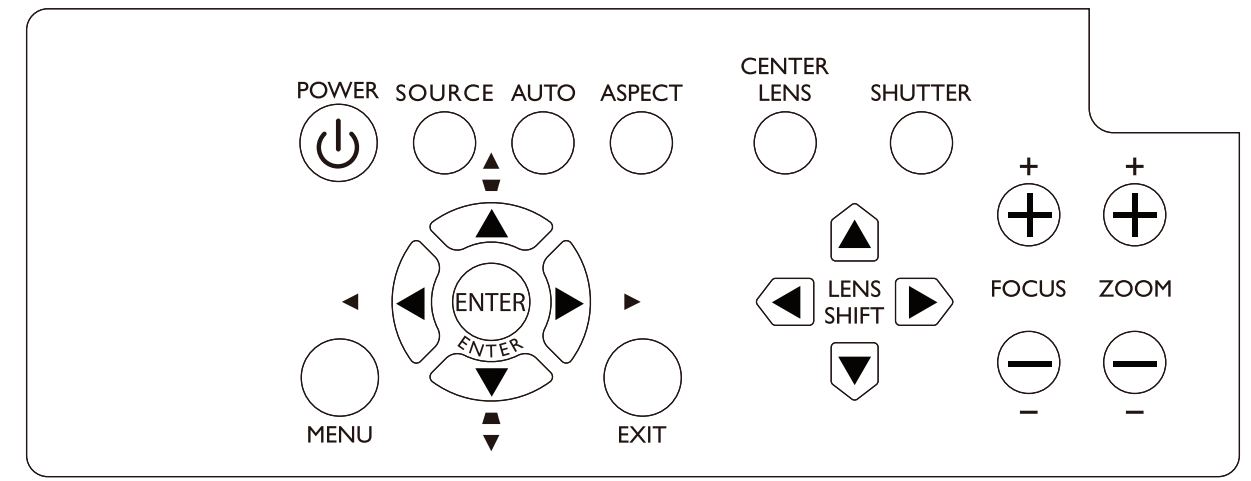

#### • POWER

Prima para ligar/desligar o projetor.

#### • SOURCE

Prima para selecionar a fonte vídeo, incluindo HDMI, DVI-D, Computer I, Computer 2, DisplayPort ou HDBaseT.

#### • AUTO

Prima para executar a sincronização do sinal automático.

• ASPECT

Mantenha premido este botão para alterar o formato da imagem atual.

• MENU

Prima para ocultar ou exibir o menu OSD.

• ENTER

Prima para selecionar, aceitar ou alterar definições.

• EXIT

Prima para retroceder ao último menu ou sair do menu OSD.

CENTER LENS

Prima para centrar a lente e repor os parâmetros de desvio, foco e zoom.

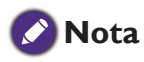

A memória da lente requer ajustes de parâmetros da lente precisos. Volte a executar a função Centralizar Lente após instalar a lente.

#### SHUTTER

Prima para abrir/fechar o obturador.

LENS SHIFT

Prima para mover a lente para cima, para baixo, para a esquerda ou para a direita.

• FOCUS

Prima para ajustar o foco da imagem projetada.

• ZOOM

Prima para ampliar ou reduzir a imagem projetada.

## Telecomando e funções

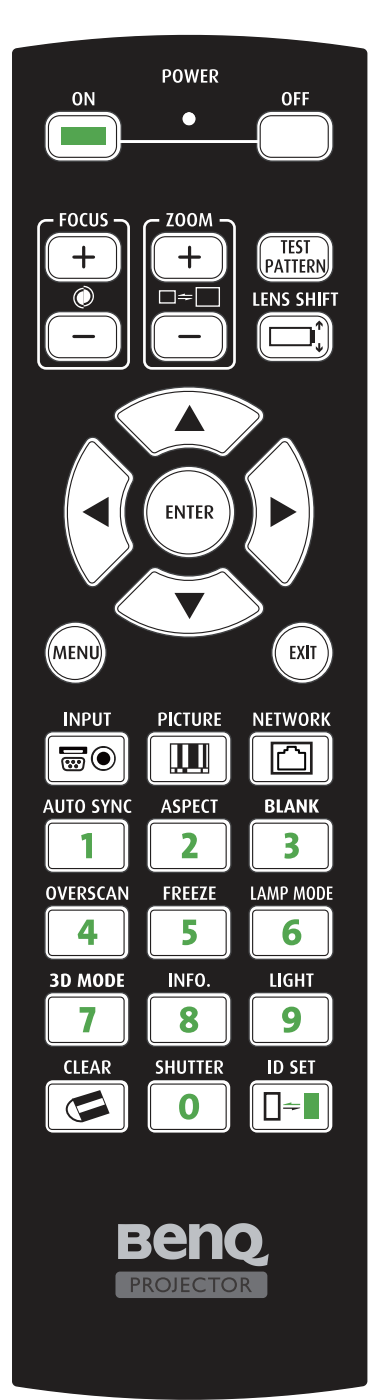

• ON

Prima para ligar o projetor.

- OFF
   Prima para desligar o projetor.
- FOCUS +/-Prima para ajustar o foco da imagem projetada.
- ZOOM +/-

Prima para ampliar ou reduzir a imagem projetada.

TEST PATTERN

Prima para exibir a imagem de teste. Prima continuamente para percorrer as opções disponíveis. Prima a tecla MENU para sair para a imagem projetada.

LENS SHIFT

Prima para mover a lente para cima, para baixo, para a esquerda ou para a direita.

• ENTER

Prima para selecionar ou aceitar definições.

• MENU

Prima para ocultar ou exibir o menu OSD.

• EXIT

Prima para retroceder ao último menu ou sair do menu OSD.

• INPUT

Prima para selecionar a fonte de entrada.

- **PICTURE** Prima para exibir o menu Imagem.
- **NETWORK** Prima para exibir o menu Rede.
- AUTO SYNC
   Prima para executar a sincronização do sinal automático.
- **ASPECT** Prima continuamente para percorrer os formatos individuais.
- BLANK

Prima para pausar a projeção.

OVERSCAN

Prima para selecionar o modo Área extra.

• FREEZE

Prima para alternar entre fixar e libertar.

LAMP MODE

Prima para exibir o menu OSD para selecionar o modo lâmpada desejado.

3D MODE

Prima para exibir o menu de configuração 3D.

• INFO.

Prima para exibir o menu SERVIÇO.

• LIGHT

Prima para acionar a retroiluminação do telecomando.

- **SHUTTER** Prima para abrir/fechar o obturador.
- ID SET: Disponível neste modelo.

#### Notas sobre o funcionamento do telecomando

- Alguns fatores ambientais poderão interferir no funcionamento do telecomando. Se ocorrerem perturbações, aponte o telecomando para o projetor e repita a operação novamente.
- Caso o alcance efetivo do telecomando diminua ou este pare de funcionar, substitua a pilha por uma nova.
- O projetor entra no modo de controlo com fio automaticamente e não pode ser controlado pelo sinal IR do telecomando, uma vez que o terminal de cabo de um telecomando tenha sido introduzido na porta de controlo com fio do projetor. Para controlar o projetor com o sinal IR do telecomando novamente, retire o terminal de controlo com fio do projetor.
- O sinal poderá ser interrompido ou inutilizado se o telecomando for exposto a luz solar direta ou luz fluorescente. Certifique-se de que o ambiente é adequado ao telecomando IR.

### Operação do telecomando

- Certifique-se de que não existe nada posicionado entre o telecomando e os sensores infravermelhos (IR) do projetor que possa impedir que os raios IR do telecomando cheguem ao projetor.
- O alcance efetivo do telecomando é de até 7 metros a um ângulo de 30 graus do feixe de IR. Aponte sempre diretamente para o projetor; no entanto, a maioria dos ecrãs também refletirá o feixe IR para o projetor.

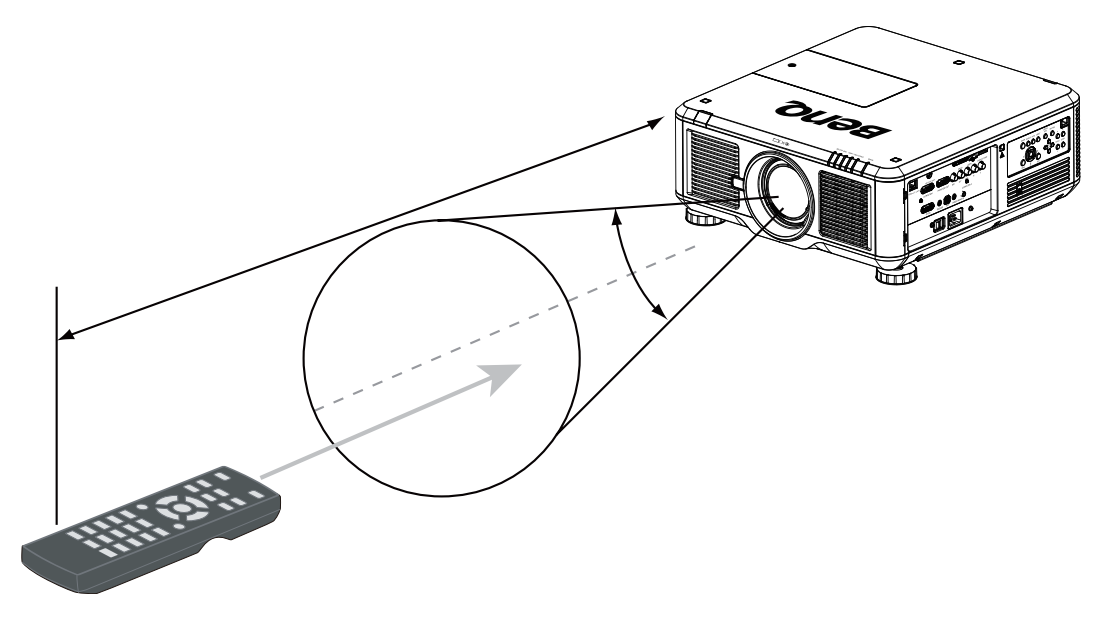

**VÃO exponha o telecomando a altas temperaturas ou humidade, pois o funcionamento poderá ser comprometido.** 

## Configuração e Funcionamento

### Instalar a pilha do telecomando

- 1. Para abrir a tampa das pilhas, vire o telecomando ao contrário, empurre a saliência na tampa e desloque-a para cima, na direção da seta, tal como ilustrado. A tampa sairá.
- 2. Retire quaisquer pilhas existentes (se necessário) e coloque duas pilhas AA novas, respeitando as respetivas polaridades, tal como indicado na base do compartimento das pilhas. A extremidade positiva (+) corresponde ao lado positivo e a negativa (-) corresponde ao lado negativo.
- Volte a colocar a tampa, alinhando-a com a sede e voltando a deslizá-la para a respetiva posição. Pare quando esta engatar.

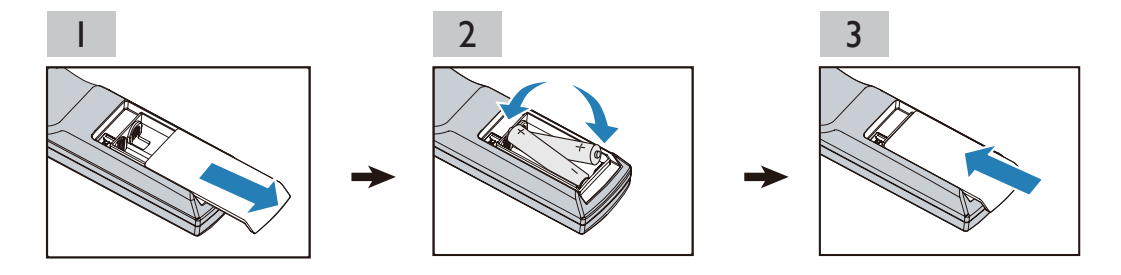

#### 🖉 Precauções relativas a pilhas

- Não misture pilhas antigas com pilhas novas, ou tipos de pilhas diferentes.
- Evite deixar o telecomando e as pilhas num ambiente demasiado quente ou húmido, como a cozinha, casa de banho, sauna, varanda ou dentro de um carro fechado.
- Elimine as pilhas usadas de acordo com as instruções do respetivo fabricante das pilhas e com a legislação ambiental da sua zona.
- Se o telecomando não for utilizado por um período longo, remova as pilhas para evitar que o derrame das pilhas danifique o telecomando.

### Ligar ao projetor

Se o caminho entre o telecomando e o projetor se encontrar obstruído ou o funcionamento do telecomando for perturbado por certas luzes fluorescentes de alta frequência, poderá ligá-lo ao projetor com um mini cabo M3 estéreo para operar o projetor.

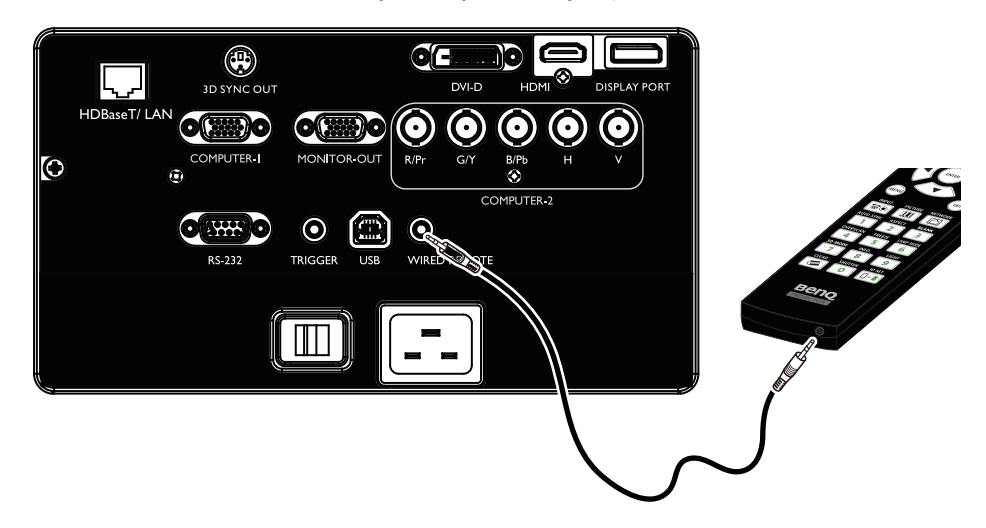

## Seleção e instalação da lente de projeção

#### 🖉 Nota:

Ao instalar a lente no projetor, certifique-se de remover a tampa da lente na parte traseira da lente opcional antes de instalar esta última no projetor. Não executar esta ação com sucesso poderá causar danos ao projetor.

#### Instalar ou remover a lente opcional

#### Instalar a lente nova

I. Retire a tampa da lente.

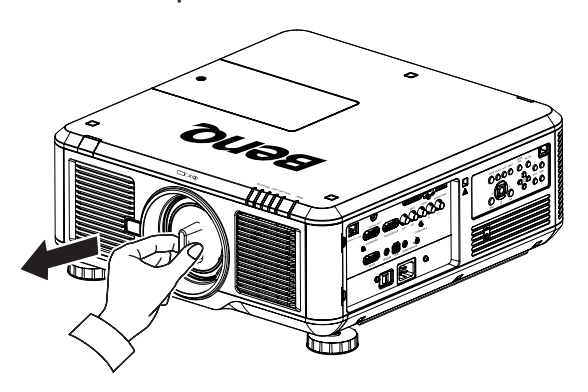

2. Introduza a lente com a marca de seta e, em seguida, rode a lente para a direita até ouvir dois estalidos.

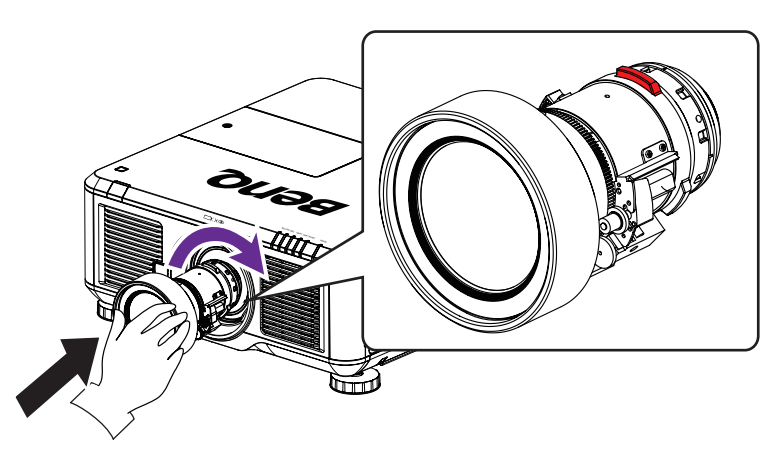

3. Use o parafuso antirroubo para evitar o roubo da lente. Aperte o parafuso antirroubo fornecido na parte frontal inferior do projetor.

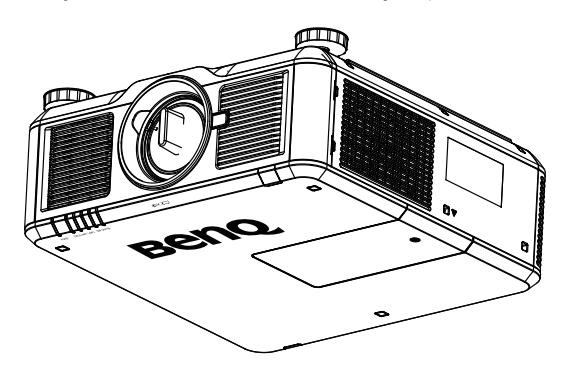

## Remover a lente existente do projetor

1. Para desencaixar a lente, prima o botão de Libertação da Lente até ao fim e rode a lente para a esquerda.

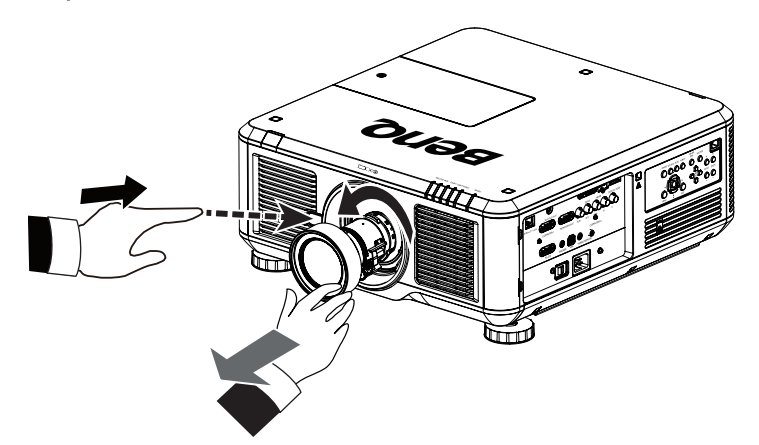

2. Puxe a lente existente para fora com cuidado.

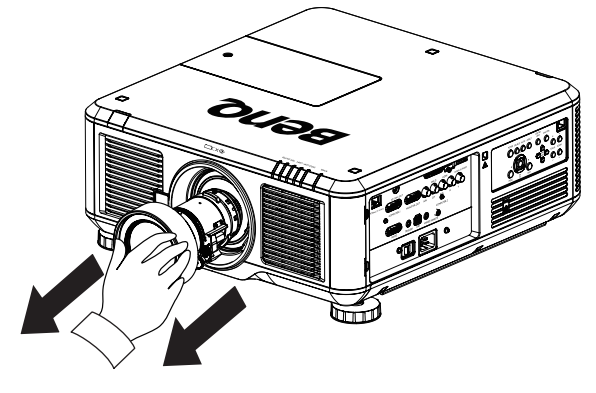

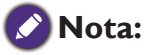

- Não abane ou exerça pressão excessiva no projetor ou componentes da lente, pois estes contêm peças frágeis.
- Antes de remover ou instalar a lente, certifique-se de desligar o projetor, aguardar que as ventoinhas de arrefecimento parem e depois desligue o interruptor de energia.
- Não toque na superfície da lente ao remover ou instalar a lente.
- Mantenha os dedos, pó ou óleo afastados da superfície da lente. Não arranhe a superfície da lente.
- Se remover e armazenar a lente, encaixe a tampa da lente no projetor para impedir a entrada de pó e sujidade.

## Escolher um local

O projetor foi concebido para ser instalado em um de quatro locais possíveis. O esquema do compartimento e a preferência do utilizador ditarão qual o local de instalação a ser escolhido. Tome em consideração o tamanho e a posição do ecrã, a localização da tomada elétrica adequada, assim como a localização e a distância entre o projetor e o resto do seu equipamento.

I. Proj front:

Selecione esta posição com o projetor colocado perto do chão e de frente para o ecrã. Esta é a maneira mais comum de posicionar o projetor, para uma configuração rápida e maior facilidade de transporte.

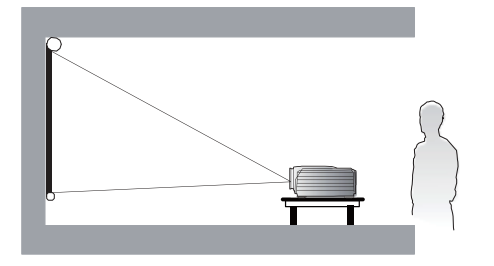

2. Proj. teto:

Selecione esta posição com o projetor suspenso no teto de frente para o ecrã. Adquira o Kit de Montagem no Teto para Projetores BenQ no seu revendedor e instale o projetor no teto.

\*Ajuste a projeção frontal a partir do teto após ligar o projetor.

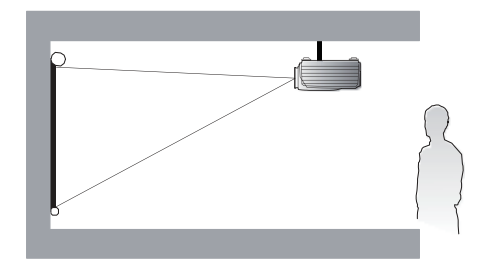

Selecione esta posição com o projetor colocado perto do chão e por detrás do

3. Retroprojeção:

ecrã. Note que é necessário um ecrã especial

Note que e necessario um ecra especial para retroprojeção.

\*Ajuste a projeção posterior após ligar o projetor.

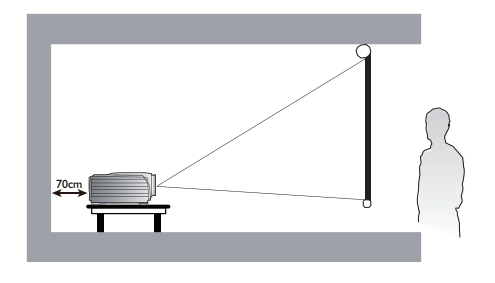

4. Retroproj. teto:

Selecione esta posição com o projetor suspenso no teto por detrás do ecrã. Note que para esta instalação são necessários um ecrã especial para retroprojeção e um Kit de Montagem no Teto para Projetores BenQ.

\*Ajuste a retroprojeção no teto após ligar o projetor.

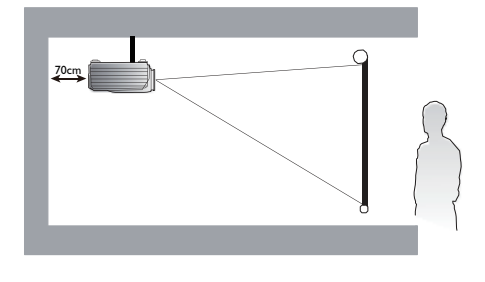

\*Para definir a posição do projetor:

Prima MENU e depois ◀/▶ para selecionar o menu ALINHAMENTO.

Prima ▲/▼ para realçar Instalação do projetor e prima ◀/► até a posição correta estar selecionada.

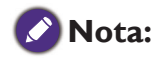

- A instalação no teto deverá ser realizada por um profissional qualificado. Contacte o seu revendedor para mais informações. Não é recomendado que o utilizador instale o projetor.
- Use o projetor apenas sobre uma superfície sólida e nivelada. A potencial queda do projetor pode resultar em ferimentos ou danos graves.
- Não utilize o projetor num ambiente onde possam ocorrer temperaturas extremas. O projetor deve ser utilizado com temperaturas entre 41°F (5°C) e 104°F (40°C).

- Se o projetor for exposto a humidade, pó ou fumo, o ecrã poderá ser danificado.
- Não cubra os orifícios de ventilação do projetor. É necessário haver ventilação adequada para dispersar o calor. Se
  os orifícios de ventilação forem cobertos, o projetor poderá sofrer danos.

#### Distância de alcance e tamanho do ecrã

#### Exemplo do PW9620 a usar a lente padrão:

Quanto mais distante estiver o seu projetor do ecrã ou da parede, maior será a imagem. O tamanho mínimo que uma imagem pode adquirir é de aproximadamente 40 polegadas (1 m), medido diagonalmente quando o projetor se encontra a cerca de 79,8 polegadas (2,03 m) da parede ou ecrã. O tamanho máximo que uma imagem pode adquirir é de 500 polegadas (12,7 m) quando o projetor se encontra a cerca de 1028 polegadas (26,11 m) metros da parede ou ecrã.

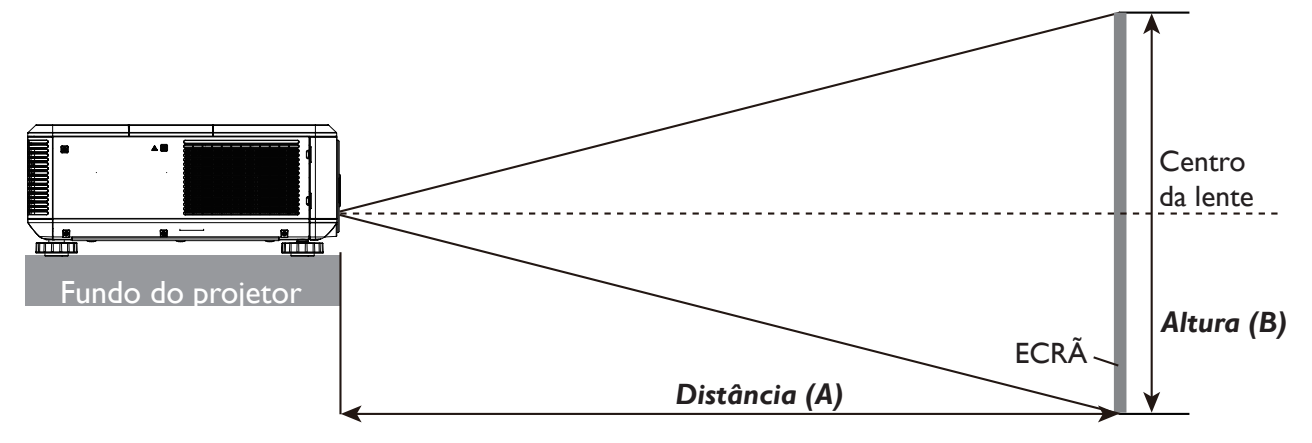

#### PU9730

|                  |       | Tamanho          | do ecr | ã                |       | 5J.JA            | M37.0               | II              |                  | 5J.JAM       | 37.021           |       |                  | 5J.JAM37.001      |       |                 |        | 5J.JAM37.05 I    |        |                  |       |
|------------------|-------|------------------|--------|------------------|-------|------------------|---------------------|-----------------|------------------|--------------|------------------|-------|------------------|-------------------|-------|-----------------|--------|------------------|--------|------------------|-------|
|                  |       |                  |        |                  |       | Lente c<br>fo    | om dist<br>cal fixa | ância           | Lent             | e de zo      | oom an           | nplo  |                  |                   | Lente | STD             |        | Z                | oom se | mi longo         | 1     |
| Diag             | onal  | Larg             | jura   | Altura           | a (B) |                  |                     |                 |                  |              |                  |       | Distâr           | ncia (A           | ۹)    |                 |        |                  |        |                  |       |
|                  |       |                  |        |                  |       |                  | N/D                 |                 | Panorâ           | mica Tele    |                  |       | Pa               | Panorâmica Tele   |       | Panorâmica      |        | Te               | le     |                  |       |
| (pole-<br>gadas) | (m)   | (pole-<br>gadas) | (m)    | (pole-<br>gadas) | (m)   | (polega<br>das)  | a- (                | m) (            | (pole-<br>gadas) | (m)          | (pole-<br>gadas) | ) (n  | n) (p<br>gad     | ole-<br>das)      | (m)   | (pole-<br>gadas | ) (m)  | (pole-<br>gadas  | (m)    | (pole-<br>gadas) | (m)   |
| 40               | 1,02  | 34               | 0,86   | 21               | 0,54  | 25,1             | 0                   | ,64             | 41,4             | 1,05         | 59,9             | 1,5   | 52 5             | 7,2               | 1,45  | 75,8            | 1,93   | 73,6             | 1,87   | 124,1            | 3,15  |
| 50               | 1,27  | 42               | 1,08   | 26               | 0,67  | 31,8             | 0                   | ,81             | 52,3             | 1,33         | 75,4             | 1,9   | 92 7             | 2,1               | 1,83  | 95,5            | 2,42   | 92,9             | 2,36   | 155,9            | 3,96  |
| 60               | 1,52  | 51               | 1,29   | 32               | 0,81  | 38,5             | 0                   | ,98             | 63,1             | 1,60         | 90,9             | 2,3   | 31 8             | 7,1               | 2,21  | 115,1           | 2,92   | 112,1            | 2,85   | 187,8            | 4,77  |
| 80               | 2,03  | 68               | 1,72   | 42               | 1,08  | 52,0             | 1                   | ,32             | 84,9             | 2,16         | 121,8            | 3,0   | 09 11            | 7,0               | 2,97  | 154,3           | 3,92   | 150,5            | 3,82   | 251,4            | 6,39  |
| 100              | 2,54  | 85               | 2,15   | 53               | 1,35  | 65,5             | 1                   | ,66             | 106,6            | 2,71         | 152,7            | 3,8   | 88 14            | 7,0               | 3,73  | 193,5           | 4,92   | 188,9            | 4,80   | 315,0            | 8,00  |
| 120              | 3,05  | 102              | 2,58   | 64               | 1,62  | 78,9             | 2                   | ,01             | 128,4            | 3,26         | 183,6            | 4,6   | 66 17            | '6,9              | 4,49  | 232,8           | 5,91   | 227,6            | 5,78   | 378,6            | 9,62  |
| 150              | 3,81  | 127              | 3,23   | 79               | 2,02  | 99,1             | 2                   | ,52             | 161,0            | 4,09         | 230,0            | 5,8   | 84 22            | 21,8              | 5,63  | 291,6           | 7,41   | 285,0            | 7,24   | 474,1            | 12,04 |
| 180              | 4,57  | 153              | 3,88   | 95               | 2,42  | 119,3            | 3                   | ,03             | 193,6            | 4,92         | 276,4            | 7,0   | 02 26            | 6,7               | 6,77  | 350,5           | 8,90   | 342,6            | 8,70   | 569,5            | 14,47 |
| 200              | 5,08  | 170              | 4,31   | 106              | 2,69  | 132,8            | 3                   | ,37             | 215,3            | 5,47         | 307,3            | 7,8   | 81 29            | 6,6               | 7,53  | 389,7           | 9,90   | 381,0            | 9,68   | 633,1            | 16,08 |
| 300              | 7,62  | 254              | 6,46   | 159              | 4,04  | 200,1            | 5                   | ,08             | 324,0            | 8,23         | 461,9            | 11,   | 73 44            | 6,3               | 11,34 | 585,9           | 14,9   | 573,2            | 14,56  | 951,2            | 24,16 |
| 400              | 10,16 | 339              | 8,62   | 212              | 5,38  | 267,4            | 6                   | ,79             | 432,7            | 10,99        | 616,6            | 15,   | ,66 59           | 95,9 <sup>-</sup> | 15,14 | 782,3           | 19,8   | 7 765,3          | 19,44  | 1269,7           | 32,25 |
| 500              | 12,70 | 424              | 10,77  | 265              | 6,73  | 334,8            | 8                   | ,50             | 541,5            | 13,75        | 771,2            | 19,   | ,59 74           | 5,6               | 18,94 | 978,3           | 24,8   | 5 957,4          | 24,32  | 1587,8           | 40,33 |
|                  | ٦     | Tamanho          | do ecr | ã                |       |                  | 5J.JAM              | I37.03 I        |                  |              | 5J.J             | AM3   | 37.041           |                   |       | 5               | J.JAM3 | 37.061           |        |                  |       |
|                  |       |                  |        |                  |       | Len              | te de z             | oom lor         | ngo 1            | L            | ente d           | e zo  | om lon           | igo 2             | l     | ente d          | e zoon | n ultra a        | mplo   |                  |       |
| Diag             | onal  | Largu            | ra (C) | Altura           | a (B) |                  |                     |                 |                  |              | Dis              | stânc | cia (A)          |                   |       |                 |        |                  |        |                  |       |
|                  |       |                  |        |                  |       | Panor            | âmica               | T               | ele              | Par          | norâmio          | ca    | Te               | ele               | F     | Panorâr         | nica   | Tel              | е      |                  |       |
| (pole-<br>gadas) | (m)   | (pole-<br>gadas) | (m)    | (pole-<br>gadas) | (m)   | (pole-<br>gadas) | (m)                 | (pole-<br>gadas | ) (m)            | (pol<br>gada | e-<br>as) (n     | n)    | (pole-<br>gadas) | ) (m              | ) (p  | ole-<br>idas)   | (m)    | (pole-<br>gadas) | (m)    |                  |       |
| 40               | 1,02  | 34               | 0,86   | 21               | 0,54  | 118,7            | 3,01                | 181.0           | 4,60             | 173          | ,9 4,4           | 42    | 277,7            | 7,0               | 5 2   | 4,5             | 0.62   | 31,1             | 0,79   |                  |       |
| 50               | 1,27  | 42               | 1,08   | 26               | 0,67  | 149,7            | 3,80                | 227,6           | 5,78             | 220          | ,2 5,5           | 59    | 350,0            | 8,8               | 9 3   | 1,1             | 0,79   | 39,2             | 1,00   |                  |       |
| 60               | 1,52  | 51               | 1,29   | 32               | 0,81  | 180,7            | 4,59                | 274,1           | 6,96             | 266          | ,6 6,            | 77    | 422,3            | 10,7              | 73 3  | 7,6             | 0,96   | 47,4             | 1,20   |                  |       |
| 80               | 2,03  | 68               | 1,72   | 42               | 1,08  | 242,7            | 6,16                | 367,3           | 9,33             | 359          | ,4 9,*           | 13    | 567,0            | 14,4              | 40 5  | 60,8            | 1,29   | 63,8             | 1,62   |                  |       |
| 100              | 2,54  | 85               | 2,15   | 53               | 1,35  | 304,3            | 7,73                | 460,4           | 11,70            | ) 452        | ,1 11,           | 48    | 711,6            | 18,0              | 07 6  | 3,9             | 1,62   | 80,2             | 2,04   |                  |       |
| 120              | 3,05  | 102              | 2,58   | 64               | 1,62  | 366,7            | 9,31                | 553,6           | 14,06            | 544          | ,9 13,           | ,84   | 856,2            | 21,7              | 75 7  | 7,1             | 1,96   | 96,6             | 2,45   |                  |       |
| 150              | 3,81  | 127              | 3,23   | 79               | 2,02  | 459,4            | 11,67               | 693,3           | 17,61            | 684          | ,0 17,           | ,37   | 1073,1           | 27,2              | 26 9  | 6,8             | 2,46   | 121,1            | 3,08   |                  |       |
| 180              | 4,57  | 153              | 3,88   | 95               | 2,42  | 552,4            | 14,03               | 833,0           | 21,16            | 823          | ,1 20,           | ,91   | 1290,1           | 32,7              | 77 1  | 16,5            | 2,96   | 145,7            | 3,70   |                  |       |
| 200              | 5,08  | 170              | 4,31   | 106              | 2,69  | 614,7            | 15,6                | 926,4           | 23,53            | 3 915        | ,9 23,           | ,26   | 1434,7           | 36,4              | 14 1  | 29,7            | 3,29   | 162,1            | 4,12   |                  |       |
| 300              | 7,62  | 254              | 6,46   | 159              | 4,04  | 924,0            | 23,47               | 1392,           | 1 35,36          | 3 1379       | 9,6 35,          | ,04   | 2157,8           | 3 54,8            | 31 1  | 95,4            | 4,96   | 244,0            | 6,20   |                  |       |
| 400              | 10,16 | 339              | 8,62   | 212              | 5,38  | 1233,9           | 31,34               | 1857,9          | 9 47,19          | 1843         | 3,3 46,          | ,82   | 2880,9           | 73,               | 18 2  | 61,2            | 6,63   | 325,9            | 8,28   |                  |       |
| 500              | 12,70 | 424              | 10,77  | 265              | 6,73  | 1543,7           | 39,21               | 2323,6          | 6 59,02          | 2 2307       | 7,1 58,          | ,60   | 3604,0           | 91,5              | 54 3  | 26,9            | 8,30   | 407,7            | 10,36  |                  |       |

#### PW9620

|                             | -               | Tamanho          | do ecr | ã                |      | 5J.JAM3                              | 37.011                    |                  | 5J.JAM | 37.021           |       |                                 | 5J.JAM       | 37.001           |                   |                  | 5J.JAM | 37.051           |       |
|-----------------------------|-----------------|------------------|--------|------------------|------|--------------------------------------|---------------------------|------------------|--------|------------------|-------|---------------------------------|--------------|------------------|-------------------|------------------|--------|------------------|-------|
|                             |                 |                  |        |                  |      | Lente com<br>distância focal<br>fixa |                           |                  |        | plo              |       | Lente                           | e STD        |                  | Zoom semi longo 1 |                  |        |                  |       |
| Diagonal Largura Altura (B) |                 |                  | a (B)  | Di               |      |                                      |                           |                  |        | Distância (A)    |       |                                 |              |                  |                   |                  |        |                  |       |
|                             |                 |                  |        | N/D Panorâmica   |      |                                      | âmica                     | Tele             |        | Panora           | âmica | Tele                            |              | Panorâmica       |                   | Те               | le     |                  |       |
| (pole-<br>gadas)            | (m)             | (pole-<br>gadas) | (m)    | (pole-<br>gadas) | (m)  | (pole-<br>gadas)                     | (m)                       | (pole-<br>gadas) | (m)    | (pole-<br>gadas) | (m)   | (pole-<br>gadas)                | (m)          | (pole-<br>gadas) | (m)               | (pole-<br>gadas) | (m)    | (pole-<br>gadas) | (m)   |
| 40                          | 1,02            | 34               | 0,86   | 21               | 0,54 | 26,4                                 | 0,67                      | 43,6             | 1,11   | 63,1             | 1,60  | 60,2                            | 1,53         | 79,8             | 2,03              | 77,6             | 1,97   | 130,5            | 3,31  |
| 50                          | 1,27            | 42               | 1,08   | 26               | 0,67 | 33,5                                 | 0,85                      | 55,0             | 1,40   | 79,3             | 2,01  | 75,9                            | 1,93         | 100,4            | 2,55              | 97,8             | 2,48   | 163,9            | 4,16  |
| 60                          | 1,52            | 51               | 1,29   | 32               | 0,81 | 40,5                                 | 1,03                      | 66,4             | 1,69   | 95,5             | 2,43  | 91,7                            | 2,33         | 121,0            | 3,07              | 117,9            | 3,00   | 197,3            | 5,01  |
| 80                          | 2,03            | 68               | 1,72   | 42               | 1,08 | 54,7                                 | 1,39                      | 89,3             | 2,27   | 128,0            | 3,25  | 123,1                           | 3,13         | 162,3            | 4,12              | 158,3            | 4,02   | 264,1            | 6,71  |
| 100                         | 2,54            | 85               | 2,15   | 53               | 1,35 | 68,8                                 | 1,75                      | 112,1            | 2,85   | 160,5            | 4,08  | 154,5                           | 3,93         | 203,5            | 5,17              | 198,7            | 5,05   | 330,9            | 8,41  |
| 120                         | 3,05            | 102              | 2,58   | 64               | 1,62 | 82,9                                 | 2,11                      | 135,0            | 3,43   | 193,0            | 4,90  | 186,0                           | 4,72         | 244,7            | 6,22              | 239,0            | 6,07   | 397,7            | 10,10 |
| 150                         | 3,81            | 127              | 3,23   | 79               | 2,02 | 104,1                                | 2,64                      | 169,2            | 4,30   | 241,7            | 6,14  | 233,1                           | 5,92         | 306,5            | 7,79              | 299,6            | 7,61   | 498,0            | 12,65 |
| 180                         | 4,57            | 153              | 3,88   | 95               | 2,42 | 125,3                                | 3,18                      | 203,5            | 5,17   | 290,4            | 7,38  | 280,3                           | 7,12         | 368,4            | 9,36              | 360,1            | 9,15   | 598,2            | 15,19 |
| 200                         | 5,08            | 170              | 4,31   | 106              | 2,69 | 139,4                                | 3,54                      | 226,4            | 5,75   | 322,9            | 8,20  | 311,7                           | 7,92         | 409,6            | 10,40             | 400,5            | 10,17  | 665,0            | 16,89 |
| 300                         | 7,62            | 254              | 6,46   | 159              | 4,04 | 210,0                                | 5,33                      | 340,6            | 8,65   | 485,3            | 12,33 | 468,9                           | 11,91        | 615,7            | 15,64             | 602,3            | 15,30  | 999,0            | 25,38 |
| 400                         | 10,16           | 339              | 8,62   | 212              | 5,38 | 280,6                                | 7,13                      | 454,8            | 11,55  | 647,7            | 16,45 | 626,1                           | 15,90        | 821,9            | 20,88             | 804,1            | 20,42  | 1333,1           | 33,86 |
| 500                         | 12,70           | 424              | 10,77  | 265              | 6,73 | 351,2                                | 351,2 8,92 569,0 14,45 81 |                  |        | 810,1            | 20,58 | 783,3                           | 19,90        | 1028,0           | 26,11             | 1005,9           | 25,55  | 1667,1           | 42,35 |
|                             | Tamanho do ecrã |                  |        |                  |      | 5J.JAM37.031                         |                           |                  |        | 5J.JAM37.041     |       |                                 | 5J.JAM37.061 |                  |                   |                  |        |                  |       |
|                             |                 |                  |        |                  |      | Lente de zoom longo 1 Lente de zoo   |                           |                  |        |                  |       | com longo 2 Lente de zoom ultra |              |                  |                   | m ultra a        | amplo  |                  |       |

|                  |       |                  |       |                  |       | LOII             | Lente de Zoonnongo i |                  |       |                  |        |                  |       |                  | inpio |                  |       |
|------------------|-------|------------------|-------|------------------|-------|------------------|----------------------|------------------|-------|------------------|--------|------------------|-------|------------------|-------|------------------|-------|
| Diag             | onal  | Larg             | jura  | Altura           | a (B) |                  |                      |                  |       |                  | Distân | cia (A)          |       |                  |       |                  |       |
|                  |       |                  |       |                  |       | Panor            | âmica                | Tele             |       | Panorâmica       |        | Tele             |       | Panora           | âmica | Tele             |       |
| (pole-<br>gadas) | (m)   | (pole-<br>gadas) | (m)   | (pole-<br>gadas) | (m)   | (pole-<br>gadas) | (m)                  | (pole-<br>gadas) | (m)   | (pole-<br>gadas) | (m)    | (pole-<br>gadas) | (m)   | (pole-<br>gadas) | (m)   | (pole-<br>gadas) | (m)   |
| 40               | 1,02  | 34               | 0,86  | 21               | 0,54  | 124,9            | 3,17                 | 190,3            | 4,83  | 183,3            | 4,65   | 292,2            | 7,42  | 25,8             | 0,65  | 32,8             | 0,83  |
| 50               | 1,27  | 42               | 1,08  | 26               | 0,67  | 157,5            | 4,00                 | 239,2            | 6,08  | 232,0            | 5,89   | 368,1            | 9,35  | 32,7             | 0,83  | 41,4             | 1,05  |
| 60               | 1,52  | 51               | 1,29  | 32               | 0,81  | 190,1            | 4,83                 | 288,1            | 7,32  | 280,7            | 7,13   | 444,0            | 11,28 | 39,6             | 1,00  | 50,0             | 1,27  |
| 80               | 2,03  | 68               | 1,72  | 42               | 1,08  | 255,2            | 6,48                 | 385,9            | 9,80  | 378,1            | 9,60   | 595,9            | 15,13 | 53,3             | 1,35  | 67,3             | 1,71  |
| 100              | 2,54  | 85               | 2,15  | 53               | 1,35  | 320,3            | 8,14                 | 483,7            | 12,29 | 475,6            | 12,08  | 747,7            | 18,99 | 67,1             | 1,70  | 84,5             | 2,15  |
| 120              | 3,05  | 102              | 2,58  | 64               | 1,62  | 385,5            | 9,79                 | 581,5            | 14,77 | 573,0            | 14,55  | 899,6            | 22,85 | 80,9             | 2,05  | 101,8            | 2,59  |
| 150              | 3,81  | 127              | 3,23  | 79               | 2,02  | 483,2            | 12,27                | 728,2            | 18,50 | 719,1            | 18,27  | 1127,3           | 28,63 | 101,6            | 2,58  | 127,6            | 3,24  |
| 180              | 4,57  | 153              | 3,88  | 95               | 2,42  | 580,9            | 14,75                | 874,9            | 22,22 | 865,3            | 21,98  | 1355,1           | 34,42 | 122,2            | 3,10  | 153,5            | 3,90  |
| 200              | 5,08  | 170              | 4,31  | 106              | 2,69  | 646,0            | 16,41                | 972,7            | 24,71 | 962,7            | 24,45  | 1506,9           | 38,28 | 136,0            | 3,45  | 170,8            | 4,34  |
| 300              | 7,62  | 254              | 6,46  | 159              | 4,04  | 971,7            | 24,68                | 1461,8           | 37,13 | 1449,9           | 36,83  | 2266,2           | 57,56 | 204,9            | 5,20  | 257,0            | 6,53  |
| 400              | 10,16 | 339              | 8,62  | 212              | 5,38  | 1297,3           | 32,95                | 1950,8           | 49,55 | 1937,1           | 49,20  | 3025,4           | 76,85 | 273,8            | 6,95  | 343,2            | 8,72  |
| 500              | 12,70 | 424              | 10,77 | 265              | 6,73  | 1623,0           | 41,22                | 2439,8           | 61,97 | 2424,2           | 61,58  | 3784,7           | 96,13 | 342,7            | 8,70  | 429,4            | 10,91 |

#### PX9710

| Tamanho do ecrã  |       |                  |        |                  | 5J.JAM | 37.011                   |                     | 5J.JAM           | 37.021   |                  | 5J.JAM37.001 |                  |       |                  |        | 5J.JAM37.051     |         |                  |       |
|------------------|-------|------------------|--------|------------------|--------|--------------------------|---------------------|------------------|----------|------------------|--------------|------------------|-------|------------------|--------|------------------|---------|------------------|-------|
|                  |       |                  |        |                  |        | Lente<br>distânci<br>fix | com<br>a focal<br>a | Ler              | nte de z | oom am           | plo          |                  | Lente | e STD            |        | Zo               | oom ser | mi longo         | 1     |
| Diag             | onal  | Larg             | jura   | Altura           | a (B)  |                          |                     |                  |          |                  |              | Distância (A)    |       |                  |        |                  |         |                  |       |
|                  |       |                  |        |                  |        | N/                       | N/D Panorâmica      |                  |          | Te               | le           | Panorâmica Tel   |       |                  | le     | Panor            | âmica   | Tele             |       |
| (pole-<br>gadas) | (m)   | (pole-<br>gadas) | (m)    | (pole-<br>gadas) | (m)    | (pole-<br>gadas)         | (m)                 | (pole-<br>gadas) | (m)      | (pole-<br>gadas) | (m)          | (pole-<br>gadas) | (m)   | (pole-<br>gadas) | (m)    | (pole-<br>gadas) | (m)     | (pole-<br>gadas) | (m)   |
| 40               | 1,02  | 32               | 0,81   | 24               | 0,61   | 24,5                     | 0,62                | 40,4             | 1,03     | 58,5             | 1,49         | 55,8             | 1,42  | 74,1             | 1,88   | 71,9             | 1,83    | 121,3            | 3,08  |
| 50               | 1,27  | 40               | 1,02   | 30               | 0,76   | 31,0                     | 0,79                | 51,0             | 1,30     | 73,6             | 1,87         | 70,4             | 1,79  | 93,2             | 2,37   | 90,7             | 2,30    | 152,4            | 3,87  |
| 60               | 1,52  | 48               | 1,22   | 36               | 0,91   | 37,6                     | 0,96                | 61,6             | 1,57     | 88,8             | 2,25         | 85,1             | 2,16  | 112,4            | 2,86   | 109,5            | 2,78    | 183,5            | 4,66  |
| 80               | 2,03  | 64               | 1,63   | 48               | 1,22   | 50,8                     | 1,29                | 82,9             | 2,11     | 119,0            | 3,02         | 114,3            | 2,90  | 150,8            | 3,83   | 147,0            | 3,73    | 245,7            | 6,24  |
| 100              | 2,54  | 80               | 2,03   | 60               | 1,52   | 63,9                     | 1,62                | 104,1            | 2,65     | 149,2            | 3,79         | 143,5            | 3,65  | 189,1            | 4,80   | 184,6            | 4,69    | 307,9            | 7,82  |
| 120              | 3,05  | 96               | 2,44   | 72               | 1,83   | 77,1                     | 1,96                | 125,4            | 3,18     | 179,4            | 4,56         | 172,8            | 4,39  | 227,4            | 5,78   | 222,1            | 5,64    | 370,1            | 9,40  |
| 150              | 3,81  | 120              | 3,05   | 90               | 2,29   | 96,8                     | 2,46                | 157,3            | 3,99     | 224,8            | 5,71         | 216,7            | 5,50  | 285,0            | 7,24   | 278,4            | 7,07    | 463,4            | 11,77 |
| 180              | 4,57  | 144              | 3,66   | 108              | 2,74   | 116,6                    | 2,96                | 189,1            | 4,80     | 270,1            | 6,86         | 260,5            | 6,62  | 342,5            | 8,70   | 334,8            | 8,50    | 556,7            | 14,14 |
| 200              | 5,08  | 160              | 4,06   | 120              | 3,05   | 129,7                    | 3,30                | 210,4            | 5,34     | 300,3            | 7,63         | 289,8            | 7,36  | 380,8            | 9,67   | 372,3            | 9,46    | 618,9            | 15,72 |
| 300              | 7,62  | 240              | 6,1    | 180              | 4,57   | 195,5                    | 4,97                | 316,6            | 8,04     | 451,5            | 11,47        | 436,0            | 11,07 | 572,6            | 14,54  | 560,0            | 14,23   | 930,0            | 23,62 |
| 400              | 10,16 | 320              | 8,13   | 240              | 6,1    | 261,3                    | 6,64                | 422,9            | 10,74    | 602,6            | 15,31        | 582.2            | 14,79 | 764,3            | 19,41  | 747,8            | 18,99   | 1241,0           | 31,52 |
| 500              | 12,70 | 400              | 10,16  | 300              | 7,62   | 327,1                    | 8,31                | 529,1            | 13,44    | 753,7            | 19,14        | 728,5            | 18,50 | 956,1            | 24,28  | 935,5            | 23,76   | 1552,0           | 39,42 |
|                  |       | Tamanho          | do ecr | ĩã               |        |                          | 5I IAM              | 37 03 1          |          |                  | 5I IAM       | 37 041           |       |                  | 5I IAM | 37 061           |         |                  |       |
| <u> </u>         |       |                  |        | <u>u</u>         |        | Len                      | e de zo             | om lonc          | 10.1     | Len              | te de zo     | om long          | 10.2  | Lente            | de 700 |                  |         |                  |       |
| Diag             | onal  | Laro             | ura    | Altura           | a (B)  |                          |                     |                  |          |                  | Distân       | icia (A)         |       |                  |        |                  |         | 1                |       |
|                  |       |                  |        |                  | . (= ) | Panor                    | âmica               | Те               | le       | Panor            | âmica        | Tele Panorâmica  |       |                  |        | Те               | le      |                  |       |
| (pole-           |       | (pole-           |        | (pole-           |        | (pole-                   |                     | (pole-           |          | (pole-           |              | (pole-           |       | (pole-           |        | (pole-           |         |                  |       |
| gadas)           | (m)   | gadas)           | (m)    | gadas)           | (m)    | gadas)                   | (m)                 | gadas)           | (m)      | gadas)           | (m)          | gadas)           | (m)   | gadas)           | (m)    | gadas)           | (m)     |                  |       |
| 40               | 1,02  | 32               | 0,81   | 24               | 0,61   | 115,9                    | 2,94                | 176,8            | 4,49     | 169,6            | 4,31         | 271,2            | 6,89  | 23,9             | 0,61   | 30,4             | 0,77    |                  |       |
| 50               | 1,27  | 40               | 1,02   | 30               | 0,76   | 146,2                    | 3,71                | 222,3            | 5,65     | 215,0            | 5,46         | 341,9            | 8,68  | 30,3             | 0,77   | 38,4             | 0,98    |                  |       |
| 60               | 1,52  | 48               | 1,22   | 36               | 0,91   | 176,5                    | 4,48                | 267,9            | 6,80     | 260,3            | 6,61         | 412,6            | 10,48 | 36,7             | 0,93   | 46,5             | 1,18    | ]                |       |
| 80               | 2,03  | 64               | 1,63   | 48               | 1,22   | 237,1                    | 6,02                | 358,9            | 9,12     | 350,9            | 8,91         | 554,0            | 14,07 | 49,5             | 1,26   | 62,5             | 1,59    | ]                |       |
| 100              | 2,54  | 80               | 2,03   | 60               | 1,52   | 297,7                    | 7,56                | 450,0            | 11,43    | 441,6            | 11,22        | 695,3            | 17,66 | 62,4             | 1,58   | 78,6             | 2,00    | 1                |       |
| 120              | 3,05  | 96               | 2,44   | 72               | 1,83   | 358,2                    | 9,10                | 541,0            | 13,74    | 532,2            | 13,52        | 836,7            | 21,25 | 75,2             | 1,91   | 94,7             | 2,40    | 1                |       |
| 150              | 3,81  | 120              | 3,05   | 90               | 2,29   | 449,1                    | 11,41               | 677,6            | 17,21    | 668,2            | 16,97        | 1048,8           | 26,64 | 94,4             | 2,40   | 118,8            | 3,02    | 1                |       |
| 180              | 4,57  | 144              | 3,66   | 108              | 2,74   | 540,0                    | 13,72               | 814,2            | 20,68    | 804,1            | 20,42        | 1260,9           | 32,03 | 113,7            | 2,89   | 142,9            | 3,63    | 1                |       |
| 200              | 5,08  | 160              | 4,06   | 120              | 3,05   | 600,6                    | 15,26               | 905,3            | 22,99    | 894,8            | 22,73        | 1402,2           | 35,62 | 126,5            | 3,21   | 158,9            | 4,04    | 1                |       |
| 300              | 7,62  | 240              | 6,1    | 180              | 4,57   | 903,6                    | 22,95               | 1360,5           | 34,56    | 1348,0           | 34,24        | 2109,1           | 53,57 | 190,7            | 4,84   | 239,2            | 6,08    | 1                |       |
| 400              | 10,16 | 320              | 8,13   | 240              | 6,1    | 1206,6                   | 30,65               | 1815,8           | 46,12    | 1801,2           | 45,75        | 2816,0           | 71,53 | 254,9            | 6,47   | 319,5            | 8,12    | 1                |       |
| 500              | 12,70 | 400              | 10,16  | 300              | 7,62   | 1509,5                   | 38,34               | 2271,1           | 57,69    | 2254,3           | 57,26        | 3522,9           | 89,48 | 319,1            | 8,10   | 399,9            | 10,16   | 1                |       |

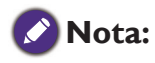

- A instalação no teto deverá ser realizada por um profissional qualificado. Contacte o seu revendedor para mais informações. Não é recomendado que o utilizador instale o projetor.
- Use o projetor apenas sobre uma superfície sólida e nivelada. A potencial queda do projetor pode resultar em ferimentos ou danos graves.
- Não utilize o projetor num ambiente onde possam ocorrer temperaturas extremas. O projetor deve ser utilizado com temperaturas entre 41°F (5°C) e 104°F (40°C).
- Se o projetor for exposto a humidade, pó ou fumo, o ecrã poderá ser danificado.
- Não cubra os orifícios de ventilação do projetor. É necessário haver ventilação adequada para dispersar o calor. Se os orifícios de ventilação forem cobertos, o projetor poderá sofrer danos.

## Alcance ajustável do desvio da lente

O alcance ajustável do desvio da lente encontra-se tabulado abaixo e está sujeito às condições listadas.

#### 🖉 Nota:

As ilustrações abaixo aplicam-se apenas à lente padrão.

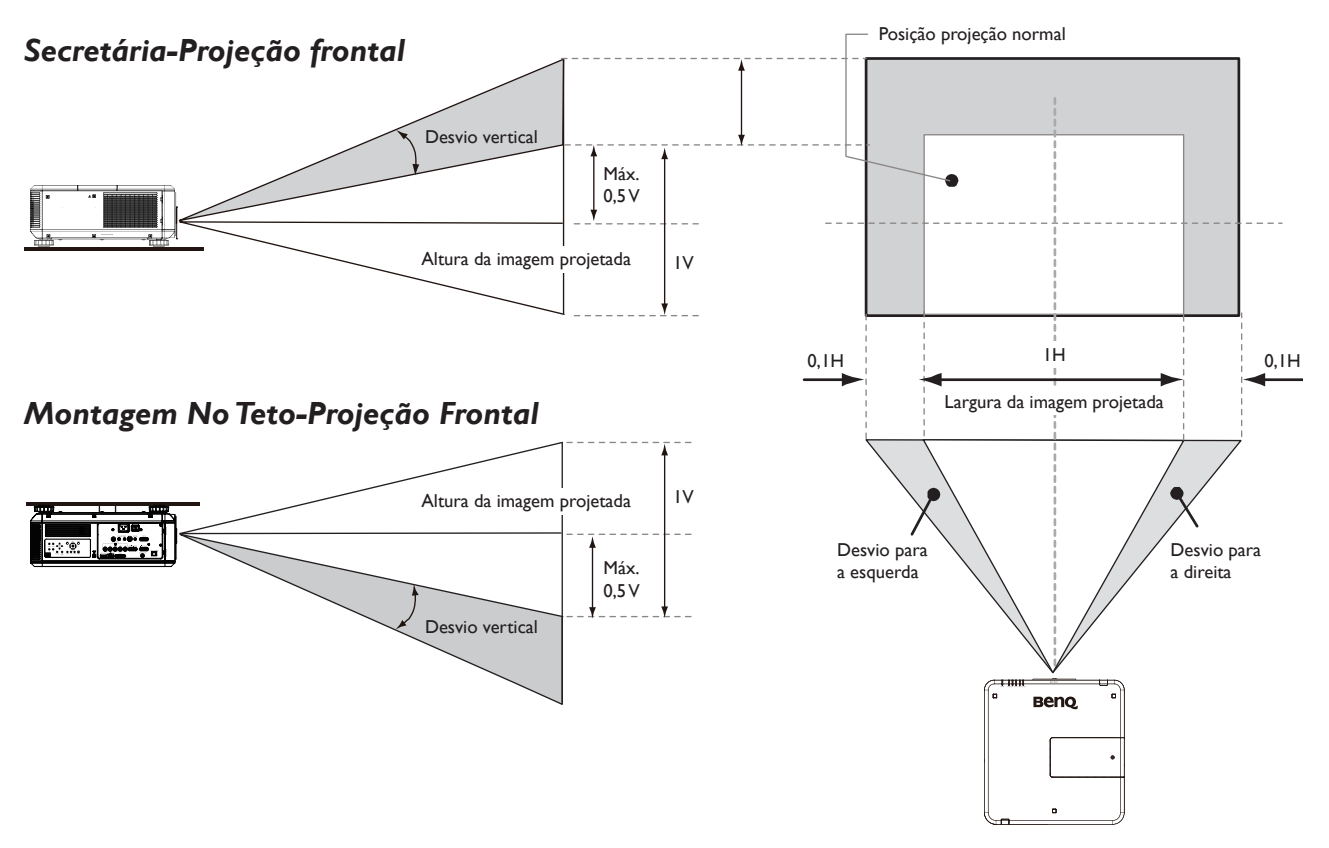

## Estabelecer ligações

### Preparações

Ao ligar uma fonte de sinal ao projetor:

- 1. Desligue todo o equipamento antes de proceder a qualquer ligação.
- 2. Utilize os cabos adequados para cada fonte com as fichas adequadas.
- 3. Certifique-se de que os cabos estão bem ligados às tomadas do equipamento.

Observe que os cabos visualizados nos esquemas de ligações que se seguem podem não ser fornecidos com o projetor (Consulte "Conteúdo da embalagem" em página 7 Conteúdo da embalagem). A maior parte dos cabos encontra-se disponíveis em lojas de eletrónica.

### Ligar ao PC

Poderá ligar um PC ao projetor com um cabo DVI-D, HDMI, RGB ou RGBHV (BNC) para a projeção e ligar um visor externo ao projetor para visualização em simultâneo se a entrada for de sinal RGB.

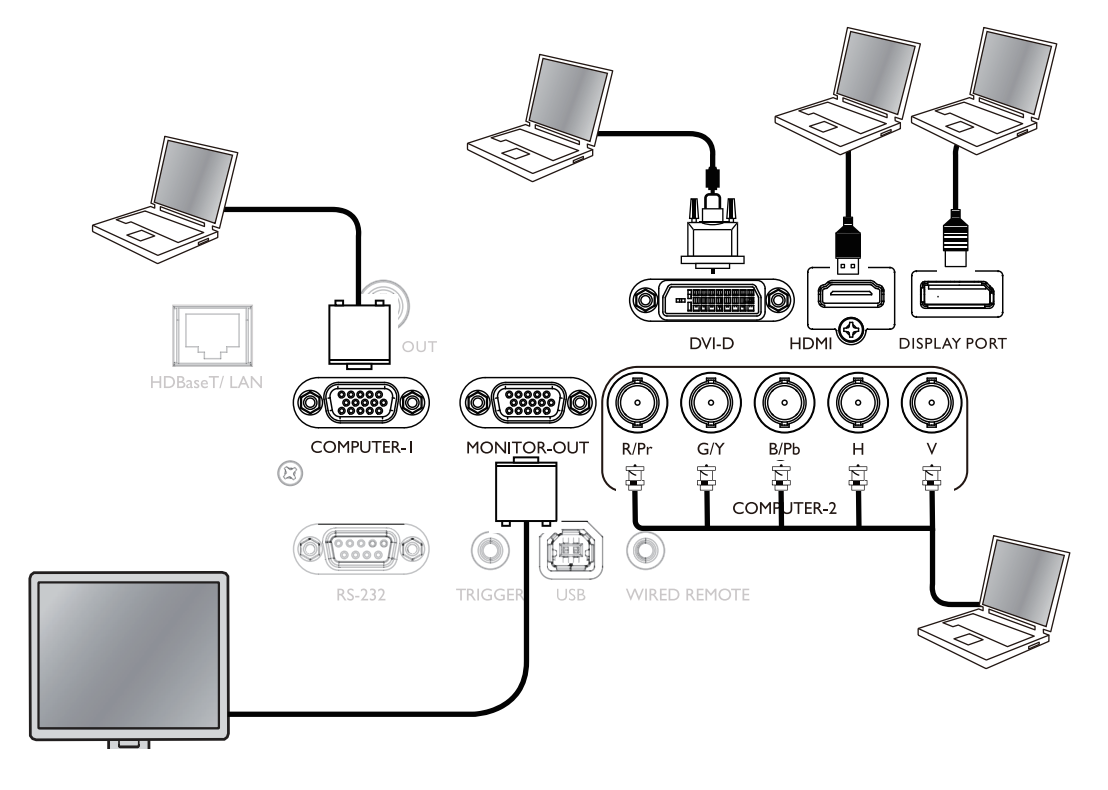

### Ligar ao equipamento de vídeo

Poderá ligar qualquer equipamento de vídeo à porta de entrada do projetor com um cabo DVI-D, HDMI, DisplayPort ou YPBPR.

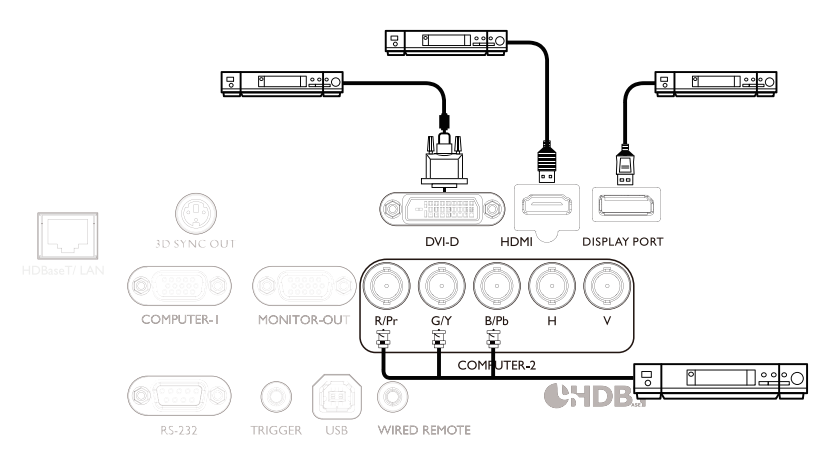

### Ligar a um porta de controlo

O projetor possui as seguintes portas de controlo:

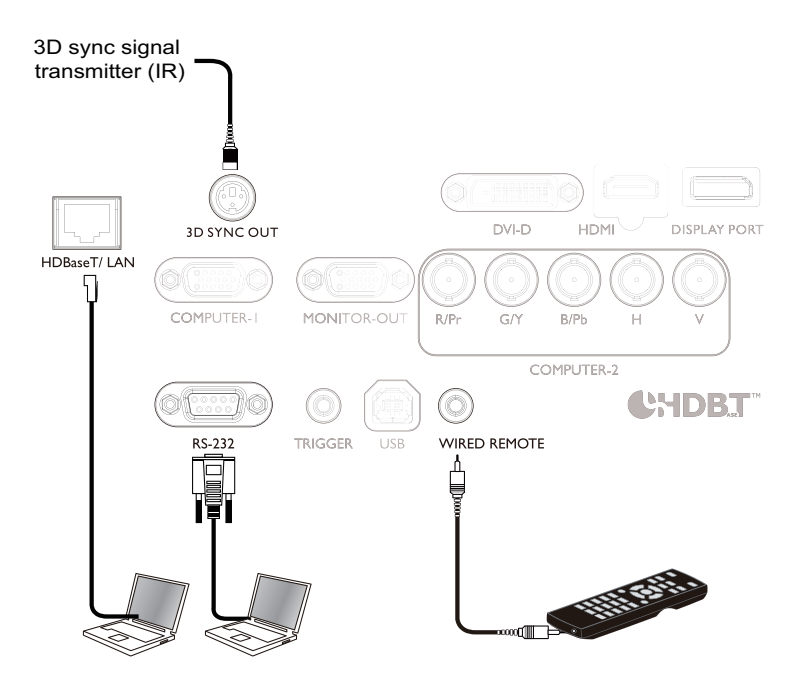

#### HDBaseT/LAN

O projetor suporta controlo de rede com LAN partilhada (controlo de rede) e HDBaseT.

#### • RS-232 (controlo RS-232c)

O projetor suporta controlo de série RS-232c. Poderá ligar o projetor ao PC com um cabo de série de 9 pinos (diretamente com o fio) para o telecomando.

#### Telecomando com fio

Se o sinal IR do telecomando não conseguir alcançar o projetor, porque estão demasiado afastados ou bloqueados por um obstáculo, poderá ligar a porta de entrada WIRED do projetor a um telecomando IR ou a um repetidor IR (opcional) para expandir o alcance de funcionamento.

#### • 3D Sync Out

Transmissor IR de sinal de sincronização 3D.

## Cuidado:

- O projetor entra no modo de controlo com fio automaticamente e não pode ser controlado pelo sinal IR do telecomando, uma vez que o terminal de cabo de um telecomando tenha sido introduzido na porta de controlo com fio do projetor. Para controlar o projetor com o sinal IR do telecomando novamente, retire o terminal de controlo com fio do projetor.
- Certifique-se de que a porta é válida antes de introduzir um telecomando com fio. O telecomando pode ser danificado se a porta for inválida, p. ex: o telecomando com fio é ligado a uma saída de acionador.

### Ligar ao acionador do ecrã

Poderá ligar um ecrã de projeção ou outro dispositivo acionador de 12V ao projetor e ativar a saída de acionador em Controlo OSD -> Acionador. A porta do acionador fornece um sinal de 12V após ligar o projetor. Após ligar o projetor, produz um sinal de 12V que se ajusta ao formato atual e às definições de controlo de ecrã para o controlo de ecrã do projetor.

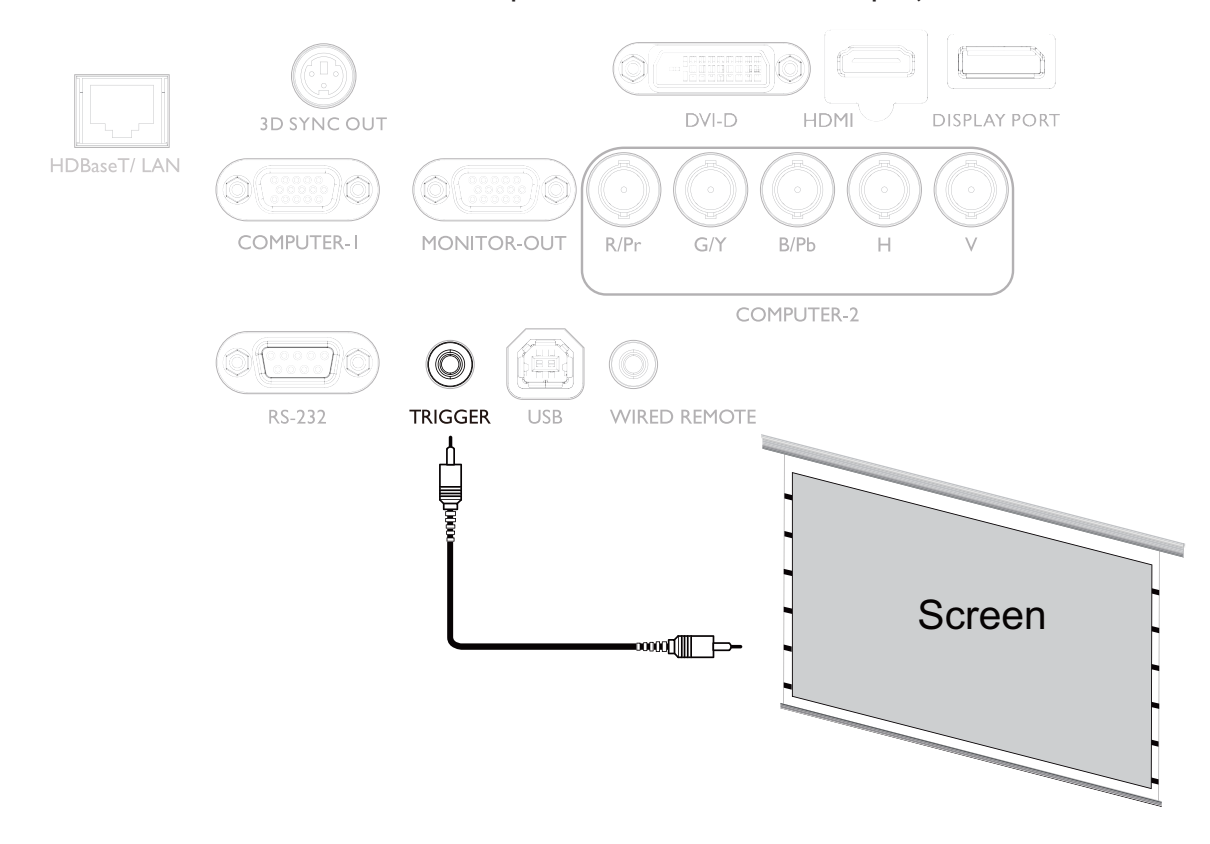

### Ligar a um transmissor digital externo

O projetor possui HDBaseT incorporado para poder trabalhar com um transmissor digital opcional e enviar sinais vídeo, RS-232, LAN para o projetor com um único cabo RJ-45. Se o transmissor digital opcional suportar telecomando E/S IR, poderá também enviar o sinal de telecomando IR para o projetor PU9730/PW9620/PX9710 usando o mesmo cabo RJ-45.

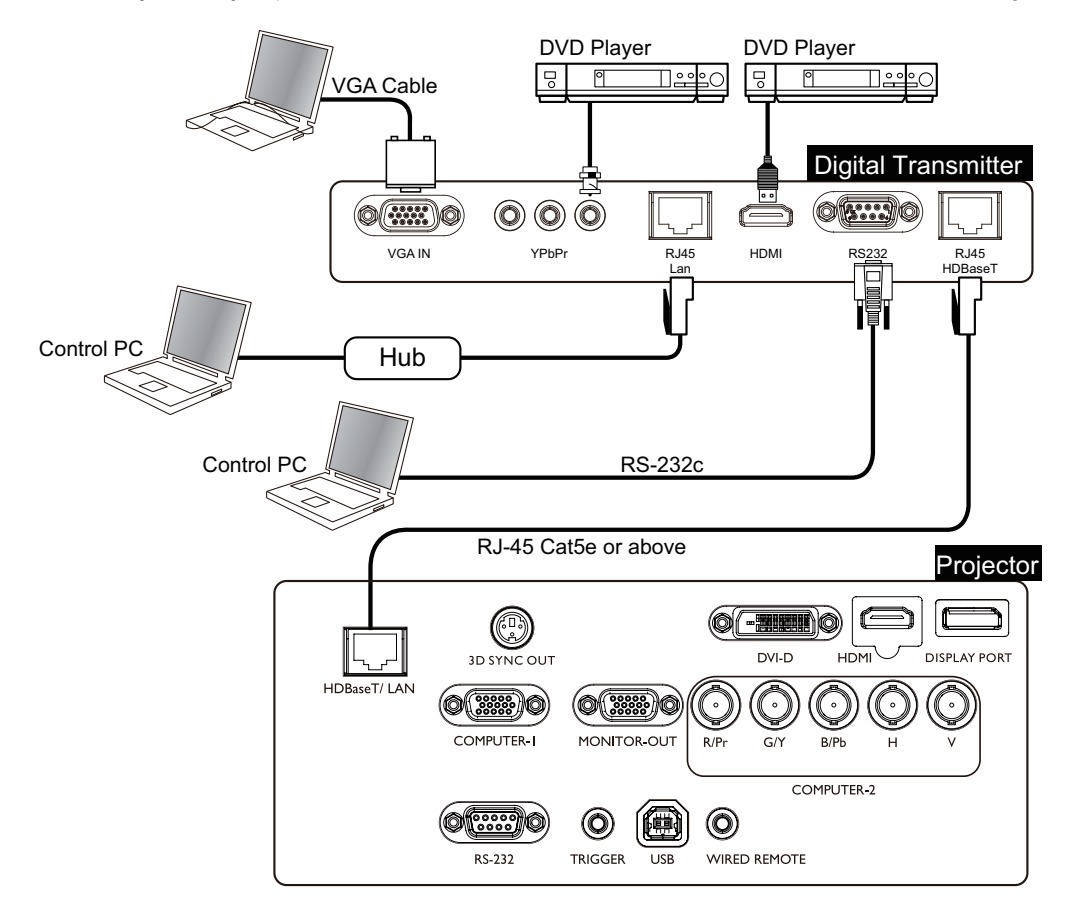

### 🖉 Cuidado:

- O HDBaseT do projetor suporta sinais vídeo, RS-232, telecomando e controlo de rede, mas não transmissão e receção através de Power over Ethernet (PoE).
- Para enviar comandos RS232 com um transmissor digital externo via cabo RJ-45 para o projetor: no menu OSD, defina CONTROLO -> RS232 -> Canal para HDBaseT e a velocidade de transmissão será alterada para 9600 pelo sistema automaticamente.
- A distância de transmissão efetiva do transmissor digital é de 100 metros. Transmissão superior a 100 metros poderá conduzir a interrupção, interferência do ecrã de projeção ou falha no sinal de controlo.
- Use um cabo Cat.5e RJ-45 ou superior para evitar que o cabo se enrole. Caso contrário, o cabo poderá ser danificado tornando pobre a qualidade de transmissão do sinal, o que reduz o alcance de transmissão e a qualidade da imagem.

## Utilizar o projetor

- I. Ligue todos os equipamentos na tomada e através dos botões.
- 2. Se não estiver pronto ainda, ligue o cabo de alimentação na tomada CA na parte posterior do projetor.
- 3. Ligue o cabo de energia à tomada e ligue o interruptor da parede.

### 🖉 Nota:

Utilize apenas acessórios originais (por exemplo, o cabo de alimentação) com o dispositivo, para evitar possíveis perigos como eletrocussão ou incêndio.

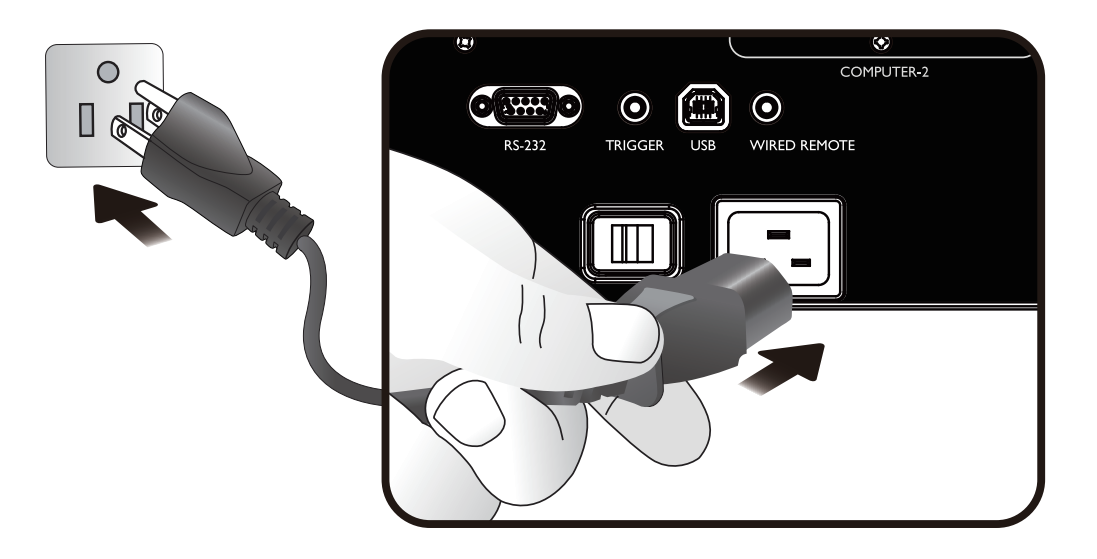

## Ligar e desligar o projetor

Uma vez o projetor colocado no local correto e o cabo de alimentação e outras ligações estabelecidas, é importante que o projetor se encontre ligado e alimentado de forma correta de forma a evitar potenciais perigos, tais como eletrocussão ou incêndio. Consulte o guia seguinte sobre como ligar o projetor.

- I. Coloque o interruptor de energia em LIGADO; quando a alimentação elétrica for estabelecida, a luz de Energia ilumina-se a vermelho.
- 2. Prima o botão POWER no projetor ou o botão ON no telecomando para acionar o projetor. Os LEDs de Energia e Lâmpada piscam a verde e a ventoinha de arrefecimento é acionada.
- 3. A imagem projetada será exibida no ecrã durante alguns segundos durante o aquecimento.
- Quando o LED de Energia apresentar uma cor verde permanente, o projetor está pronto a ser usado.
   Nota: O projetor não responde a mais comandos durante o aquecimento.
- 5. Caso algum dos LEDs continue a piscar ou se apresente intermitente, poderá indicar problemas no arranque. Consulte a secção de Resolução de Problemas página 70 Resolução de Problemas.

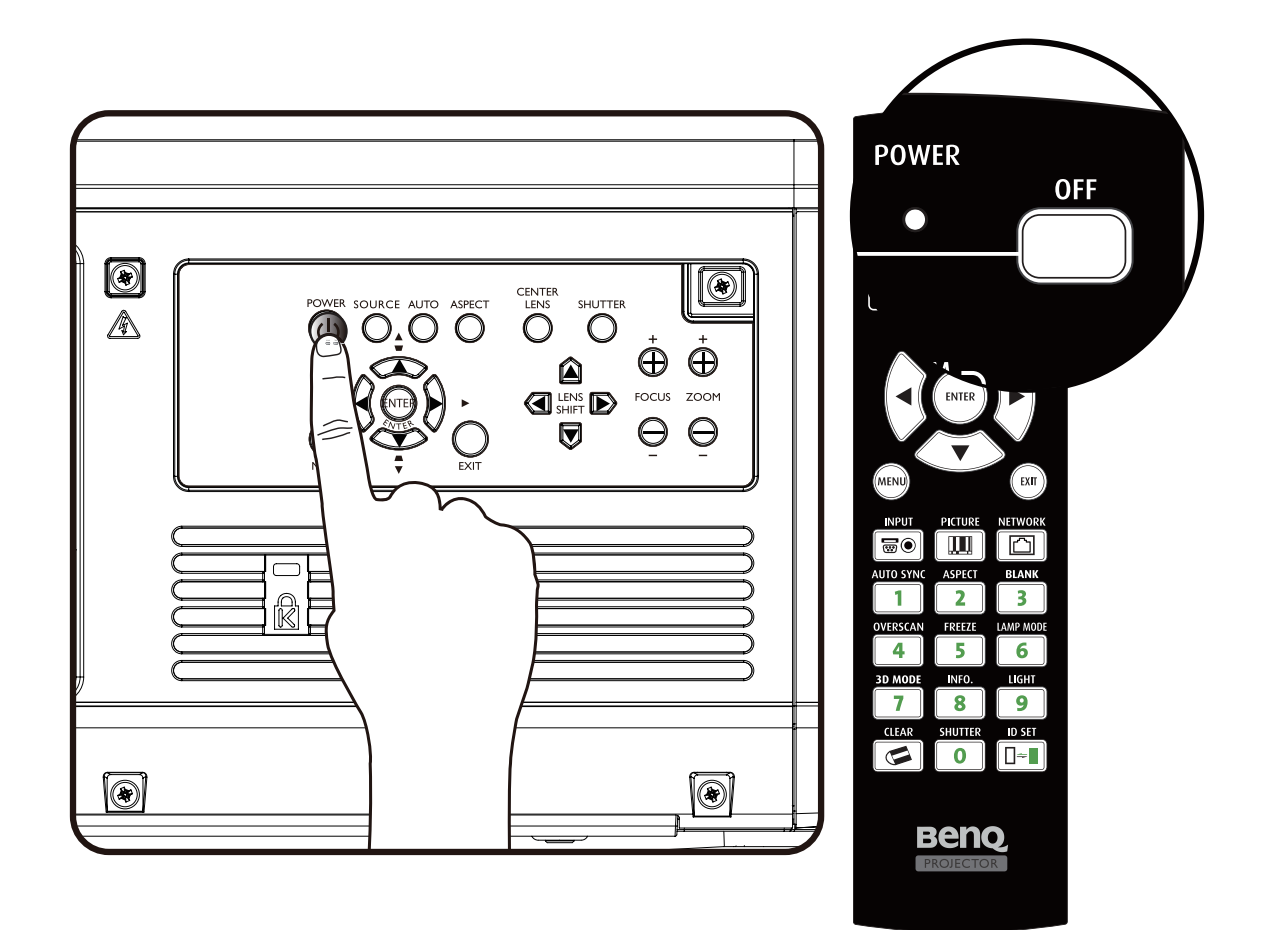

🖉 Nota

Se tentar reiniciar o projetor pouco tempo após o seu encerramento, as ventoinhas poderão funcionar durante uns minutos para arrefecer. Prima U POWER novamente para acionar o projetor após as ventoinhas pararem e a luz indicadora de Energia se tornar laranja.

## Selecionar uma fonte de entrada

POWER

OFF

O projetor pode estar ligado a diversos dispositivos ao mesmo tempo. Quando o projetor é ligado pela primeira vez, tentará voltar a ligar à fonte de entrada que estava a utilizar quando o projetor foi desligado pela última vez.

A fonte de entrada pode ser selecionada a partir do painel de controlo do projetor ou do telecomando.

Consulte o guia seguinte sobre como selecionar a fonte de entrada desejada.

I. Prima a tecla INPUT no telecomando ou painel de controlo para exibir o menu Fonte.

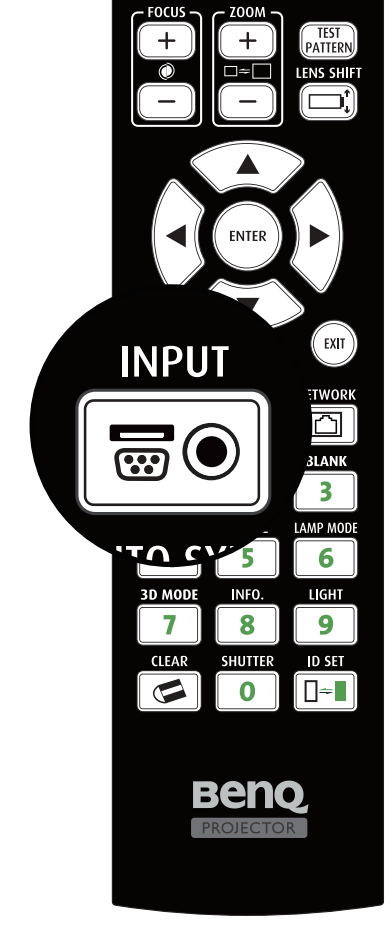

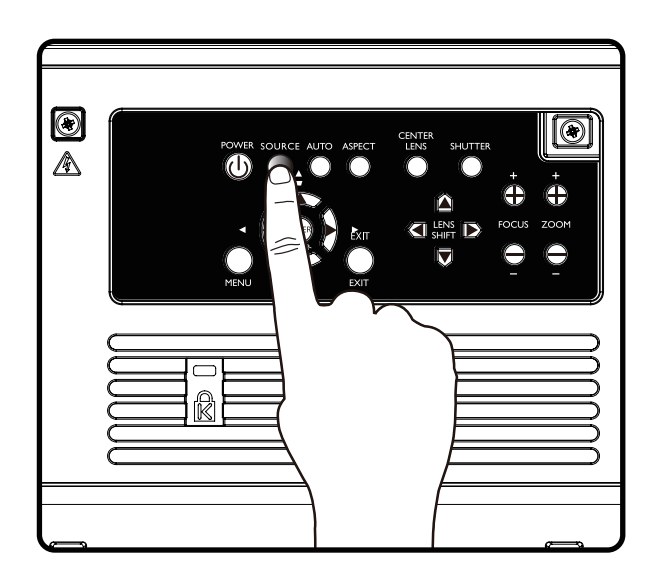

- 2. Selecione a fonte de entrada desejada através da tecla  $\blacktriangle/ \mathbf{V}$ .
- Prima a tecla ENTER para confirmar a seleção da entrada. Demorará alguns segundos a detetar o sinal de entrada desejado e exibir a imagem projetada.
   Prima a tecla EXIT se desejar manter a fonte de entrada atual.

### Utilizar os menus

O projetor está equipado com um visor OSD multi-idiomas para efetuar vários ajustes e configurações. Abaixo encontra-se a visão geral do menu OSD. Para utilizar o menu OSD, defina o menu OSD com o seu idioma.

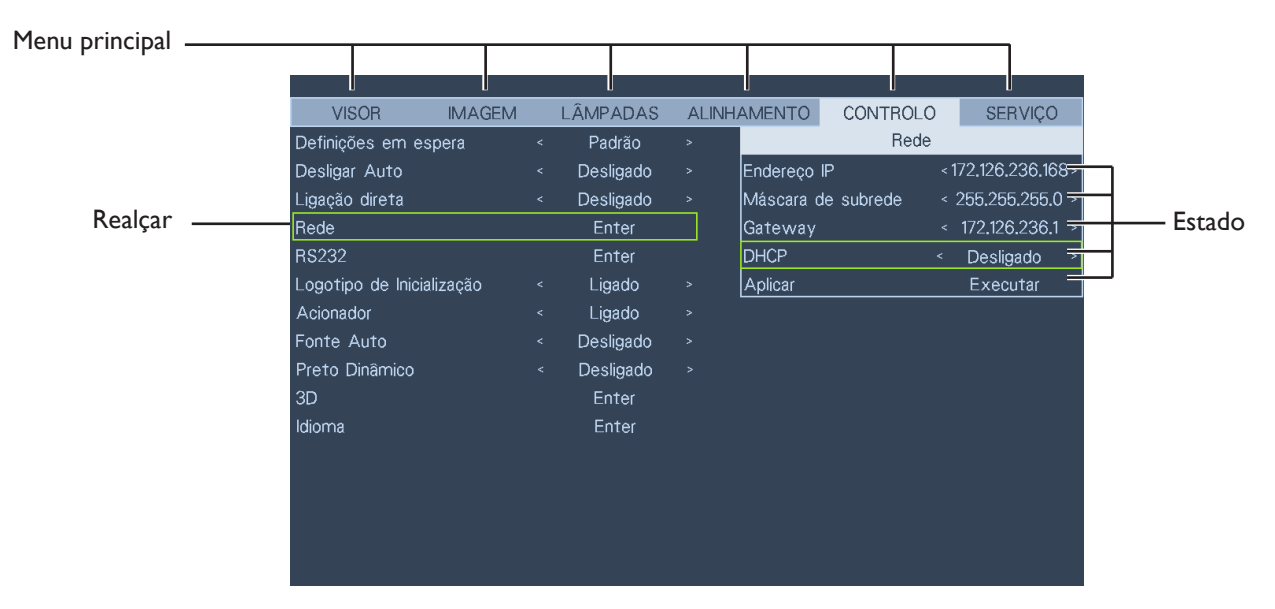

## Ajustar a imagem projetada

### Ajustar a posição da imagem

A posição e o tamanho da imagem projetada podem ser ajustados manualmente a partir do painel de controlo ou do telecomando. Consulte o guia seguinte para ajustar a posição da imagem manualmente.

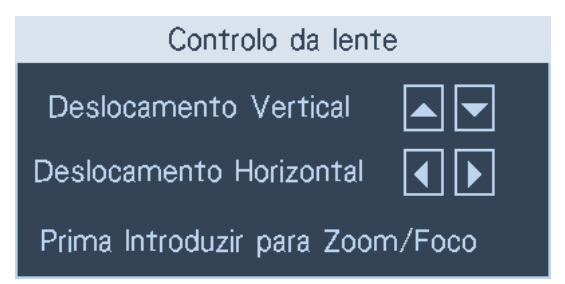

- 1. Prima a tecla LENS SHIFT no projetor em qualquer direção ou a tecla LENS SHIFT no telecomando para abrir a janela de desvio da lente.
- 2. Prima a tecla direcional conforme necessário para desviar a imagem. Libertar a tecla direcional voltará a centrar o cursor.

## Ajustar o tamanho e a clareza da imagem

- 1. Prima o botão ZOOM+ ou ZOOM- no painel de controlo ou no telecomando para ajustar a imagem projetada conforme desejar.
- 2. Torne a imagem mais nítida premindo o botão FOCUS+ ou FOCUS- no painel de controlo ou no telecomando.

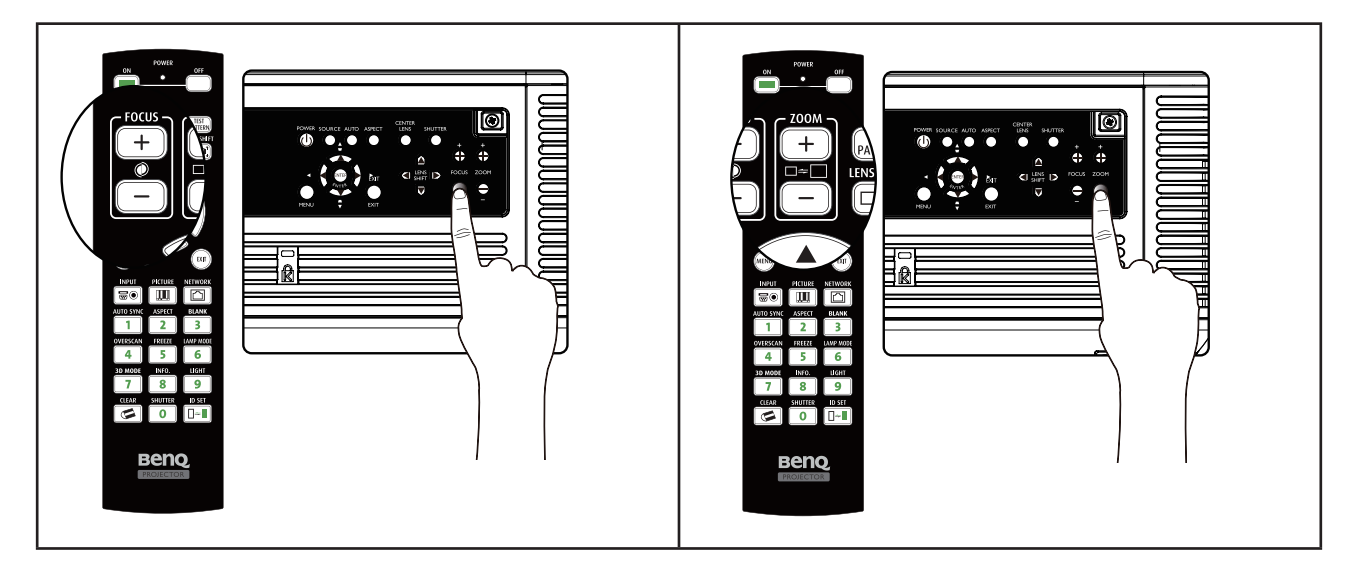

### Ajustar o ângulo de projeção

Existem três pés de ajuste na parte inferior do projetor que podem ser usados, caso necessário, para alterar o ângulo de projeção. Desaperte ou aperte os pés conforme necessário para ajustar o angulo de projeção.

I. Rode os pés de ajuste para a direita para elevar a alavanca do projetor.

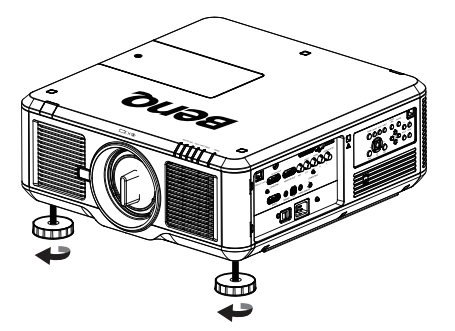

2. Para baixar o nível do projetor, levante o mesmo e rode os pés de ajuste para a esquerda.

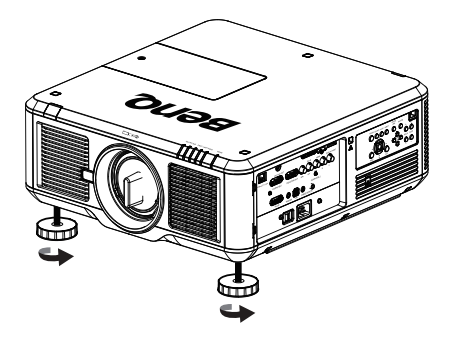

## Corrigir distorções de imagem

Quando a imagem é projetada, quer num sentido ascendente quer descendente, em direção ao ecrã a partir de um ângulo, a imagem torna-se distorcida em formato de trapézio. A função ALINHAMENTO > Ajuste de Trapézio pode ser usada para corrigir esta distorção, premindo o botão ◀/▶ para efetuar a correção até ficar satisfeito com o formato conseguido.

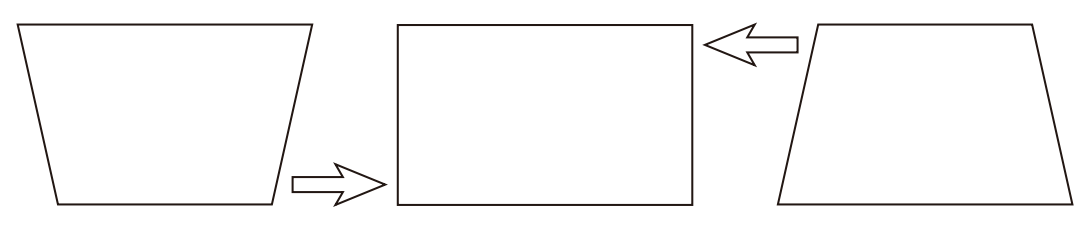

Quando os valores atingirem os respetivos máximos ou mínimos ao premir repetidamente a tecla, o formato da imagem para de mudar. Não poderá mudar mais a imagem nessa direção.

### Ajustar automaticamente a imagem

Em alguns casos, pode ser necessário otimizar a qualidade da imagem RGB. Para efetuar esta ação, prima a tecla AUTO SYNC no telecomando ou AUTO no painel de controlo. A função Ajuste automático inteligente integrada reajustará os valores de Frequência e Relógio para fornecer a melhor qualidade de imagem.

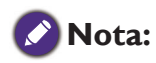

Esta função só está disponível quando está selecionado um sinal PC (RGB analógico).

## Desligar o projetor

Se não precisar de utilizar mais o projetor, é importante encerrá-lo de forma correta para evitar danos ou desgaste desnecessário. Consulte o guia seguinte sobre como desligar o projetor.

- Não retire o cabo de alimentação da tomada de parede ou projetor enquanto este estiver ligado, pois poderá causar danos ao conector ENTRADA CA do projetor e (ou) à ficha do cabo de alimentação.
- Não desligue o fornecimento de energia CA nos 10 segundos subsequentes a ter efetuado ajustes ou definido configurações e fechado o menu, pois poderá causar a perda dos mesmos e regressar aos valores predefinidos.
- I. Prima o botão POWER no painel de controlo ou o botão OFF no telecomando.

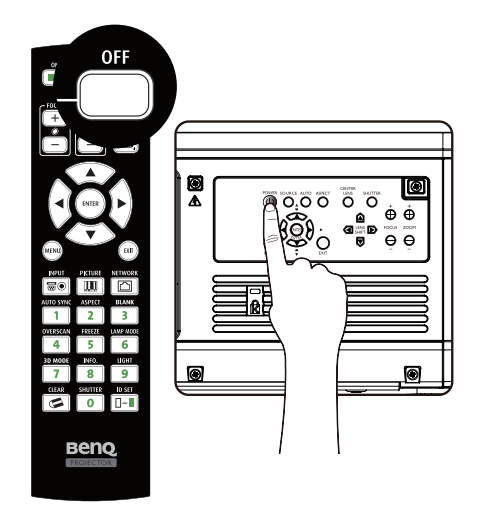

 Prima o botão POWER ou OFF novamente para verificar que o projetor foi desligado; as ventoinhas continuam a funcionar (período de arrefecimento) e o LED de Energia pisca a laranja. As ventoinhas de arrefecimento param.

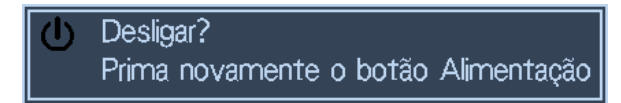

3. Prima o interruptor de energia principal para a posição Desligado (O) para desligar o projetor.

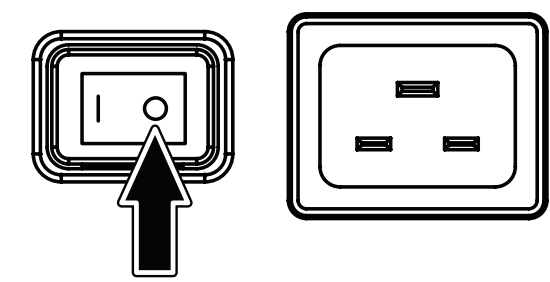

## Utilizar o visor OSD

#### Utilizar os menus

O projetor possui um visor OSD que permite efetuar ajustes à imagem e alterar várias configurações.

#### Navegar no OSD

Poderá usar o telecomando ou os botões presentes no topo do projetor para navegar e efetuar alterações ao OSD.A ilustração seguinte mostra os botões correspondentes.

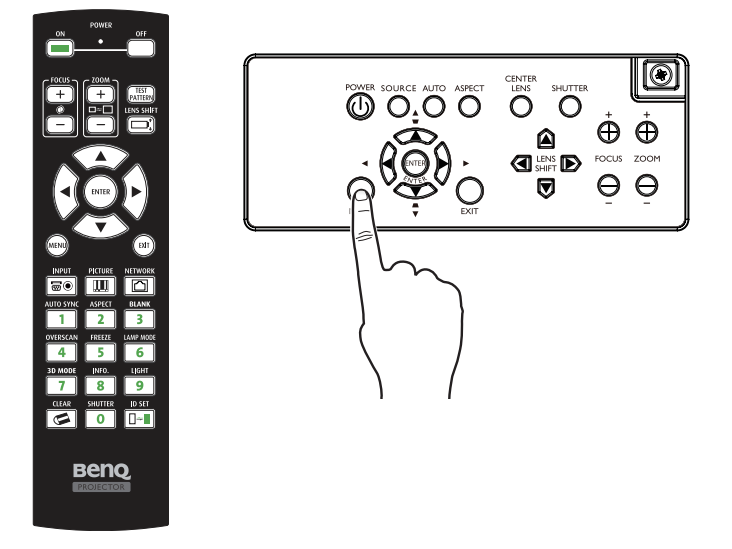

- Para abrir o OSD, prima o botão Menu no painel de controlo do OSD ou telecomando. Existem seis pastas no menu. Prima os botões de cursor ◄ ou ► para percorrer os menus secundários.
- Prima ▲ ou ▼ para selecionar itens de menu e ◄ ou ▶ para alterar valores das definições.
   Prima para cima ou para baixo e Enter para confirmar as novas definições.

| VISOR            | IMAGEM      | LÂ | MPADAS   | ALINHAMENTO | CONTROLO | SERVIÇO |
|------------------|-------------|----|----------|-------------|----------|---------|
| Fonte            |             |    | Enter    |             |          |         |
| Padrões de tes   | te Internos |    | Enter    |             |          |         |
| Espaço de core   |             |    | Auto     |             |          |         |
| Bloqueio de entr | rada        |    | Auto     |             |          |         |
| Tela de Fundo    |             |    | Logótipo |             |          |         |
| Ajuste Sincr. A  | uto         |    | Sempre   |             |          |         |
|                  |             |    |          |             |          |         |
|                  |             |    |          |             |          |         |
|                  |             |    |          |             |          |         |
|                  |             |    |          |             |          |         |
|                  |             |    |          |             |          |         |
|                  |             |    |          |             |          |         |
|                  |             |    |          |             |          |         |
|                  |             |    |          |             |          |         |
|                  |             |    |          |             |          |         |
|                  |             |    |          |             |          |         |

3. Prima EXIT ou MENU para sair de um submenu ou MENU para fechar o menu.

## Menus do visor OSD

Utilize as seguintes ilustrações para encontrar rapidamente uma definição ou determinar um intervalo para uma definição.

Tenha em atenção que os menus de visor OSD variam consoante o tipo de sinal selecionado.

| Menu principal | Submenu                                           |                                                                                                 |                                                                                                    |  |  |  |  |  |  |
|----------------|---------------------------------------------------|-------------------------------------------------------------------------------------------------|----------------------------------------------------------------------------------------------------|--|--|--|--|--|--|
| VISOR          | Fonte                                             | HDMI<br>DVI-D<br>Computer-1<br>Computer-2<br>DisplayPort<br>HDBaseT                             |                                                                                                    |  |  |  |  |  |  |
|                | Padrões de teste<br>Internos                      | Barra de cores/Gr<br>Azul/Branco/Preto<br>não corrigido/Vero<br>corrigido/Branco r<br>Desligado | ade/Explosão/Vermelho/Verde/<br>b/Rampa horizontal/Vermelho<br>de não corrigido/Azul não<br>não corrigido/Preto não corrigido/ |  |  |  |  |  |  |
|                | Espaço de cores                                   | Auto<br>YCbCr<br>YPbPr<br>RGB-PC<br>RGB-Video                                                   |                                                                                                    |  |  |  |  |  |  |
|                | Bloqueio de entrada Auto<br>48 Hz<br>50 Hz        |                                                                                                 |                                                                                                    |  |  |  |  |  |  |
|                | Tela de Fundo                                     | Logótipo<br>Azul<br>Preto<br>Branco                                                             |                                                                                                    |  |  |  |  |  |  |
|                | Ajuste Sincr. Auto                                | Desligado<br>Auto<br>Sempre                                                                     |                                                                                                    |  |  |  |  |  |  |
| IMAGEM         | Modo Imagem                                       | Dinâmico<br>Apresentação<br>Cinema                                                              |                                                                                                    |  |  |  |  |  |  |
|                | Contraste<br>Brilho<br>Saturação<br>Matiz<br>Gama | Filme<br>Elemento gráfico<br>Vídeo<br>Linear<br>Natureza                                        |                                                                                                    |  |  |  |  |  |  |
|                | Cor                                               | Temp.Cor                                                                                        | Native<br>5400K<br>6500K<br>9300K                                                                                              |  |  |  |  |  |  |

| Menu principal |                             | Subn                                        | nenu                                                                                              |
|----------------|-----------------------------|---------------------------------------------|---------------------------------------------------------------------------------------------------|
| IMAGEM         |                             | Trim                                        | Aumento de Vermelho<br>Aumento de Verde<br>Aumento de Azul<br>Ganho de Vermelho<br>Ganho de Verde |
|                |                             | Matiz                                       | Vermelho<br>Verde<br>Azul<br>Cyan<br>Magenta<br>Amarelo                                           |
|                |                             | Saturação                                   | Vermelho<br>Verde<br>Azul<br>Cyan<br>Magenta<br>Amarelo                                           |
|                |                             | Ganho                                       | Vermelho<br>Verde<br>Azul<br>Cyan<br>Magenta<br>Amarelo                                           |
|                |                             | Balanço de<br>Branco                        | Vermelho<br>Verde<br>Azul                                                                         |
|                | Nitidez<br>Redução de Ruído |                                             |                                                                                                   |
|                | Formato                     | 5:4<br>4:3<br>16:10<br>16:9                 |                                                                                                   |
|                | Formato                     | 1,88:1<br>2,35<br>letterbox<br>Auto<br>Real |                                                                                                   |
|                | Área extra                  | Desligado<br>Cortar<br>Zoom                 |                                                                                                   |
|                | Configuração de<br>VGA      | Total H<br>Início H<br>Fase H<br>Início V   |                                                                                                   |
|                | Auto Sync                   |                                             |                                                                                                   |

| Menu principal |                     | Submen                          | u                       |
|----------------|---------------------|---------------------------------|-------------------------|
| LÂMPADAS       | Modo                | 2 Lâmpadas                      |                         |
|                |                     | Lâmpada 1                       |                         |
|                |                     | Lâmpada 2                       |                         |
|                | E i .               | 1 Lämpada                       |                         |
|                | Energia             | Normal                          |                         |
|                |                     | Economico<br>Nível de Epergie I | Daraanalizada           |
|                | Altitude Alta       |                                 | Fersonalizado           |
|                | Allitude Alla       | Desligado                       |                         |
|                | Estado da Lâmpada   | 1                               |                         |
|                | Estado da Lâmpada   | 2                               |                         |
| ALINHAMENTO    | Instalação do       | Proj front                      |                         |
|                | projetor            | Retroprojeção                   |                         |
|                |                     | Proj. teto                      |                         |
|                |                     | Retroproj. teto                 |                         |
|                |                     | Alto+Frontal                    |                         |
|                | Controlo do lonto   | Baix0+Frontai                   |                         |
|                |                     | Eccus                           |                         |
|                |                     | Deslocamento Ve                 | rtical                  |
|                |                     | Deslocamento Ho                 | prizontal               |
|                | Memória da Lente    | Carregar                        | Memória definida 1 a 10 |
|                |                     | Memória                         |                         |
|                |                     | Editar memória                  | Memória definida 1 a 10 |
|                | Centralizar Lente   | Executar                        |                         |
|                | Alinhamento digital | Zoom Digital                    |                         |
|                |                     | Desloc.panorâm.                 | digital                 |
|                |                     | Digitalização digit             | al                      |
|                |                     | Reiniciar                       |                         |
|                | H / V Alinnamento   | H ZOOM<br>V Zoom                |                         |
|                |                     | V ZUUIII<br>H Mudanca           |                         |
|                |                     | V Mudança                       |                         |
|                |                     | Reiniciar                       |                         |
| CONTROLO       | Definições em       | Padrão                          |                         |
|                | espera              | Econômico                       |                         |
|                |                     | Rede                            |                         |
|                | Desligar Auto       | Ligado                          |                         |
|                |                     | Desligado                       |                         |
|                | Ligação direta      | Ligado                          |                         |
|                | Dada                | Desligado                       |                         |
|                | Rede                | Endereço IP                     | odo.                    |
|                |                     | Gateway                         |                         |
|                |                     | DHCP                            | Ligado                  |
|                |                     | 21101                           | Desligado               |
|                |                     | Aplicar                         |                         |
|                |                     |                                 |                         |

| Menu principal | Submenu            |                 |                                                   |  |  |  |  |
|----------------|--------------------|-----------------|---------------------------------------------------|--|--|--|--|
| CONTROLO       | RS232              | Taxa de bauds   | 115200/57600/38400/19200/<br>14400/9600/4800/2400 |  |  |  |  |
|                |                    | Canal           | Local<br>HDBaseT                                  |  |  |  |  |
|                | Logotipo de        | Ligado          |                                                   |  |  |  |  |
|                | Inicialização      | Desligado       |                                                   |  |  |  |  |
|                | Acionador          | Ligado          |                                                   |  |  |  |  |
|                |                    | Desligado       |                                                   |  |  |  |  |
|                | Fonte Auto         | Ligado          |                                                   |  |  |  |  |
|                | Preto Dinâmico     | Ligado          |                                                   |  |  |  |  |
|                |                    | Desligado       |                                                   |  |  |  |  |
|                | 3D                 | Format 3D       | Desligado                                         |  |  |  |  |
|                |                    |                 | Auto                                              |  |  |  |  |
|                |                    |                 | Side by Side                                      |  |  |  |  |
|                |                    |                 | Top / Bottom                                      |  |  |  |  |
|                |                    |                 | Frame Sequential                                  |  |  |  |  |
|                |                    | DLP Link        | Ligado                                            |  |  |  |  |
|                |                    | Trocar 2D       | Desligado                                         |  |  |  |  |
|                |                    | HUCAI SD        | Reverso                                           |  |  |  |  |
|                |                    | 24Hz Display 3D | 96Hz                                              |  |  |  |  |
|                |                    |                 | 144Hz                                             |  |  |  |  |
|                |                    | Idioma          | English, Deutsch, Español, Français,              |  |  |  |  |
|                |                    |                 | Italiano, Svenska, Português,                     |  |  |  |  |
|                |                    |                 | Русский,繁體中文,间体中乂,                                |  |  |  |  |
|                | Madala             |                 | 한국어,日本語                                           |  |  |  |  |
| SERVIÇU        | Num Série          |                 |                                                   |  |  |  |  |
|                | Versão do Software |                 |                                                   |  |  |  |  |
|                | Fonte Ativa        |                 |                                                   |  |  |  |  |
|                | Relógio de Pixel   |                 |                                                   |  |  |  |  |
|                | Formato do Sinal   |                 |                                                   |  |  |  |  |
|                | Freq.Atual.Hor.    |                 |                                                   |  |  |  |  |
|                | Tempo de uso       |                 |                                                   |  |  |  |  |
|                | Lâmpada 1          |                 |                                                   |  |  |  |  |
|                | lempo de uso       |                 |                                                   |  |  |  |  |
|                | Só Azul            | Linado          |                                                   |  |  |  |  |
|                |                    | Desligado       |                                                   |  |  |  |  |
|                | Reinicialização de | OK              |                                                   |  |  |  |  |
|                | Fábrica            | Cancelar        |                                                   |  |  |  |  |
|                |                    |                 |                                                   |  |  |  |  |
|                |                    |                 |                                                   |  |  |  |  |

Português
# Menu OSD - VISOR

| VISOR            | IMAGEM      | LÂ | MPADAS   | ALINHAMENTO | CONTROLO | SERVIÇO |
|------------------|-------------|----|----------|-------------|----------|---------|
| Fonte            |             |    | Enter    |             |          |         |
| Padrões de test  | te Internos |    | Enter    |             |          |         |
| Espaço de cores  | 8           |    | Auto     |             |          |         |
| Bloqueio de entr | ada         |    | Auto     |             |          |         |
| Tela de Fundo    |             |    | Logótipo |             |          |         |
| Ajuste Sincr. Au | uto         |    | Sempre   |             |          |         |
|                  |             |    |          |             |          |         |
|                  |             |    |          |             |          |         |

#### • Fonte

Esta função serve o mesmo propósito do que a tecla de atalho no telecomando. Pode selecionar a fonte de entrada desejada com o telecomando ou esta função.

### HDMI

Este é o terminal para transmitir sinais HDMI a partir do PC ou dispositivo multimédia.

#### DVI-D

Este é o terminal para transmitir sinais DVI-D a partir do PC.

### Computer-I

Este é o terminal para transmitir sinais RGB a partir do PC.

### Computer-2

Este é o terminal para transmitir sinais YCbCr/YPbPr ou RGB (RGBHV) a partir do PC ou dispositivo multimédia.

### **DisplayPort**

Este é o terminal para transmitir sinais DisplayPort a partir do PC ou dispositivo multimédia. **HDBaseT** 

Este é o terminal para transmitir vídeo de alta definição (HD) não comprimido via cabo RJ-45.

### • Padrões de teste Internos

Este projetor possui um conjunto de padrão de teste interno para fins de instalação e ajuste. Selecione a função de Padrões de teste Internos no menu OSD ou prima o botão TEST PATTERN no telecomando para exibir o primeiro padrão de teste interno; prima novamente para exibir o seguinte. Repita a ação para percorrer os padrões de teste internos disponíveis ou prima o botão Exit para sair.

### • Espaço de cores

Esta função permite alterar o espaço de cores do sinal de entrada. Na maioria dos casos, poderá selecionar Auto para adotar o espaço de cores automaticamente definido pelo projetor. Como alternativa, poderá selecionar uma das seguintes opções para usar um espaço de cores específico:

Auto: o projetor muda para o espaço de cores válido detetando o sinal de entrada.

**YCbCr**: espaço de cores definido para ITU-R BT.709.

**RGB-PC**: espaço de cores definido para RGB com preto definido para 0, 0, 0 e branco para 255, 255, 255 (para imagem de 8 bits).

**RGB-Video**: espaço de cores definido para RGB com preto definido para 16,16,16 e branco para 235, 235, 235 (para imagem de 8 bits) para estar conforme o valor de luminosidade definido na norma de componentes digitais.

### • Bloqueio de entrada

Esta função bloqueia uma fonte de entrada no sinal de sincronização interno (Auto, 48Hz, 50Hz ou 60Hz). A opção Auto bloquearia o sinal de sincronização na fonte de sinal atual.

### • Tela de Fundo

Esta função pode ser usada para selecionar imagens ou cores a serem exibidas na cor em branco. Poderá selecionar a cor da tela de fundo: azul, preto ou branco.

### • Ajuste Sincr.Auto

Opções de configuração de Auto Sync conforme abaixo.

**Auto**: o projetor grava as últimas 10 fontes de sinal. A opção Auto permite ao projetor selecionar a última fonte de sinal.

Sempre: executa a função Auto Sync de cada vez.

# Menu OSD - IMAGEM

| VISOR           | IMAGEM | LÂ | ÂMPADAS   | ALINHAMENTO | CONTROLO | SERVIÇO |
|-----------------|--------|----|-----------|-------------|----------|---------|
| Modo Imagem     |        |    | Dinâmico  |             |          |         |
| Contraste       |        |    | 100       |             |          |         |
| Brilho          |        |    | 100       |             |          |         |
| Saturação       |        |    | 100       |             |          |         |
| Matiz           |        |    | 100       |             |          |         |
| Gama            |        |    | Vídeo     |             |          |         |
| Cor             |        |    | Enter     |             |          |         |
| Nitidez         |        |    | 0         |             |          |         |
| Redução de Ruío | do     |    | 0         |             |          |         |
| Formato         |        |    | 16:10     |             |          |         |
| Área extra      |        |    | Desligado |             |          |         |
| Configuração de | VGA    |    | Enter     |             |          |         |
| Auto Sync       |        |    | Executar  |             |          |         |
|                 |        |    |           |             |          |         |
|                 |        |    |           |             |          |         |
|                 |        |    |           |             |          |         |

### Modo Imagem

Prima a tecla de seta <> para selecionar o modo de exibição.

Dinâmico: produz o brilho mais intenso para aplicações que necessitem de muito brilho.

**Apresentação**: exibe o melhor efeito de imagem para projeção de apresentações ou imagem estática.

Cinema: exibe o melhor efeito de cores para reprodução de filmes.

• Contraste

Prima a tecla de seta <> para ajustar o contraste da imagem.

### 🖉 Cuidado:

O brilho e o contraste são dois fatores mutuamente dependentes. Para obter definições otimizadas, poderá ter de ajustar as definições de brilho após ajustes ao contraste.

Brilho

Prima a tecla de seta <> para ajustar o brilho da imagem.

• Saturação

Prima a tecla de seta **I** para ajustar o nível de saturação. (Quanto mais alto for o nível, mais saturada a cor.)

• Matiz

Prima a tecla de seta < > para ajustar o nível da matiz de cor.

• Gama

Quando a luz ambiente é muito brilhante poderá piorar o aspeto de pormenores das zonas mais escuras de uma imagem. Poderá ter de usar as seguintes opções de correção de gama para ajustar as diferenças de cor da imagem.

Filme: ajusta a correção de diferença de cor para Gama 3, aproximadamente.

**Elemento gráfico**: aplique em situações de apresentação de documentos do computador, que requerem brilho em detrimento da precisão da escala de cinzentos.

Vídeo: semelhante à correção de cores do filme, mas com impacto nas zonas mais escuras de uma imagem.

Linear: correção da diferença de cores linear.

Natureza: correção da diferença de cores definida para 2,6.

### • Cor

Prima a tecla de seta <> para ajustar a temperatura da cor de uma imagem.

### • Nitidez

Prima a tecla de seta < > para ajustar os valores dos detalhes de alta frequência.

### Redução de Ruído

Prima a tecla de seta ◀▶ para ajustar o ruído de uma imagem projetada. Esta função ajuda a eliminar o ruído de uma imagem causado por entrada de varredura entrelaçada. De forma geral, a redução do ruído da imagem diminui o valor dos detalhes de alta frequência e torna a imagem mais suave.

### • Formato

Use esta opção para ajustar o formato.

Para entrada normal de 16:10, o formato será semelhante às seguintes imagens:

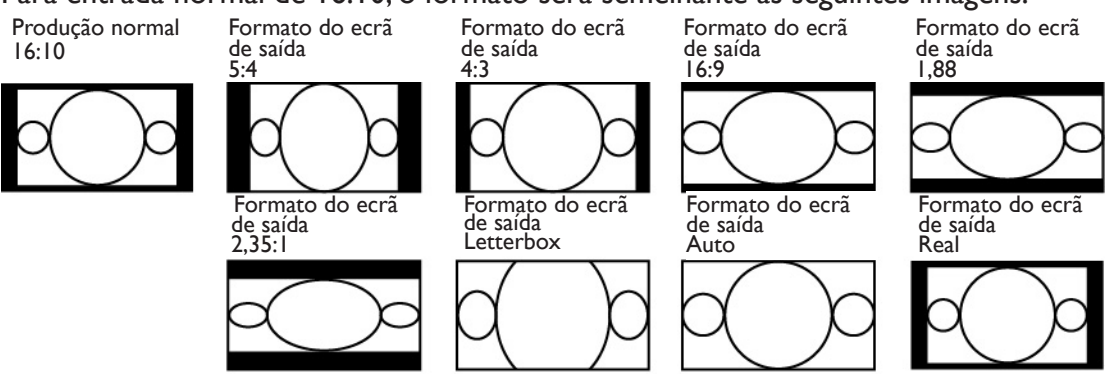

Para entrada normal de 4:3, o formato será semelhante às seguintes imagens:

de saída 4:3

Formato do ecrã

Produção normal 4:3

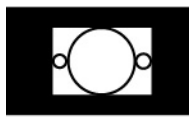

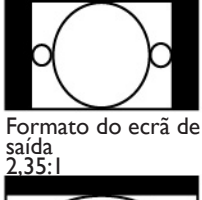

Formato do ecrã

de saída 5:4

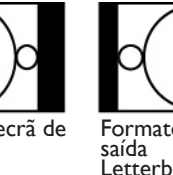

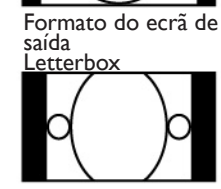

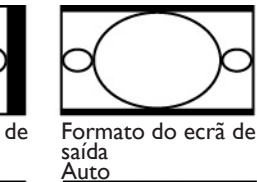

de saída 16:9

Formato do ecrã

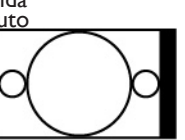

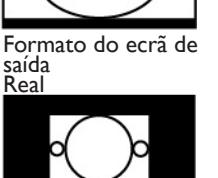

Formato do ecrã

de saída 1,88

### • Área extra

A fonte de entrada não deverá ser uma imagem com o formato 16:10 e poderá ocorrer ruído na margem da imagem. Selecione uma das três opções para ocultar a margem da imagem:

• Configuração de VGA Configurar a exibição Total H, Início H, Fase H e Início V do sinal VGA.

### • Auto Sync

Prima a tecla Enter para executar a função Auto Sync.

# Menu OSD - LÂMPADAS

| VISOR            | IMAGEM        | LÂMP                             | PADAS | ALINHAMENTO |  | CONTROLO | SERVIÇO |
|------------------|---------------|----------------------------------|-------|-------------|--|----------|---------|
| Modo Enter       |               |                                  |       |             |  |          |         |
| Energia          |               | < Nível de Energia Personalizado |       |             |  |          |         |
| Altitude Alta    |               |                                  | De    | sligado     |  |          |         |
| Nível de Energia | Personalizado |                                  | 1C    | 0.0 %       |  |          |         |
| Estado da Lâmp   | ada 1         |                                  | De    | sligado     |  |          |         |
| Estado da Lâmp   | ada 2         |                                  | De    | sligado     |  |          |         |
|                  |               |                                  |       |             |  |          |         |
|                  |               |                                  |       |             |  |          |         |
|                  |               |                                  |       |             |  |          |         |
|                  |               |                                  |       |             |  |          |         |
|                  |               |                                  |       |             |  |          |         |
|                  |               |                                  |       |             |  |          |         |
|                  |               |                                  |       |             |  |          |         |
|                  |               |                                  |       |             |  |          |         |
|                  |               |                                  |       |             |  |          |         |
|                  |               |                                  |       |             |  |          |         |

### • Modo

Prima a tecla de seta **I** para selecionar o modo I Lâmpada ou 2 Lâmpadas.

2 Lâmpadas: ativa o modo de projeção de 2 lâmpadas.

Lâmpada I: selecione a Lâmpada I apenas para projeção. O projetor mudará para a Lâmpada 2 se a Lâmpada I não funcionar corretamente ao ativar.

**Lâmpada 2**: selecione a Lâmpada 2 apenas para projeção. O projetor mudará para a Lâmpada 1 se a Lâmpada 2 não funcionar corretamente ao ativar.

I Lâmpada: este é um modo com I lâmpada, mas a lâmpada não é especificada. O projetor seleciona a lâmpada com menos horas de utilização automaticamente no arranque.

## 🖉 Cuidado:

- No modo Lâmpada I ou Lâmpada 2, o projetor muda para outra lâmpada quando deteta algum problema. O
  indicador LED verde da lâmpada de substituição piscará até a lâmpada se acender.
- As definições do modo de I Lâmpada aplicam-se apenas após o próximo projetor ser ligado.
- Alternar rapidamente entre modos de lâmpada poderá encurtar o seu ciclo de vida útil. A função do modo lâmpada será desativada (obscurecida) até o modo ser mudado com êxito após cada alteração de modo lâmpada.
- QA opção do modo lâmpada permanecerá desativada até que o modo lâmpada seja mudado com êxito.
- Energia

Prima a tecla de seta <> para selecionar Econômico (poupança de energia), Normal ou Nível de Energia Personalizado.

Normal: projeção com potência de lâmpada normal para a produção de brilho mais alta.

Econômico: projeção no modo económico para um maior ciclo de vida útil da lâmpada.

**Nível de Energia Personalizado**: pode definir a potência da lâmpada a 75-100% até ao modo normal para ajustar a projeção da imagem. Esta função ajuda a instalar rapidamente múltiplos projetores, assim como, ao realizar a manutenção regular.

### • Altitude Alta

Poderá usar esta função para LIGAR a mudança da definição de arrefecimento se o projetor for instalado num ambiente de altitude alta. Por predefinição, esta função está DESLIGADA.

Normalmente, o projetor pode funcionar normalmente quando esta função está DESLIGADA. O projetor deteta a temperatura de ambiente automaticamente para regular a velocidade da ventoinha de arrefecimento.

Quando a temperatura aumenta, a ventoinha de arrefecimento acelera (produzindo mais ruído) para expelir a energia de calor interna para fora do projetor e garantir o seu funcionamento normal. Contudo, o projetor poderá desligar-se automaticamente se for usado num ambiente com temperaturas excessivamente altas ou numa área de altitude alta. Neste caso, poderá definir esta função para LIGADA para que a ventoinha de arrefecimento opere a uma velocidade mais alta para controlar a temperatura interna do projetor.

## 🖉 Nota:

uma área acima de 5000 pés é considerada área de altitude alta.

### • Nível de Energia Personalizado

Prima a tecla de seta < > para personalizar a potência da lâmpada para um intervalo de 75-100% do modo normal. Esta função está apenas válida quando a opção Energia estiver definida para o modo Nível de Energia Personalizado. Nos outros dois modos, Normal e Econômico, esta função está desativada (obscurecida).

- Estado da Lâmpada I Indica o estado atual da lâmpada I: LIGADA ou DESLIGADA.
- Estado da Lâmpada 2 Indica o estado atual da lâmpada 2: LIGADA ou DESLIGADA.

# Menu OSD - ALINHAMENTO

| VISOR               | IMAGEM | LÂMPADAS   | ALINHAMENTO | CONTROLO | SERVIÇO |
|---------------------|--------|------------|-------------|----------|---------|
| Instalação do proje | etor < | Proj front |             |          |         |
| Controlo da lente   |        | Enter      |             |          |         |
| Memória da Lente    |        | Enter      |             |          |         |
| Centralizar Lente   |        | Executar   |             |          |         |
| Ajuste de Trapézi   | io <   | 0          |             |          |         |
| Alinhamento digita  | al     | Enter      |             |          |         |
| H / V Alinhament    | 0      | Enter      |             |          |         |
|                     |        |            |             |          |         |
|                     |        |            |             |          |         |
|                     |        |            |             |          |         |
|                     |        |            |             |          |         |
|                     |        |            |             |          |         |
|                     |        |            |             |          |         |
|                     |        |            |             |          |         |
|                     |        |            |             |          |         |
|                     |        |            |             |          |         |

### • Instalação do projetor

Prima a tecla de seta ◀▶ para selecionar Instalação do projetor: Proj. teto, Retroprojeção, Proj. teto, Retroproj. teto, Alto+Frontal e Baixo+Frontal.

### 🖉 Cuidado:

A velocidade da ventoinha de arrefecimento varia consoante o modo de projeção para garantir a dissipação de calor adequada do projetor. Uma projeção inválida pode levar ao sobreaquecimento do projetor ou a uma redução da vida útil da lâmpada. Certifique-se de escolher o modo de projeção correto ao instalar o projetor.

### • Controlo da lente

Selecione esta função ou prima o botão LENS Shift no telecomando para abrir o menu de Controlo da lente e ajustar os valores de zoom, foco ou desvio da lente. Prima a tecla Enter para alternar entre os menus zoom/foco ou desvio da lente, prima a tecla de seta ◀► para focar a imagem projetada ou desviar a lente horizontalmente e ▲ ▼ para ampliar/reduzir o tamanho de projeção ou desviar a lente verticalmente.

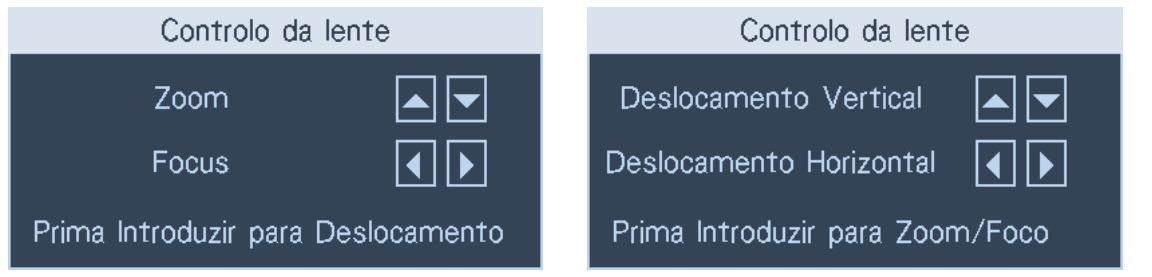

### • Memória da Lente

O projetor pode guardar até 10 definições de zoom, foco e desvio da lente. Poderá dar um nome único a cada grupo de definições com o teclado virtual. Poderá guardar as definições de posição da lente atual (horizontal e vertical), zoom e foco, bem como recuperar ou carregar memórias da lente guardadas para o projetor aplicar as definições de desvio da lente, zoom e foco carregadas no momento.

| VISORIMAGEMLÂMPADASALINHAMENTOCONTROLOSERVIrInstalação do projetor<Proj front>Memória da LenteEnterControlo da lenteEnterCarregar MemóriaEnterEditar memóriaEnterMemória da LenteExecutarAjuste de Trapézio <0>Editar memóriaEnter/Alinhamento digitalEnterMemory 1Enter/)Enter/)H / V AlinhamentoEnterMemory 3Enter/)Memory 5Enter/)Memory 5Enter/)Memory 6Enter/)Memory 6Enter/)                                                                          |                        |       |            |      |                            |                |          |    |
|----------------------------------------------------------------------------------------------------|------------------------|-------|------------|------|----------------------------|----------------|----------|----|
| Instalação do projetorProj frontMemória da LenteControlo da lenteEnterCarregar MemóriaEnterMemória da LenteEnterEditar memóriaEnterCentralizar LenteExecutarAjuste de Trapézio <                                                                                                    | VISOR IMA              | GEM L | ÂMPADAS    | ALIN | HAMENTO                    | CONTROLO       | SERVI    | ÇO |
| Controlo da lenteEnterCarregar MemóriaEnterMemória da LenteEnterEditar memóriaEnterCentralizar LenteExecutarEditar memóriaEnterAjuste de Trapézio0>Memory 1Enter/>Alinhamento digitalEnterMemory 2Enter/H / V AlinhamentoEnterMemory 3Enter/Memory 5Enter/Memory 5Enter/                                                                                                    | Instalação do projetor | < [   | Proj front | >    | М                          | emória da Len  | te       |    |
| Memória da LenteEnterEditar memóriaEnterCentralizar LenteExecutarEditar memóriaEditar memóriaAjuste de Trapézio0•Memory 1Enter/Alinhamento digitalEnter•Memory 2Enter/H / V AlinhamentoEnter•Memory 3Enter/•Memory 4Enter/•Memory 5Enter/•Memory 5Enter/•Memory 6Enter/                                                                                                    | Controlo da lente      |       | Enter      |      | Carregar Me                | mória          | Enter    |    |
| Centralizar Lente       Executar         Ajuste de Trapézio          Alinhamento digital       Enter         H / V Alinhamento       Enter         Memory 3       Enter/>Enter         Memory 4       Enter/         Memory 5       Enter/         Memory 6       Enter/                                                                                                    | Memória da Lente       |       | Enter      |      | Editar mem                 | ória           | Enter    |    |
| Ajuste de Trapézio < 0 ><br>Alinhamento digital Enter<br>H / V Alinhamento Enter<br>H / V Alinhamento Enter<br>Alinhamento Enter<br>H / V Alinhamento Enter<br>Enter<br>H / V Alinhamento Enter<br>Enter<br>H / V Alinhamento Enter<br>Enter<br>H / V Alinhamento Enter<br>Enter<br>H / V Alinhamento Enter<br>Enter<br>H / V Alinhamento Enter<br>Enter<br>H / V Alinhamento Enter<br>Enter<br>H / V Alinhamento Enter<br>Enter<br>H / V Alinhamento Enter | Centralizar Lente      |       | Executar   |      |                            | Editar memória | 1        |    |
| Alinhamento digital Enter<br>H / V Alinhamento Enter<br>Memory 3 Enter/<br>Memory 4 Enter/<br>Memory 5 Enter/<br>Memory 6 Enter/<br>Memory 6 Enter/                                                                                                    | Ajuste de Trapézio     |       | 0          |      | <ul> <li>Memory</li> </ul> | / 1            | Enter/   |    |
| H / V Alinhamento Enter<br>Memory 3 Enter/<br>Memory 4 Enter/<br>Memory 5 Enter/<br>Memory 6 Enter/                                                                                                    | Alinhamento digital    |       | Enter      |      | <ul> <li>Memory</li> </ul> | / 2            | Enter/   |    |
| <ul> <li>Memory 4 Enter/&gt;         <ul> <li>Memory 5 Enter/&gt;             <li>Memory 6 Enter/</li> <li>Memory 6 Enter/</li> </li></ul> </li> </ul>                                                                                                    | H / V Alinhamento      |       | Enter      |      | <ul> <li>Memory</li> </ul> | / 3            | Enter/   |    |
| ■ Memory 5 Enter/ ►<br>■ Memory 6 Enter/ ►                                                                                                    |                        |       |            |      | Memory                     | 4              | Enter/   |    |
| ■ Memory 6 Enter/ ►                                                                                                    |                        |       |            |      | ■ Memory                   | 75             | Enter/   |    |
|                                                                                                    |                        |       |            |      | Memory                     | <i>i</i> 6     | Enter/   |    |
| ■ Memory / Enter/ ►                                                                                                    |                        |       |            |      | Memory                     | <i>į</i> 7     | Enter/ 🕨 |    |
| ■ Memory 8 Enter/ ▶                                                                                                    |                        |       |            |      | Memory                     | / 8            | Enter/ 🕨 |    |
| ■ Memory 9 Enter/ ▶                                                                                                    |                        |       |            |      | <ul> <li>Memory</li> </ul> | / 9            | Enter/   |    |
| ■ Memory 10 Enter/ ▶                                                                                                    |                        |       |            |      | <ul> <li>Memory</li> </ul> | y 10           | Enter/   |    |
| Enter = Executar 🕨 = Editar                                                                                                    |                        |       |            |      | Enter = Ex                 | ecutar 🕨 =     | = Editar |    |

- Carregar Memória: permite recuperar as definições da lente guardadas: Prima a tecla Enter para exibir a lista de memória da lente; prima a tecla de seta ▲ ▼ para selecionar a memória desejada; prima a tecla Enter novamente para recuperar e carregar as definições da lente guardadas. O projetor pode guardar 10 grupos de definições da lente. A posição da memória com definições da lente estará marcada com uma cor diferente e poderá selecionar apenas as que tiverem definições. Para adicionar ou alterar a memória da lente, selecione a opção Editar memória abaixo.
- Editar memória: edite o nome da memória e grave as definições de memória atuais incluindo o desvio da lente, zoom e foco. Prima a tecla Enter para exibir o teclado virtual. Prima as teclas
   ▲ ▼ ◀ ▶ e Enter para selecionar ou aceitar os valores configurados.

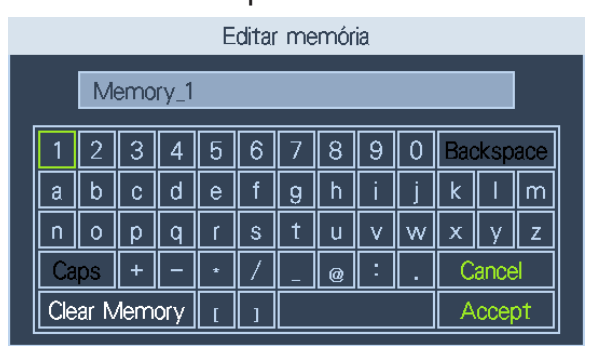

- Alterar o nome da memória da lente: a memória da lente possui um nome predefinido no formato "Memory\_NN", onde NN é qualquer número entre 00 e 99. Poderá premir a tecla Backspace para eliminar os carateres exibidos na caixa de diálogo; premir a tecla Caps para alternar entre maiúsculas e minúsculas; premir a tecla ▲ ▼ ◀ ► para selecionar letras e premir a tecla Enter para aceitar as alterações efetuadas. Cada nome de memória pode conter até 9 carateres, incluindo letras, números, símbolos e espaços em branco.
- **Cancel**: prima para cancelar alterações efetuadas às definições da lente.
- Accept: prima para aceitar alterações efetuadas às definições da lente.
- Clear Memory: prima para limpar as definições gravadas na posição de memória atual. O botão de memória pedirá para confirmar a eliminação. Prima Enter para eliminar as definições ou a tecla ▲ ▼ ◀ ► para afastar o cursor da posição e cancelar a eliminação.

## Cuidado:

Execute a função Centralizar Lente de cada vez que uma lente é instalada para garantir que o projetor memoriza as definições da lente exatas.

Centralizar Lente

Esta função calibra a lente para a memória da lente e posiciona-a no centro predefinido.

• Ajuste de Trapézio

Selecione esta função e prima a tecla de seta **I** para corrigir a deformação vertical causada pelo ângulo de projeção.

• Alinhamento digital

|                    |          |            | _      |             |                |        |          |   |
|--------------------|----------|------------|--------|-------------|----------------|--------|----------|---|
| VISOR              | IMAGEM   | LÂMPADAS   | ALINHA | AMENTO      | CONTROLO       |        | SERVIÇO  |   |
| Instalação do proj | etor <   | Proj front |        |             | Alinhamento    | digita | I        |   |
| Controlo da lente  |          | Enter      |        | Zoom Dig    | ital           |        | 100      | > |
| Memória da Lente   | <u>)</u> | Enter      |        | Desloc.pa   | norâm. digital | <      | 100      | > |
| Centralizar Lente  |          | Executar   |        | Digitalizaç | ão digital     |        | 100      | > |
| Ajuste de Trapéz   | io <     | 0          |        | Reiniciar   |                |        | Executar |   |
| Alinhamento digita | al       | Enter      |        |             |                |        |          |   |
| H / V Alinhament   | 0        | Enter      |        |             |                |        |          |   |
|                    |          |            |        |             |                |        |          |   |
|                    |          |            |        |             |                |        |          |   |
|                    |          |            |        |             |                |        |          |   |
|                    |          |            |        |             |                |        |          |   |
|                    |          |            |        |             |                |        |          |   |
|                    |          |            |        |             |                |        |          |   |
|                    |          |            |        |             |                |        |          |   |
|                    |          |            |        |             |                |        |          |   |
|                    |          |            |        |             |                |        |          |   |
|                    |          |            |        |             |                |        |          |   |
|                    | . ~      |            |        |             |                |        |          |   |

Selecione esta função para ampliar/reduzir a imagem projetada.

**Zoom Digital**: prima a tecla de seta **I** para ampliar a imagem projetada.

Desloc.panorâm. digital: prima a tecla de seta ◀► para deslocar horizontalmente a imagem projetada. Válido apenas quando a imagem projetada está ampliada.

**Digitalização digital**: prima a tecla de seta ◀► para inclinar a imagem projetada.Válido apenas quando a imagem projetada está ampliada.

**Reiniciar:** prima para reiniciar as definições de Alinhamento digital para os valores predefinidos de fábrica.

### • H / V Alinhamento

**H Zoom**: use **I** para estreitar o tamanho horizontal da imagem projetada.

**V Zoom**: use **I** para estreitar o tamanho vertical da imagem projetada.

H Mudança: use ◀▶ para mover a imagem projetada estreitada horizontalmente. Esta função está disponível apenas quando a imagem projetada está estreitada.

V Mudança: use ◀▶ para mover a imagem projetada estreitada verticalmente. Esta função está disponível apenas quando a imagem projetada está estreitada.

Reiniciar: repõe o H /V Alinhamento para os valores predefinidos de fábrica.

# Menu OSD - CONTROLO

| VISOR              | IMAGEM   | LÂMPADAS  | ALINHAMENTO | CONTROLO | SERVIÇO |
|--------------------|----------|-----------|-------------|----------|---------|
| Definições em e    | spera    | Padrão    |             |          |         |
| Desligar Auto      |          | Desligado |             |          |         |
| Ligação direta     |          | Desligado |             |          |         |
| Rede               |          | Enter     |             |          |         |
| RS232              |          | Enter     |             |          |         |
| Logotipo de Inicia | alização | Ligado    |             |          |         |
| Acionador          |          | Ligado    |             |          |         |
| Fonte Auto         |          | Desligado |             |          |         |
| Preto Dinâmico     |          | Desligado |             |          |         |
| 3D                 |          | Enter     |             |          |         |
| Idioma             |          | Enter     |             |          |         |
|                    |          |           |             |          |         |
|                    |          |           |             |          |         |
|                    |          |           |             |          |         |
|                    |          |           |             |          |         |
|                    |          |           |             |          |         |

### • Definições em espera

Prima a tecla de seta ◀▶ para alternar entre os modos Padrão, Econômico e Rede. **Padrão**: o projetor pode ser ligado através do telecomando, comando RS-232 ou controlo de rede.

**Econômico**: o projetor mantém-se no estado em espera com a potência mais baixa (< 0,5 W). Neste modo, o projetor só pode ser ligado usando o botão de energia no telecomando ou projetor.

**Rede:** o projetor mantém-se no estado em espera com um consumo energético abaixo de 6 W. O projetor só pode ser ligado usando o botão de energia ou controlo de rede. Não estão disponíveis: comando de controlo RS-232 e o sinal de telecomando com fio via transmissor externo por cabo RJ-45.

## 🖉 Nota:

Algumas das portas estão desativadas se o projetor estiver definido para o modo Econômico ou Rede, por isso certifique-se de que as definições em espera estão definidas corretamente.

### • Desligar Auto

A definição predefinida é Desligado. O projetor desliga-se automaticamente após 20 minutos sem sinal de entrada se definido para Ligado.

• Ligação direta

A definição predefinida é Desligado. O projetor liga-se automaticamente uma vez ligado a qualquer alimentação CA se definido para Ligado.

• Rede

Poderá usar a função de rede para configurar uma rede para controlo do projetor.

| VISOR                 | IMAGEM | L | ÂMPADAS   | ALINH | AMENTO      | CONTROLO | SERVIÇO             |
|-----------------------|--------|---|-----------|-------|-------------|----------|---------------------|
| Definições em espe    | era    |   | Padrão    |       |             | Rede     |                     |
| Desligar Auto         |        |   | Desligado |       | Endereço IF | )        | < 172.126.236.168 > |
| Ligação direta        |        |   | Desligado |       | Máscara de  | subrede  | < 255.255.255.0 >   |
| Rede                  |        |   | Enter     |       | Gateway     |          | < 172.126.236.1 >   |
| RS232                 |        |   | Enter     |       | DHCP        |          | < Desligado >       |
| Logotipo de Inicializ | ação   |   | Ligado    |       | Aplicar     |          | Executar            |
| Acionador             |        |   | Ligado    |       |             |          |                     |
| Fonte Auto            |        |   | Desligado |       |             |          |                     |
| Preto Dinâmico        |        |   | Desligado |       |             |          |                     |
| 3D                    |        |   | Enter     |       |             |          |                     |
| Idioma                |        |   | Enter     |       |             |          |                     |
|                       |        |   |           |       |             |          |                     |
|                       |        |   |           |       |             |          |                     |
|                       |        |   |           |       |             |          |                     |
|                       |        |   |           |       |             |          |                     |
|                       |        |   |           |       |             |          |                     |

Prima as teclas de seta  $\blacktriangle \lor$  e Enter para selecionar a rede e as definições:

**Endereço IP**: para especificar um Endereço IP, prima o botão Enter para mostrar a janela de entrada de Endereço IP. Use o botão ◀▶ para selecionar o número no endereço a ser alterado. Use o botão ▲▼ para aumentar/diminuir o número no endereço IP.

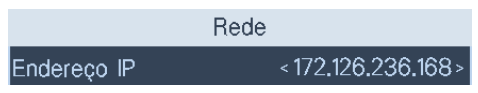

Máscara de subrede: configure o endereço IP da subrede.

Gateway: configure o endereço IP do Gateway.

**DHCP**: configure DHCP para Ligado ou Desligado. Se estiver definido para Ligado, o servidor DHCP do domínio de rede atribui um endereço IP ao projetor. Isto significa que o endereço IP é exibido na janela do endereço em vez de ser introduzido manualmente. Caso contrário, o domínio não pode ou não atribui um endereço IP e 0. 0. 0. 0 é exibido na janela do endereço IP.

**Aplicar**: selecione este botão e prima Enter. Demora vários segundos para executar as alterações às definições de rede até a mensagem seguinte desaparecer.

```
A definir configuração de rede, aguarde.
```

Para mais informações sobre ligações e definições de controlo de rede, consulte o manual do Telecomando.

• RS232

**Taxa de bauds**: define a velocidade de transmissão para: 115200, 57600, 38400, 19200, 14400, 9600, 4800 e 2400. A velocidade de transmissão varia com o comprimento do cabo RS-232 (um cabo mais comprido requer uma velocidade menor). No caso de sinal instável ou falha de ligação ao controlar o cabo RS-232, tente baixar a velocidade de transmissão.

**Canal**: pode enviar comandos de controlo RS-232 para o seu projetor através da porta RS-232 ou caixa de transmissão digital externa ligada à porta HDBaseT/LAN. Configure o seguinte canal de comunicação antes de enviar os comandos de controlo:

**Local**: envie o comando de controlo RS-232 através da porta RS-232 do projetor. Configure a velocidade de transmissão adequada antecipadamente.

**HDBaseT**: envie comandos de controlo RS-232 para a porta HDBaseT/LAN do projetor através de uma caixa de transmissão digital externa. A velocidade de transmissão está automaticamente definida para 9600.

### Cuidado:

- - Se o projetor estiver em espera no modo Econômico, a função LAN e RS-232 do telecomando está desativada. Pode ligar o projetor apenas com o telecomando ou interruptor de energia.
  - Mude as Definições em espera do projetor para Padrão antes de usar a função do telecomando.

### Logotipo de Inicialização

Prima a tecla de seta **I** para ativar/desativar a função logotipo de inicialização.

Acionador

O projetor possui uma saída de acionador. Se o projetor possuir um dispositivo de ecrã automático, poderá ligá-lo ao acionador para abrir o ecrã quando o projetor for ligado. Esta função pode apresentar um atraso de 2-3 segundos antes de ativar.

Fonte Auto

Prima a tecla de seta <> para ativar/desativar a função Fonte Auto.

- Preto Dinâmico
  - Prima a tecla de seta <> para ativar/desativar o modo Preto Dinâmico.
- 3D

Configure o formato 3D e método de sincronização. O projetor exibe as opções disponíveis para configurar e escurece as não selecionáveis ao detetar o tipo de sinal de entrada ligado. Certifique-se de que ligou a fonte ao sinal de entrada antes da configuração 3D. NÃO proceda à configuração 3D sem ligar uma fonte de entrada.

| VISOB IM                 | AGEM | LÂMPADAS  | Δ | U INI |                   | CO      |           | SERVIC   | :0 |  |
|--------------------------|------|-----------|---|-------|-------------------|---------|-----------|----------|----|--|
| Definições em espera     | <    | Padrão    | > |       | N ANDER TO        |         | 3D        | - OLIVIY |    |  |
| Desligar Auto            |      | Desligado |   | For   | mat 3D            |         |           | Enter    |    |  |
| Ligação direta           |      | Desligado |   | DLF   | <sup>2</sup> Link |         | Desligado |          |    |  |
| Rede                     |      | Enter     |   | Tro   | car 3D            |         |           | Reverso  |    |  |
| RS232                    |      | Enter     |   | 24    | Iz Display :      | 3D      |           | 96Hz     | >  |  |
| Logotipo de Inicializaçã | io < | Ligado    |   |       |                   | For     | mat 3D    |          |    |  |
| Acionador                |      | Ligado    |   | •     | Desligado         |         |           | Executar |    |  |
| Fonte Auto               |      | Desligado |   | •     | Auto              |         |           | Executar |    |  |
| Preto Dinâmico           |      | Desligado |   | •     | Side by S         | lide    |           | Executar |    |  |
| 3D                       |      | Enter     |   | •     | Top / Bo          | ttom    |           | Executar |    |  |
| Idioma                   |      | Enter     |   | •     | Frame Se          | quentia | I         | Executar |    |  |
|                          |      |           |   | •     | Frame Pag         | cking   |           | Executar |    |  |
|                          |      |           |   |       |                   |         |           |          |    |  |
|                          |      |           |   |       |                   |         |           |          |    |  |
|                          |      |           |   |       |                   |         |           |          |    |  |
|                          |      |           |   |       |                   |         |           |          |    |  |

Format 3D: aponte para esta opção e prima a tecla Enter para ativar a reprodução 3D e configurar as opções 3D.

Desligado: desativa o modo de exibição 3D. O modo 3D está ativo quando os seguintes modos estão selecionados: Auto, Side by Side, Top / Bottom ou Frame Sequential. Para desativar o modo 3D, selecione Desligado e prima Enter.

Auto: ative o formato 3D assim que o Frame Packing, Side by Side, Top / Bottom ou formato de entrada do Frame Seguential for detetado. Esta função aplica-se apenas aos seguintes sinais de entrada:

Sinal de entrada HDMI I.4a 3D

• Sinal HDMI 1.4a 3D enviado ao projetor através do transmissor digital

**Side by Side**: configure o formato 3D para Side by Side manualmente. Esta opção aplica-se ao sinal de entrada HDMI ou sinal HDMI através de um transmissor digital.

**Top / Bottom**: configure o formato 3D para Top / Bottom manualmente. Esta opção aplicase aos sinais de entrada HDMI, DVI ou DisplayPort ou estes sinais através de um transmissor digital.

Frame Sequential: configure o formato de entrada para Frame Sequential.

**DLP Link**: selecione para ativar ou desativar a sincronização DLP Link.

**Trocar 3D**: configure Trocar 3D para Inverso se for necessária inversão de imagem 3D esquerda e direita por óculos 3D. Se a imagem tiver aspeto normal, mantenha as definições atuais normais.

**24Hz Display 3D**: configure a taxa de fotogramas para 144 fps ou 96 fps quando o sinal de entrada é 24 Hz.

## Cuidado:

O projetor suporta sincronização DLP Link e 3D IR. Após ativar o modo 3D, poderá sincronizar o sinal dos óculos 3D com tanto o DLP Link incorporado como o transmissor 3D IR externo ou fechar o primeiro e usar o segundo para sincronizar o sinal 3D.

Lembre-se:

- As pessoas com as seguintes condições devem visualizar imagens 3D com grande cuidado:
- Crianças com menos de seis anos de idade.
- Pessoas com síndrome de sensibilização à luz, historial de doença cardíaca e saúde frágil.
- Pessoas com fatiga física ou com distúrbio do sono.
- Pessoas sob a influência de drogas ou álcool.
- Em condições normais, é seguro visualizar imagens 3D.Algumas pessoas podem sentir desconforto. Consulte as diretrizes tornadas públicas pela aliança 3D a 10/12/2008. Faça uma pausa de, pelo menos, 5-15 minutos a cada 30-60 minutos de visualização.
- Idioma

Selecione o idioma desejado exibido no menu OSD: Inglês, Alemão, Espanhol, Francês, Italiano, Sueco, Português, Russo, Chinês Simplificado, Coreano, Japonês ou Chinês Tradicional.

# Menu OSD - SERVIÇO

| VISOR              | IMAGEM        | LÂMPADAS    | ALINHAME      | NTO CONTROLO     | SERVIÇO |
|--------------------|---------------|-------------|---------------|------------------|---------|
| Modelo :           |               | PU9730      |               |                  |         |
| Num. Série :       |               | XXXXXXX     |               |                  |         |
| Versão do Softv    | ware :        | MPxx-0Dx>   | -LDxx-RPxx    | -SExx-PDxx-xxxx- | xxxx    |
| Fonte Ativa :      |               | HD Connect  |               |                  |         |
| Relógio de Pixel   |               | 148.5MHz    |               |                  |         |
| Formato de Sina    | al :          | 1920x1200@6 | 60Hz          |                  |         |
| Freq.Atual.Hor. :  |               | H:74.038KHz | z, V:59.950KH | z                |         |
| Tempo de uso l     | _âmpada 1∶    | 122 HRS     |               |                  |         |
| Tempo de uso l     | _âmpada 2∶    | 122 HRS     |               |                  |         |
| Tempo de uso o     | do Projetor : | 122 HRS     |               |                  |         |
| Só Azul            |               | < Deslig    | ado >         |                  |         |
| Reinicialização de | e Fábrica     | Execu       | ıtar          |                  |         |
|                    |               |             |               |                  |         |

Exibe informação básica sobre o projetor.

- Modelo
   Número de modelo do projetor.
- Num. Série Número de série do projetor.
- Versão do Software Versão do software instalada no projetor.
- Fonte Ativa
  - Exibe a fonte de sinal a ser usada.
- Relógio de Pixel Exibe o relógio de pixel do sinal de entrada atual.
- Formato de Sinal Exibe o formato de sinal do sinal de entrada atual.
- Freq.Atual.Hor.

Exibe a taxa de atualização horizontal e vertical da imagem atual.

- Tempo de uso Lâmpada I Exibe as horas de utilização da lâmpada I.Após substituir por uma lâmpada nova, o contador é reposto a zero.
- Tempo de uso Lâmpada 2 Exibe as horas de utilização da lâmpada 2. Após substituir por uma lâmpada nova, o contador é reposto a zero.
- Tempo de uso do Projetor

Exibe as horas de funcionamento do projetor.

• Só Azul

O projetor exibe um ecrã de cor azul com esta opção para ajudar os técnicos de manutenção a verificar as imagens. Para mais informações sobre o uso das funções, consulte um técnico qualificado.

• Reinicialização de Fábrica

Selecione esta opção para reiniciar as definições de menu para os valores de fábrica incluindo os valores configurados pelo utilizador.

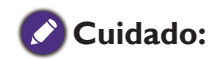

As horas de utilização da lâmpada mantêm-se intactas ao reiniciar as definições para os valores de fábrica.

# Informações adicionais

## Limpar a lente

Limpe a lente sempre que a superfície da mesma tenha sujidade ou pó. Antes de tentar limpar a lente, desligue o projetor, desligue o cabo de alimentação e deixe arrefecer completamente durante alguns minutos. Utilize uma lata de ar comprimido para remover o pó. (Disponível em revendedores de material para construção civil ou fotográfico.)

Caso existam manchas ou dedadas, utilize uma escova para lente fotográfica ou humedeça um pano macio com agente de limpeza de lentes para limpar a superfície da lente.

Nunca utilize esfregões abrasivos, produtos de limpeza alcalinos/acídicos, pós de limpeza ou solvente volátil, como álcool, benzeno, diluente ou inseticida. Utilizar tais materiais ou manter o projetor em contacto prolongado com materiais de borracha ou vinil poderá danificar a superfície e material do projetor.

# 🖉 Nota:

Nunca toque na lente com o dedo ou utilize materiais abrasivos na mesma. Mesmo os lenços de papel podem danificar o revestimento da lente. Utilize sempre apenas uma escova para lente fotográfica, pano e agente de limpeza. Não tente limpar a lente com o projetor ligado ou ainda quente de uma utilização recente. Certifique-se de que desliga o projetor e que o deixa arrefecer totalmente antes de limpar a lente.

# Cuidados com o projetor

O seu projetor precisa de pouca manutenção. A única operação que necessita de fazer regularmente é manter a lente limpa. Nunca remova peças do projetor, exceto a lâmpada. Contacte o seu revendedor ou centro local de apoio ao cliente caso o projetor não funcione como o previsto.

## Limpar a caixa do projetor

Antes de tentar limpar a caixa, desligue o projetor, desligue o cabo de alimentação e deixe arrefecer completamente durante alguns minutos.

Para remover sujidade ou pó, limpe a caixa com o pano de limpeza macio, seco e sem fiapos. Para remover sujidade ou manchas mais difíceis, humedeça um pano macio com água e um detergente neutro. Em seguida, limpe a caixa.

## Ø

Nunca utilize cera, álcool, benzeno, diluente, ou outros detergentes químicos. Estes podem danificar a caixa.

### Guardar o projetor

Se precisar de guardar o projetor durante um período de tempo prolongado: Certifique-se de que a temperatura e a humidade do local onde vai guardar o projetor se encontram dentro dos limites aconselhados para o mesmo. Para conhecer os limites, consulte a página de Especificações ou consulte o seu revendedor.

Recolha os pés de ajuste.

Retire as pilhas do telecomando.

Embale o projetor na respetiva embalagem original, ou numa equivalente.

### Transportar o projetor

Recomenda-se o transporte do projetor na respetiva embalagem original, ou numa equivalente.

## Substituir a lâmpada

As lâmpadas de projeção devem ser substituídas quando a sua vida útil chega ao fim. Só devem ser substituídas por peças de substituição certificadas. Em caso de dúvida, contacte o seu revendedor local.

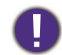

- As lâmpadas são posicionadas de forma diferente. Tome cuidado para não exercer pressão sobre as lâmpadas na substituição.
- É necessária a instalação dos módulos de ambas as lâmpadas (lâmpada 1 e lâmpada 2) para operar o projetor no modo Lâmpada 1 ou Lâmpada 2. Se apenas for instalado um único módulo de lâmpada, esta não se ligará e será exibido um erro.

## 0

- A lâmpada contém uma determinada quantidade de mercúrio e deve ser eliminada de acordo com os regulamentos e códigos locais.
- Evite tocar na superfície de vidro da nova lâmpada, pois poderá encurtar a sua vida útil.

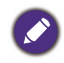

Precauções no manuseamento da lâmpada

- Este projetor usa uma lâmpada de alta pressão que deve ser manuseada com cuidado e da forma correta. O manuseamento incorreto poderá resultar em acidentes, ferimentos ou criar um risco de incêndio.
- A vida útil da lâmpada poderá diferir de unidade para unidade de acordo com as condições ambientais de utilização. Não há qualquer garantia da mesma duração de vida útil para todas as lâmpadas. Algumas lâmpadas podem falhar ou terminar a sua vida útil num período de tempo mais curto do que outras lâmpadas semelhantes.
- Se o projetor indicar que a lâmpada deve ser substituída, ou seja, se a luz LÂMPADA I e/ou LÂMPADA 2 se acender, substitua a lâmpada antiga pela nova IMEDIATAMENTE após o projetor ter arrefecido. (siga as instruções cuidadosamente presentes na secção de Substituição da Lâmpada deste manual). O uso contínuo da lâmpada com LÂMPADA I e/ou LÂMPADA 2 iluminados poderá aumentar o risco de uma lâmpada explodir.
- Uma lâmpada pode explodir como resultado de vibração, choque ou degradação devido a horas de uso à medida que a sua vida útil vai chegando ao fim. O risco de explosão poderá diferir consoante as condições ambientais ou outras em que o projetor e a lâmpada estão a ser usados.

Se uma lâmpada explodir, deverá seguir as seguintes precauções de segurança:

- Desligue a ficha CA do projetor da tomada CA de imediato. Contacte um centro de assistência autorizado para a
  avaliação da unidade e substituição da lâmpada. Adicionalmente, faça uma verificação cuidadosa para se assegurar
  da ausência de estilhaços ou pedaços de vidro à volta do projetor ou a sair dos orifícios de circulação de ar de
  arrefecimento. Quaisquer estilhaços encontrados devem ser limpos com cuidado. Ninguém deverá verificar o
  interior do projetor exceto técnicos formados autorizados e que estejam familiarizados com a assistência ao
  projetor. Tentativas inadequadas de efetuar a manutenção da unidade por alguém, especialmente por quem não está
  formado adequadamente, poderão resultar em acidentes ou ferimentos devido aos pedaços de vidro partido.
- A lâmpada de projeção deverá ser substituída quando a sua vida útil chega ao fim. Deverá ser substituída apenas por uma peça de substituição certificada, que pode encomendar ao seu revendedor local.

# 0

- Certifique-se de desligar o projetor e retirar a ficha da tomada, pelo menos, 30 minutos antes de substituir a lâmpada. Não o fazer poderá resultar em queimaduras graves.
- Devem ser usados óculos de segurança ao substituir a lâmpada quando o projetor está montado no teto.
- 1. Desligue o projetor e o cabo de alimentação. Retire o módulo da lâmpada a ser substituído após arrefecer e a temperatura das lâmpadas e componentes periféricos ter baixado.

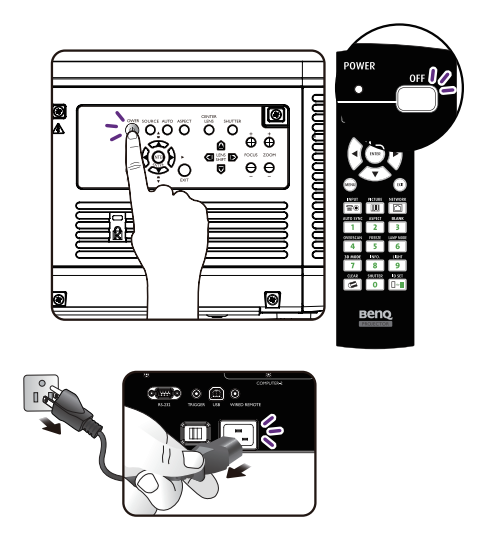

2. Solte os parafusos que fixam a tampa da lâmpada com uma chave de fendas antes de a remover.

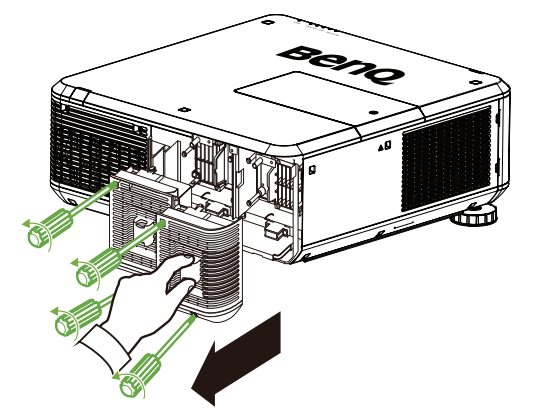

3. Solte os parafusos que seguram a lâmpada com uma chave de fendas antes de a remover.

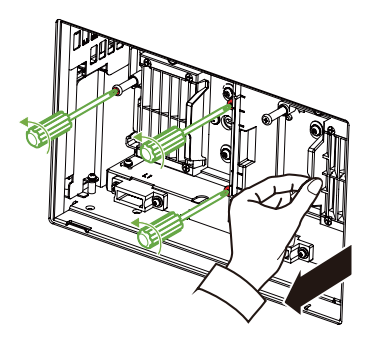

4. Introduza uma lâmpada nova de acordo com a orientação da antiga.

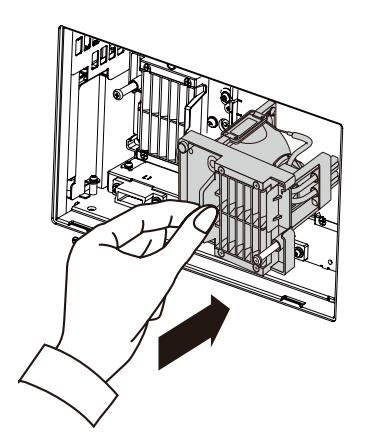

5. Cubra a tampa da lâmpada apertando os parafusos da lâmpada com uma chave de fendas.

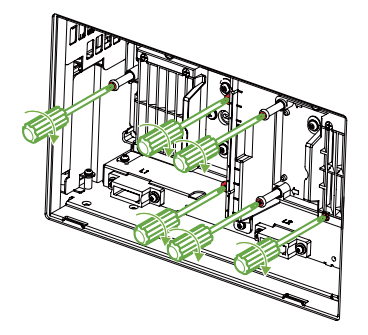

6. Volte a colocar a tampa do compartimento da lâmpada e aperte os parafusos.

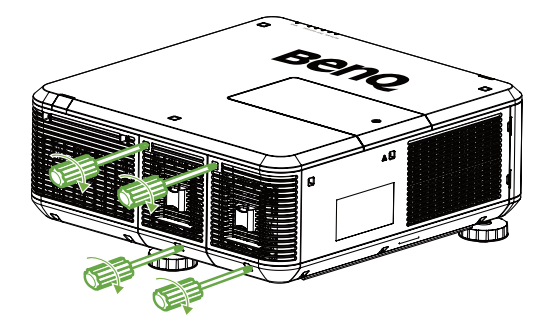

## Ø

- Se puxar muito depressa, poderá partir a lâmpada, espalhando vidros partidos pelo projetor. Para evitar cortar-se e danificar os componentes internos, tenha cuidado ao retirar um vidro da lâmpada que esteja partido.
- Não coloque a lâmpada em locais onde possa ser salpicada com água, ao alcance de crianças, perto ou por cima de fontes de calor ou perto de materiais inflamáveis.
- Não introduza as mãos no projetor, depois de a lâmpada ter sido removida. Se tocar no interior dos componentes óticos, poderá causar imagens desfocadas.
- Tenha atenção para não apertar demasiado os parafusos. Os parafusos soltos podem provocar uma má ligação e dar origem a uma avaria.

# Instalar a Roda de Cores Opcional

O projetor é fornecido com uma roda de cores do tipo brilhante instalada e uma roda de cores de tipo colorido adicional (opcional). Para substituir a roda de cores (situada debaixo da tampa da lâmpada adjacente à lâmpada I), consulte o seguinte guia.

 Desligue o projetor e retire a ficha da tomada. Desligue todo o equipamento ligado e desligue todos os outros cabos.

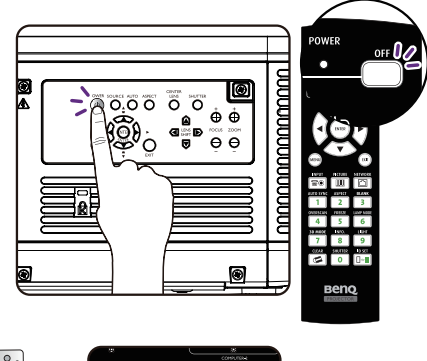

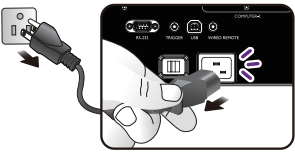

2. Retire os parafusos da tampa da lâmpada e deslize a tampa conforme mostrado.

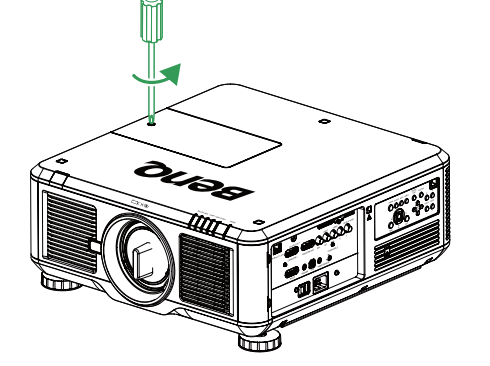

3. Desaparafuse os parafusos de retenção (x 4) da roda de cores.

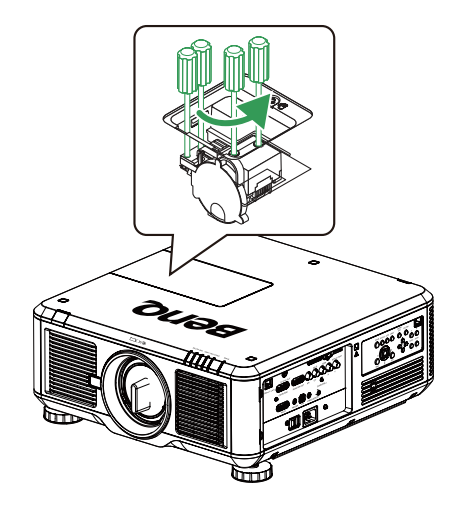

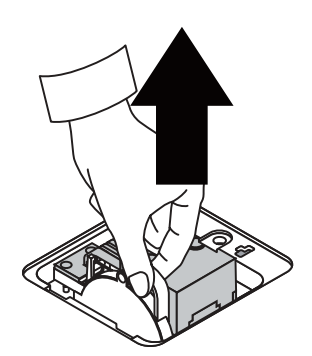

5. Introduza uma nova roda de cores.

4. Levante a roda de cores na direção ilustrada.

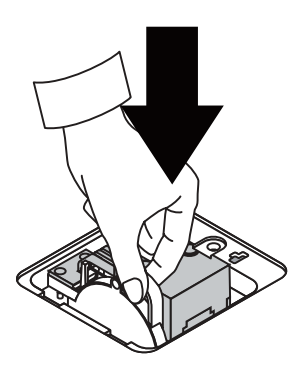

6. Fixe os parafusos de retenção conforme mostrado e feche a tampa da lâmpada.

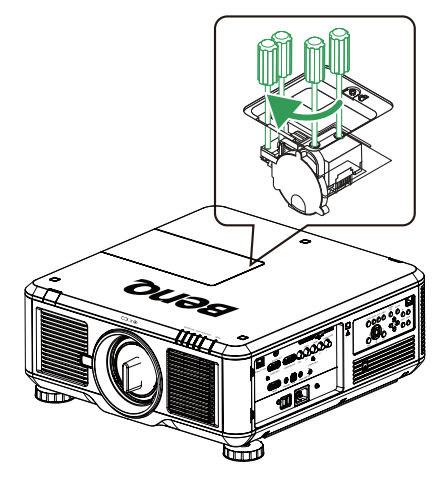

Ø

Armazenar a roda de cores não utilizada: mantenha a roda de cores não utilizada no saco com fecho onde a roda de cores de 6 segmentos (não fornecida) foi embalada. Este saco evita a queda ou acumulação de pó na roda de cores.

# Substituir o filtro

A sujidade e momento de substituição dos filtros varia consoante o ambiente.Verifique o filtro regularmente para obter o melhor desempenho do projetor.

### 🖉 Cuidado:

Um filtro sujo impede que o ar flua para o interior do projetor o que, por sua vez, conduz à ativação da proteção do sistema ou danos de componentes por sobreaquecimento. Verifique e remova a sujidade ou substitua o filtro.

I. Abra a tampa frontal do filtro esquerda ou direita.

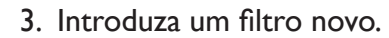

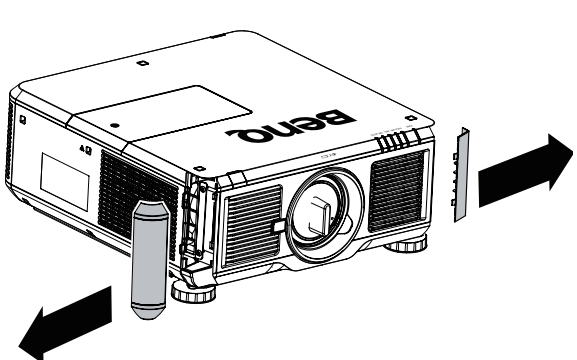

2. Remova o filtro usado.

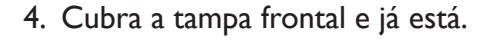

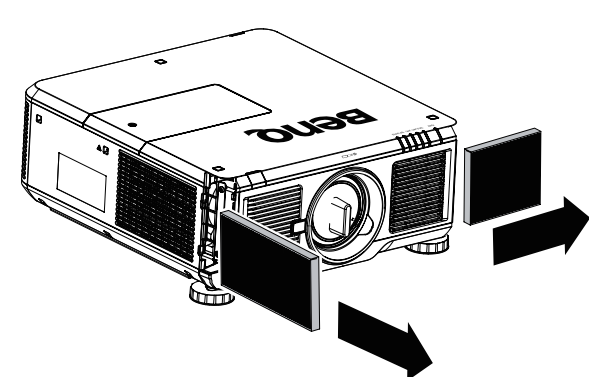

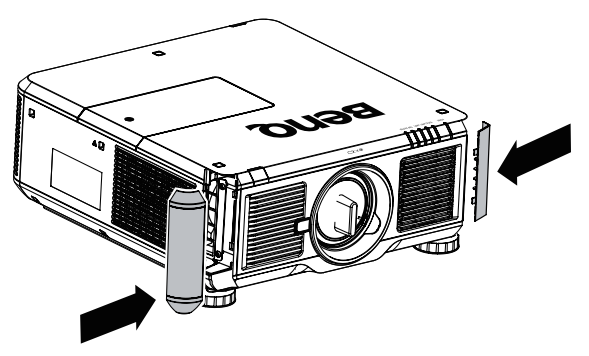

# Especificações

|                       | Modelo                                         | PU9730                                                              | PVV9620                                                                | PX9710                           |  |  |  |  |
|-----------------------|------------------------------------------------|---------------------------------------------------------------------|------------------------------------------------------------------------|----------------------------------|--|--|--|--|
| Disp                  | oositivo de exibição                           | 0,67", I-DLP Chip                                                   | 0,65", I-DLP Chip                                                      | 0,7", I-DLP Chip                 |  |  |  |  |
|                       | Resolução                                      | WUXGA                                                               | WXGA                                                                   | XGA                              |  |  |  |  |
|                       | HDMI<br>(Compatível com HDCP)                  | I                                                                   |                                                                        |                                  |  |  |  |  |
|                       | DVI-D<br>(Compatível com HDCP)                 | I                                                                   |                                                                        |                                  |  |  |  |  |
| Terminais de          | Display Port<br>(Compatível com HDCP)          | Ι                                                                   |                                                                        |                                  |  |  |  |  |
| entrada               | Computer-2<br>(5BNC)                           |                                                                     | I                                                                      |                                  |  |  |  |  |
|                       | Computer-I<br>(D-sub 15 pinos)                 |                                                                     | I                                                                      |                                  |  |  |  |  |
|                       | HDBaseT<br>(partilhar com RJ-45)               |                                                                     | I                                                                      |                                  |  |  |  |  |
|                       | Monitor Out<br>(D-sub 15 pinos)                |                                                                     | I                                                                      |                                  |  |  |  |  |
| Terminais de<br>saída | Trigger<br>(mini cabo estéreo<br>φ3,5 mm)      | XI (saída CC I2V)                                                   |                                                                        |                                  |  |  |  |  |
|                       | 3D IR Sync<br>(VESA mini din)                  |                                                                     | I                                                                      |                                  |  |  |  |  |
|                       | Lan (RJ-45)                                    | I                                                                   |                                                                        |                                  |  |  |  |  |
| Controlo e            | Wired Remote<br>(mini cabo estéreo<br>Ø3,5 mm) | I                                                                   |                                                                        |                                  |  |  |  |  |
| Assistencia           | RS-232                                         | I                                                                   |                                                                        |                                  |  |  |  |  |
|                       | USB (Type B) para assistência                  |                                                                     | I                                                                      |                                  |  |  |  |  |
| Requi                 | sitos de alimentação                           | CA 110 - 240 V, 50/60 Hz                                            |                                                                        |                                  |  |  |  |  |
| Co                    | rrente de entrada                              |                                                                     | 10,00 A                                                                |                                  |  |  |  |  |
| Co<br>(Padrã          | nsumo de energia<br>o, Modo 2 Lâmpadas)        | 845 W (23<br>815 W (2                                               | ,05 W/< 0,5 W) com<br>I ,5 W/< 0,5 W) com                              | CA 110V<br>CA 240V               |  |  |  |  |
| Tempera               | tura de funcionamento                          | 41°                                                                 | 'F a 104°F (5°C a 40'                                                  | °C)                              |  |  |  |  |
| Temperat              | tura de armazenamento                          | I4°F a I40°F (-10°C a 60°C), 5% a 90%<br>Humidade (sem condensação) |                                                                        |                                  |  |  |  |  |
|                       | Dimensões                                      | 20,5"<br>520 mm (l<br>(não inc                                      | (L) x 7,7" (A) x 20,9<br>_) x 195 mm (A) x 5<br>luindo as saliências e | 9" (P)<br>32 mm (P)<br>e os pés) |  |  |  |  |
|                       | Peso                                           |                                                                     | 20,5 kg                                                                |                                  |  |  |  |  |

# Dimensões

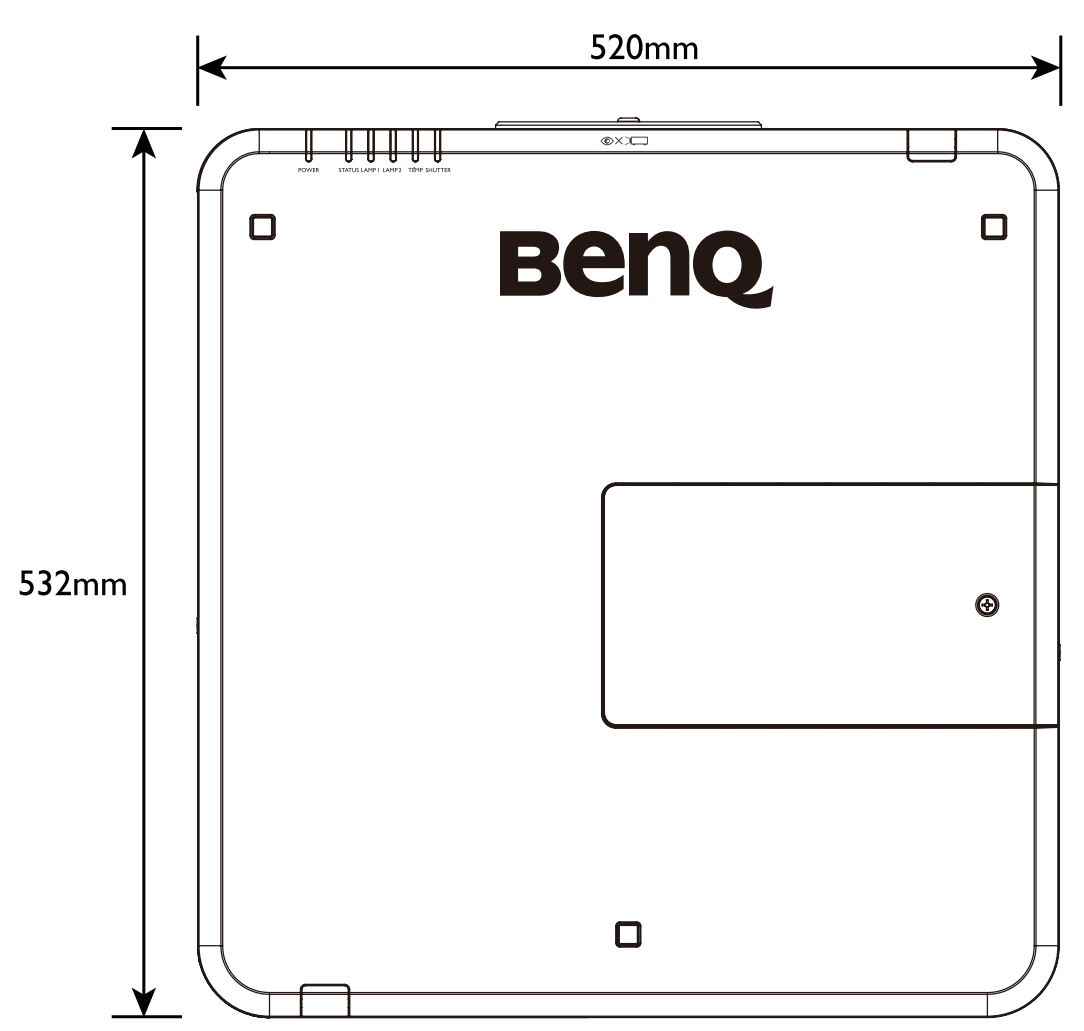

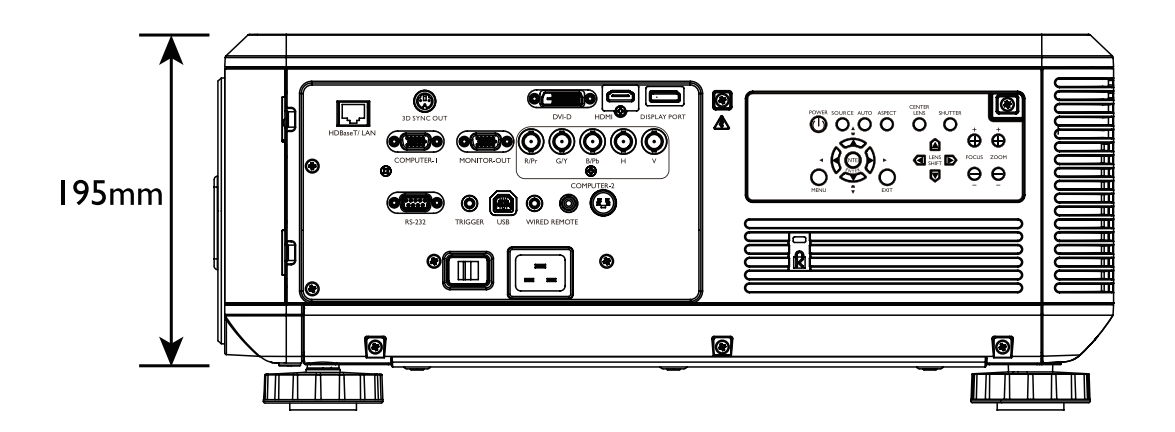

# Tabela de temporização

A seguinte tabela mostra os tipos de sinais compatíveis, as suas resoluções e taxas de frequência de atualização.

Horizontal: 15 kHz, 31 kHz a 90 kHz, Vertical: 50 Hz a 85 Hz.

| Tipo de   | Resolução                        | Taxa de    | Compu | Computer 2 |       | Computer 1 |   | HDMI/<br>HDBaseT |     | DisplayPort |
|-----------|----------------------------------|------------|-------|------------|-------|------------|---|------------------|-----|-------------|
| Sinai     |                                  | Fotogramas | RGBHV | YUV        | RGBHV | YUV        |   | RGB              | YUV |             |
|           | 640 x 480                        | 59,94      | V     |            | V     |            | V | V                |     | V           |
|           | 640 x 480                        | 75         | V     |            | V     | ĺ          | V | V                |     | V           |
|           | 640 x 480                        | 85         | V     |            | V     | ĺ          | V | V                |     | V           |
|           | 800 x 600                        | 75         | V     |            | V     |            | V | V                |     | V           |
|           | 800 x 600                        | 85,06      | V     |            | V     |            | V | V                |     | V           |
|           | 848 x 480                        | 47,95      | V     |            | V     | ĺ          | V | V                |     | V           |
|           | 848 x 480                        | 59,94      | V     |            | V     | ĺ          | V | V                |     | V           |
|           | 1024 x 768                       | 60         | V     |            | V     |            | V | V                |     | V           |
|           | 1024 x 768                       | 75,03      | V     |            | V     | ĺ          | V | V                |     | V           |
|           | 1024 x 768                       | 85,03      | V     |            | V     | ĺ          | V | V                |     | V           |
|           | 1280 x 720                       | 47,95      | V     |            | V     | ĺ          | V | V                |     | V           |
|           | 1280 x 768                       | 59,87      | V     |            | V     | ĺ          | V | V                |     | V           |
| PC        | 1280 x 800                       | 59,81      | V     |            | V     |            | V | V                |     | V           |
|           | 1280 x 960                       | 60         | V     |            | V     |            | V | V                |     | V           |
|           | 1280 x 1024                      | 60,02      | V     |            | V     |            | V | V                |     | V           |
|           | 1280 x 1024                      | 75,02      | V     |            | V     |            | V | V                |     | V           |
|           | 1280 x 1024                      | 85,02      | V     |            | V     |            | V | V                |     | V           |
|           | 1366 x 768                       | 59,79      | V     |            | V     |            | V | V                |     | V           |
|           | 1440 x 900                       | 59,887     | V     |            | V     |            | V | V                |     | V           |
|           | 1600 x 1200                      | 60         | V     |            | V     |            | V | V                |     | V           |
|           | 1920 x 1080                      | 47,95      | V     |            | V     |            | V | V                |     | V           |
|           | 1680 x 1050                      | 59,94      | V     |            | V     |            | V | V                |     | V           |
|           | 1920 x 1200<br>(Reduce Blanking) | 60         | V     |            | V     |            | V | V                |     | V           |
|           | 1400 x 1050                      | 60         | V     |            | V     |            | V | V                |     | V           |
|           | 640 x 480                        | 66,59      | V     |            | V     |            | V | V                |     | V           |
| Apple Mac | 832 x 624                        | 74,54      | V     |            | V     |            | V | V                |     | V           |
| 0571      | 1440 x 480i                      | 60         |       |            |       |            |   | V                | V   | V           |
| SUIV      | 1440 x 576i                      | 50         |       |            |       |            |   | V                | V   | V           |

# Temporização PC

| Tipo de | Resolução | Taxa de    | Compu | ter 2 | Compu | ter 1 | DVI-D | HD<br>HDB | MI/<br>aseT | DisplayPort |
|---------|-----------|------------|-------|-------|-------|-------|-------|-----------|-------------|-------------|
| Sillai  |           | Fotogramas | RGBHV | YUV   | RGBHV | YUV   |       | RGB       | YUV         |             |
|         | 480p      | 59,94      | V     | V     | V     | V     | V     | V         | V           | V           |
|         | 576p      | 50         | V     | V     | V     | V     | V     | V         | V           | V           |
|         | 1080i     | 50         | V     | V     | V     | V     | V     | V         | V           | V           |
|         | 1080i     | 59,94      | V     | V     | V     | V     | V     | V         | V           | V           |
|         | 1080i     | 60         | V     | V     | V     | V     | V     | V         | V           | V           |
|         | 720p      | 50         | V     | V     | V     | V     | V     | V         | V           | V           |
|         | 720p      | 59,94      | V     | V     | V     | V     | V     | V         | V           | V           |
|         | 720p      | 60         | V     | V     | V     | V     | V     | V         | V           | V           |
| EDIV    | 1080p     | 23,98      | V     | V     | V     | V     | V     | V         | V           | V           |
|         | 1080p     | 24         | V     | V     | V     | V     | V     | V         | V           | V           |
|         | 1080p     | 25         | V     | V     | V     | V     | V     | V         | V           | V           |
|         | 1080p     | 29,97      | V     | V     | V     | V     | V     | V         | V           | V           |
|         | 1080p     | 30         | V     | V     | V     | V     | V     | V         | V           | V           |
|         | 1080p     | 50         | V     | V     | V     | V     | V     | V         | V           | V           |
|         | 1080p     | 59,94      | V     | V     | V     | V     | V     | V         | V           | V           |
|         | 1080p     | 60         | V     | V     | V     | V     | V     | V         | V           | V           |

# Temporização 3D suportada

| Tipo de<br>Sinal | Resolução                        | Taxa de<br>Fotogramas | Frame Packing | Side By Side | Top / Bottom | Frame Sequential |
|------------------|----------------------------------|-----------------------|---------------|--------------|--------------|------------------|
|                  | 640 x 480                        | 59,94                 |               |              |              | V                |
|                  | 848 x 480                        | 47,95                 |               |              |              | V                |
|                  | 848 x 480                        | 59,94                 |               |              |              | V                |
|                  | 1024 x 768                       | 60                    |               |              |              | V                |
|                  | 1280 x 720                       | 47,95                 |               |              |              | V                |
|                  | 1280 x 768                       | 59,87                 |               |              |              | V                |
|                  | 1280 x 800                       | 59,81                 |               |              |              | V                |
| DO               | 1280 x 960                       | 60                    |               |              |              | V                |
|                  | 1280 x 1024                      | 60,02                 |               |              |              | V                |
|                  | 1366 x 768                       | 59,79                 |               |              |              | V                |
|                  | 1440 x 900                       | 59,887                |               |              |              | V                |
|                  | 1600 x 1200                      | 60                    |               |              |              | V                |
|                  | 1920 x 1080                      | 47,95                 |               |              |              | V                |
|                  | 1680 x 1050                      | 59,94                 |               |              |              | V                |
|                  | 1920 x 1200<br>(Reduce Blanking) | 60                    |               |              |              | V                |
|                  | 1400 x 1050                      | 60                    |               |              |              | V                |

| Tipo de<br>Sinal | Resolução | Taxa de<br>Fotogramas | Frame Packing | Side By Side | Top / Bottom | Frame Sequential |
|------------------|-----------|-----------------------|---------------|--------------|--------------|------------------|
|                  | 1080i     | 59,94                 |               | V            |              |                  |
|                  | 1080i     | 60                    |               | V            |              |                  |
|                  | 720p      | 50                    | V             |              | V            | V                |
|                  | 720p      | 59,94                 | V             |              | V            | V                |
|                  | 720p      | 60                    | V             |              | V            | V                |
| EDIV             | 1080p     | 23,98                 | V             |              | V            |                  |
|                  | 1080p     | 24                    | V             |              | V            |                  |
|                  | 1080p     | 50                    |               |              |              | V                |
|                  | 1080p     | 59,94                 |               |              |              | V                |
|                  | 1080p     | 60                    |               |              |              | V                |

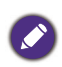

- Uma imagem com resolução superior ou inferior à resolução nativa do projetor será comprimida.
- Alguns sinais de Sincronização a verde poderão não ser exibidos corretamente.
- Outros sinais para além dos especificados na tabela acima poderão não ser exibidos corretamente. Caso tal ocorra, altere a taxa de atualização ou resolução do seu PC.

# Controlo do comando RS232

| Função       | Тіро    | Descrição                           | ASCII                              |
|--------------|---------|-------------------------------------|------------------------------------|
|              | Escrita | Ligar                               | <cr>*pow=on#<cr></cr></cr>         |
| Energia      | Escrita | Desligar                            | <cr>*pow=off#<cr></cr></cr>        |
|              | Ler     | Estado da energia                   | <cr>*pow=?#<cr></cr></cr>          |
|              | Escrita | COMPUTER/YPbPr                      | <cr>*sour=RGB#<cr></cr></cr>       |
|              | Escrita | COMPUTER 2/YPbPr2                   | <cr>*sour=RGB2#<cr></cr></cr>      |
|              | Escrita | DVI-D                               | <cr>*sour=dvid#<cr></cr></cr>      |
| Seleção da   | Escrita | HDMI                                | <cr>*sour=hdmi#<cr></cr></cr>      |
| lonce        | Escrita | DisplayPort                         | <cr>*sour=dp#<cr></cr></cr>        |
|              | Escrita | HDBaseT                             | <cr>*sour=hdbaset#<cr></cr></cr>   |
|              | Ler     | Fonte atual                         | <cr>*sour=?#<cr></cr></cr>         |
|              | Escrita | Dinâmico                            | <cr>*appmod=dynamic#<cr></cr></cr> |
|              | Escrita | Apresentação                        | <cr>*appmod=preset#<cr></cr></cr>  |
|              | Escrita | Cinema                              | <cr>*appmod=cine#<cr></cr></cr>    |
|              | Ler     | Modo Imagem                         | <cr>*appmod=?#<cr></cr></cr>       |
|              | Escrita | Contraste +                         | <cr>*con=+#<cr></cr></cr>          |
|              | Escrita | Contraste -                         | <cr>*con=-#<cr></cr></cr>          |
|              | Ler     | Valor do contraste                  | <cr>*con=?#<cr></cr></cr>          |
|              | Escrita | Brilho +                            | <cr>*bri=+#<cr></cr></cr>          |
|              | Escrita | Brilho -                            | <cr>*bri=-#<cr></cr></cr>          |
|              | Ler     | Valor do brilho                     | <cr>*bri=?#<cr></cr></cr>          |
|              | Escrita | Cor +                               | <cr>*color=+#<cr></cr></cr>        |
|              | Escrita | Cor -                               | <cr>*color=-#<cr></cr></cr>        |
|              | Ler     | Valor da cor                        | <cr>*color=?#<cr></cr></cr>        |
|              | Escrita | Nitidez +                           | <cr>*sharp=+#<cr></cr></cr>        |
|              | Escrita | Nitidez -                           | <cr>*sharp=-#<cr></cr></cr>        |
| Definição da | Ler     | Valor da nitidez                    | <cr>*sharp=?#<cr></cr></cr>        |
| Imagem       | Escrita | Temperatura da cor - quente         | <cr>*ct=warm#<cr></cr></cr>        |
|              | Escrita | Temperatura da cor - normal         | <cr>*ct=normal#<cr></cr></cr>      |
|              | Escrita | Temperatura da cor - fria           | <cr>*ct=cool#<cr></cr></cr>        |
|              | Escrita | Temperatura da cor - lâmpada nativa | <cr>*ct=native#<cr></cr></cr>      |
|              | Ler     | Estado da temperatura de cor        | <cr>*ct=?#<cr></cr></cr>           |
|              | Escrita | Formato 4:3                         | <cr>*asp=4:3#<cr></cr></cr>        |
|              | Escrita | Formato 16:9                        | <cr>*asp=16:9#<cr></cr></cr>       |
|              | Escrita | Formato 16:10                       | <cr>*asp=16:10#<cr></cr></cr>      |
|              | Escrita | Formato Auto                        | <cr>*asp=AUTO#<cr></cr></cr>       |
|              | Escrita | Formato Real                        | <cr>*asp=REAL#<cr></cr></cr>       |
|              | Escrita | Formato Letterbox                   | <cr>*asp=LBOX#<cr></cr></cr>       |
|              | Escrita | Formato 5:4                         | <cr>*asp=5:4#<cr></cr></cr>        |
|              | Escrita | Formato 1,88                        | <cr>*asp=1.88:1#<cr></cr></cr>     |
|              | Escrita | Formato 2,35                        | <cr>*asp=2.35:1#<cr></cr></cr>     |
|              | Ler     | Estado do formato                   | <cr>*asp=?#<cr></cr></cr>          |

|               | Escrita | Ampliar digital                       | <cr>*zoomI#<cr></cr></cr>               |
|---------------|---------|---------------------------------------|-----------------------------------------|
| Configuração  | Escrita | Reduzir digital                       | <cr>*zoomO#<cr></cr></cr>               |
| ua imagem     | Escrita | Auto                                  | <cr>*auto#<cr></cr></cr>                |
|               | Escrita | Posição do projetor - Proj front      | <cr>*pp=FT#<cr></cr></cr>               |
|               | Escrita | Posição do projetor - Retroprojeção   | <cr>*pp=RE#<cr></cr></cr>               |
|               | Escrita | Posição do projetor - Retroproj. teto | <cr>*pp=RC#<cr></cr></cr>               |
|               | Escrita | Posição do projetor - Proj. teto      | <cr>*pp=FC#<cr></cr></cr>               |
|               | Escrita | Posição do projetor - Alto+Frontal    | <cr>*pp=UF#<cr></cr></cr>               |
|               | Escrita | Posição do projetor - Baixo+Frontal   | <cr>*pp=DF#<cr></cr></cr>               |
|               | Ler     | Estado da posição do projetor         | <cr>*pp=?#<cr></cr></cr>                |
|               | Escrita | Fonte Auto Rápida ativada             | <cr>*QAS=on#<cr></cr></cr>              |
|               | Escrita | Fonte Auto Rápida desativada          | <cr>*QAS=off#<cr></cr></cr>             |
|               | Ler     | Estado da Fonte Auto Rápida           | <cr>*QAS=?#<cr></cr></cr>               |
|               | Escrita | Ligação direta - Ligada               | <cr>*directpower=on#<cr></cr></cr>      |
|               | Escrita | Ligação direta - Desligada            | <cr>*directpower=off#<cr></cr></cr>     |
| Definições de | Ler     | Ligação direta - Estado               | <cr>*directpower=?#<cr></cr></cr>       |
| funcionamento | Escrita | Definições de espera - Padrão         | <cr>*standbynet=standard#<cr></cr></cr> |
|               | Escrita | Definições de espera - Econômico      | <cr>*standbynet=eco#<cr></cr></cr>      |
|               | Escrita | Definições de espera - Rede           | <cr>*standbynet=network#<cr></cr></cr>  |
|               | Escrita | 2400                                  | <cr>*baud=2400#<cr></cr></cr>           |
|               | Escrita | 4800                                  | <cr>*baud=4800#<cr></cr></cr>           |
|               | Escrita | 9600                                  | <cr>*baud=9600#<cr></cr></cr>           |
|               | Escrita | 14400                                 | <cr>*baud=14400#<cr></cr></cr>          |
|               | Escrita | 19200                                 | <cr>*baud=19200#<cr></cr></cr>          |
|               | Escrita | 38400                                 | <cr>*baud=38400#<cr></cr></cr>          |
|               | Escrita | 57600                                 | <cr>*baud=57600#<cr></cr></cr>          |
|               | Escrita | 115200                                | <cr>*baud=115200#<cr></cr></cr>         |
|               | Ler     | Taxa de bauds atual                   | <cr>*baud=?#<cr></cr></cr>              |
|               | Ler     | Hora da lâmpada                       | <cr>*Itim=?#<cr></cr></cr>              |
|               | Ler     | Hora da lâmpada 2                     | <cr>*ltim2=?#<cr></cr></cr>             |
|               | Escrita | Reiniciar a hora da lâmpada           | <cr>*ltim=reset#<cr></cr></cr>          |
|               | Escrita | Reiniciar a hora da lâmpada 2         | <cr>*ltim2=reset#<cr></cr></cr>         |
|               | Escrita | Modo normal                           | <cr>*lampm=lnor#<cr></cr></cr>          |
| Controlo da   | Escrita | Modo Econômico                        | <cr>*lampm=eco#<cr></cr></cr>           |
| lâmpada       | Ler     | Estado do modo da lâmpada             | <cr>*lampm=?#<cr></cr></cr>             |
|               | Escrita | 2 Lâmpadas                            | <cr>*lammd=dual#<cr></cr></cr>          |
|               | Escrita | número I lâmpada                      | <cr>*lammd=num11#<cr></cr></cr>         |
|               | Escrita | número 2 lâmpadas                     | <cr>*lammd=num2#<cr></cr></cr>          |
|               | Escrita | I Lâmpada (mínimo)                    | <cr>*lammd=single#<cr></cr></cr>        |
|               | Ler     | Estado da lâmpada atual               | <cr>*lammd=?#<cr></cr></cr>             |

|          | Ler     | Nome do modelo                        | <cr>*modelname=?#<cr></cr></cr>                                                                                                    |
|----------|---------|---------------------------------------|----------------------------------------------------------------------------------------------------|
|          | Escrita | Vazio ligado                          | <cr>*blank=on#<cr></cr></cr>                                                                                                    |
|          | Escrita | Vazio desligado                       | <cr>*blank=off#<cr></cr></cr>                                                                                                    |
|          | Ler     | Estado do vazio                       | <cr>*blank=?#<cr></cr></cr>                                                                                                    |
|          | Escrita | Congelamento Ligado                   | <cr>*freeze=on#<cr></cr></cr>                                                                                                    |
|          | Escrita | Congelamento Desligado                | <cr>*freeze=off#<cr></cr></cr>                                                                                                    |
|          | Ler     | Estado do Congelamento                | <cr>*freeze=?#<cr></cr></cr>                                                                                                    |
|          | Escrita | Menu Ligado                           | <cr>*menu=on#<cr></cr></cr>                                                                                                    |
|          | Escrita | Menu Desligado                        | <cr>*menu=off#<cr></cr></cr>                                                                                                    |
|          | Ler     | Estado do menu                        | <cr>*menu=?#<cr></cr></cr>                                                                                                    |
|          | Escrita | Cima                                  | <cr>*up#<cr></cr></cr>                                                                                                    |
|          | Escrita | Baixo                                 | <cr>*down#<cr></cr></cr>                                                                                                    |
|          | Escrita | Direita                               | <cr>*right#<cr></cr></cr>                                                                                                    |
|          | Escrita | Esquerda                              | <cr>*left#<cr></cr></cr>                                                                                                    |
|          | Escrita | Enter                                 | <cr>*enter#<cr></cr></cr>                                                                                                    |
|          | Escrita | Sincronização 3D Desligada            | <cr>*3d=off#<cr></cr></cr>                                                                                                    |
|          | Escrita | 3D Auto                               | <cr>*3d=auto#<cr></cr></cr>                                                                                                    |
|          | Escrita | Sincronização 3D Top / Bottom         | <cr>*3d=tb#<cr></cr></cr>                                                                                                    |
|          | Escrita | Frame Sequential de sincronização 3D  | <cr>*3d=fs#<cr></cr></cr>                                                                                                    |
|          | Escrita | Frame Packing 3D                      | <cr>*3d=fp#<cr></cr></cr>                                                                                                    |
|          | Escrita | Side by side 3D                       | <cr>*3d=sbs#<cr></cr></cr>                                                                                                    |
|          | Escrita | Inversor 3D desativado                | <cr>*3d=da#<cr></cr></cr>                                                                                                    |
| Diversos | Escrita | Inversor 3D                           | <cr>*3d=iv#<cr></cr></cr>                                                                                                    |
|          | Ler     | Estado da sincronização 3D            | <cr>*3d=?#<cr></cr></cr>                                                                                                    |
|          | Escrita | Conjunto remoto                       | <cr>*rrset=0#<cr></cr></cr>                                                                                                    |
|          | Ler     | Estado do conjunto remoto             | <cr>*rrset=?#<cr></cr></cr>                                                                                                    |
|          | Escrita | Acionador ligado                      | <cr>*trigger=on#<cr></cr></cr>                                                                                                    |
|          | Escrita | Acionador desligado                   | <cr>*trigger=off#<cr></cr></cr>                                                                                                    |
|          | Ler     | Estado do acionador                   | <cr>*trigger=?#<cr></cr></cr>                                                                                                    |
|          | Escrita | Modo Altitude Alta Ligado             | <cr>*Highaltitude=on#<cr></cr></cr>                                                                                                    |
|          | Escrita | Modo Altitude alta Desligado          | <cr>*Highaltitude=off#<cr></cr></cr>                                                                                                    |
|          | Ler     | Estado do Modo Altitude Alta          | <cr>*Highaltitude=?#<cr></cr></cr>                                                                                                    |
|          | Ler     | Código de erro                        | <cr>*error=report#<cr></cr></cr>                                                                                                    |
|          | Escrita | Desvio da lente - cima                | <cr>*lst=up#<cr></cr></cr>                                                                                                    |
|          | Escrita | Desvio da lente - baixo               | <cr>*lst=down#<cr></cr></cr>                                                                                                    |
|          | Escrita | Desvio da lente - esquerda            | <cr>*lst=left#<cr></cr></cr>                                                                                                    |
|          | Escrita | Desvio da lente - direita             | <cr>*lst=right#<cr></cr></cr>                                                                                                    |
|          | Escrita | Foco +                                | <cr>*focus=+#<cr></cr></cr>                                                                                                    |
|          | Escrita | Foco -                                | <cr>*focus=-#<cr></cr></cr>                                                                                                    |
|          | Escrita | Zoom +                                | <cr>*zoom=+#<cr></cr></cr>                                                                                                    |
|          | Escrita | Zoom -                                | <cr>*zoom=-#<cr></cr></cr>                                                                                                    |
|          | Escrita | Ajuste de Trapézio - Redução Vertical | <cr>*keyst=_#<cr></cr></cr>                                                                                                    |
|          | Escrita | Ajuste de Trapézio - Aumento Vertical | <pre></pre> <pre></pre> |
|          | Lor     | Ajuste de Trapézio - Estado Vertical  | <pre></pre>                                                                                                    |
|          | Lei     |                                       |                                                                                                    |

# Controlar o projetor através de uma rede

| VISOR              | IMAGEM  |   | LÂMPADAS  | ALINH | AMENTO     | CONTROLO  | SERVIÇO            |
|--------------------|---------|---|-----------|-------|------------|-----------|--------------------|
| Definições em es   | pera    |   | Padrão    |       |            | Rede      |                    |
| Desligar Auto      |         |   | Desligado |       | Endereço I | כ         | < 172.126.236.168> |
| Ligação direta     |         | < | Desligado | >     | Máscara de | e subrede | < 255.255.255.0 >  |
| Rede               |         |   | Enter     |       | Gateway    |           | < 172.126.236.1 >  |
| RS232              |         |   | Enter     |       | DHCP       |           | < Desligado >      |
| Logotipo de Inicia | lização |   | Ligado    |       | Aplicar    |           | Executar           |
| Acionador          |         |   | Ligado    |       |            |           |                    |
| Fonte Auto         |         |   | Desligado |       |            |           |                    |
| Preto Dinâmico     |         |   | Desligado |       |            |           |                    |
| 3D                 |         |   | Enter     |       |            |           |                    |
| Idioma             |         |   | Enter     |       |            |           |                    |
|                    |         |   |           |       |            |           |                    |
|                    |         |   |           |       |            |           |                    |
|                    |         |   |           |       |            |           |                    |
|                    |         |   |           |       |            |           |                    |
|                    |         |   |           |       |            |           |                    |

### Configurar o projetor para utilização em rede

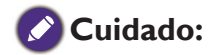

Defina a opção DHCP para Desligar e selecione Aplicar para a ativar. O serviço DHCP atribui um endereço IP e definições. As opções Endereço IP, Máscara de subrede e Gateway estarão escurecidas e não disponíveis para seleção. Se a LAN não suportar serviço DHCP, prima a tecla ▲ ▼ e Enter para selecionar a rede e as definições:

Endereço IP: para especificar um Endereço IP, prima o botão Enter para mostrar a janela de entrada de endereço IP. Use o botão ◀▶ para selecionar o número no endereço IP a ser alterado. Use o botão ▲▼ para aumentar/diminuir o número no endereço IP.

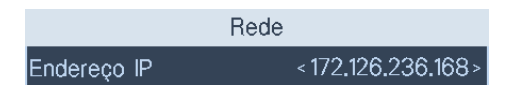

Máscara de subrede: configure o endereço de subrede da mesma forma como configura o endereço IP.

Gateway: configure o gateway da mesma forma como configura o endereço IP.

**DHCP**: define o DHCP para Ligado ou Desligado. Se estiver definido para Ligado, o servidor DHCP do domínio de rede atribuirá um endereço IP ao projetor. Isto significa que o endereço IP é exibido na janela do endereço em vez de ser introduzido manualmente. Caso contrário, o domínio não pode ou não atribui um endereço IP e 0. 0. 0. 0 é exibido na janela do endereço IP.

**Aplicar**: selecione este botão e prima Enter. O projetor demora vários segundos para executar as alterações às definições de rede até a mensagem seguinte desaparecer.

A definir configuração de rede, aguarde.

Contacte o administrador de rede se a rede permanecer desligada.

## Controlar o projetor através de um browser

Abra um browser e introduza o endereço IP do projetor. Será exibida a página principal com quatro opções:

Projector Status (Estado do projetor): definições do projetor atuais.

Alert Mail Setup (Configuração de alerta de email): definições para lembretes de email sobre anomalias do projetor. Caso ocorra alguma anomalia, o projetor envia emails a utilizadores predefinidos.

Crestron: página de controlo do browser compatível com Creston.

PJLink: esta página permite configurar uma palavra-chave para ligação PJLink.

## **Projector Status (Estado do projetor)**

O seguinte ilustra um projetor com endereço IP "192.168.0.100":

| Projector Status |                  | System            |
|------------------|------------------|-------------------|
|                  | Model Name       | PW9620            |
| Alert Mail Setup | Software Version | ME02              |
| Crestron         | System Status    | Power On          |
| P1Link           | Display Source   | Computer 1        |
|                  | Lamp 1 Hours     | 19                |
|                  | Lamp 2 Hours     | 5                 |
|                  | Error Status     | (No Error)        |
|                  |                  | RJ45 Version      |
|                  | LAN Version      | RE07              |
|                  | IP address       | 192.168.0.101     |
|                  | Subnet mask      | 255.255.255.0     |
|                  | Default gateway  | 0.0.0.0           |
|                  | DNS Server       | 0.0.0.0           |
|                  | MAC address      | 00:18:23:00:00:88 |

### System (Sistema)

| Model Name (Nome do modelo)           | : número do modelo do projetor              |
|---------------------------------------|---------------------------------------------|
| Software Version (Versão do Software) | : versão do software de sistema do projetor |
| System Status (Estado do sistema)     | : estado ligado do projetor atual           |
| Display Source (Fonte de exibição)    | : sinal de entrada atual                    |
| Lamp I Hours (Horas da lâmpada I)     | : horas de utilização da lâmpada l          |
| Lamp 2 Hours (Horas da lâmpada 2)     | : horas de utilização da lâmpada 2          |
| Error Status (Estado de Erro)         | : exibe mensagens de erro do projetor       |
| Informação de configuração de contro  | lo de rede (Versão RJ-45)                   |
| Lan Version (Versão Lan)              | : versão do software de controlo de rede    |
| IP address (Endereço IP)              | : endereço IP atual                         |
| Subnet mask (Máscara de subrede)      | : definição de subrede atual                |
| Default gateway (Gateway predefinido  | ): definição de gateway atual               |
| DNS server (Servidor DNS)             | : definição de servidor DNS atual           |
| MAC address (Endereço MAC)            | : endereço MAC predefinido                  |

# Alert mail setup (Configuração de alerta de email)

| rojector Status | SMTP Server:    | <b>Port:</b> 25    |
|-----------------|-----------------|--------------------|
| lert Mail Setup | User Name:      |                    |
| restron         | Password:       |                    |
| JLink           |                 |                    |
|                 | E-mail Alert:   | ○ Enable ☉ Disable |
|                 | From:           |                    |
|                 | To:             |                    |
|                 | CC:             |                    |
|                 | Projector Name: | 000000             |
|                 | Location:       |                    |
|                 |                 | Apply              |

O projetor pode enviar mensagens de alerta através de email a utilizadores predefinidos. Realize as seguintes definições antes de ativar esta função:

| SMTP Sever (Servidor SMTP)             | : configure o nome do servidor SMTP para o serviço de                                                                                                    |
|----------------------------------------|----------------------------------------------------------------------------------------------------|
|                                        | envio de lembretes de email do projetor.                                                                                                    |
| Port (Porta)                           | : configure a porta de transmissão.                                                                                                    |
| User Name (Nome de utilizador)         | : configure o nome de utilizador para o serviço de envio de<br>lembretes de email do projetor através do servidor SMTP.                                                                                                    |
| Password (Palavra-chave)               | : configure a palavra-chave de utilizador.                                                                                                    |
| E-mail Alert (Alerta de email)         | : ative ou desative a função de Alerta de email.                                                                                                    |
| From (De)                              | : configure o endereço de email do remetente.                                                                                                    |
| To (Para)                              | : configure o endereço de email do destinatário.                                                                                                    |
| CC                                     | : configure o endereço de email dos destinatários por CC.                                                                                                    |
| Projector Name (Nome do projetor)      | : configure o nome ou ID do projetor.                                                                                                    |
| Location (Localização)                 | : configure a localização da instalação do projetor.                                                                                                    |
| Apply (Aplicar)                        | : aceitar definições. Prima este botão para guardar as alterações efetuadas.                                                                                                    |
| Send Test Mail (Enviar email de teste) | : envie um email de teste para validar as definições. Este<br>lembrete de email é apenas enviado no evento de um erro<br>do projetor. Prima este botão para validar as definições de<br>email após a configuração estar concluída. |

### Página de controlo Crestron

Clique na opção Crestron na página principal do projetor para exibir a página de controlo num novo separador.

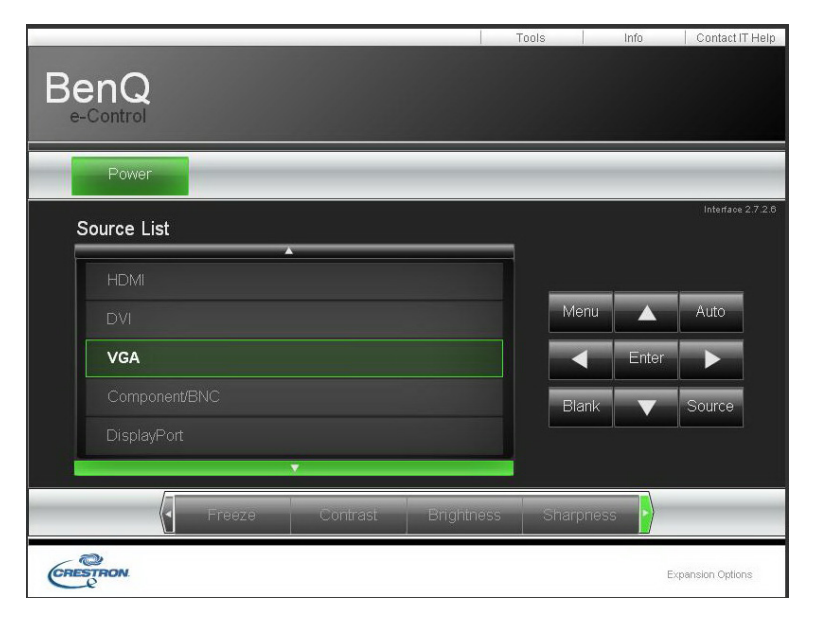

**Power (Energia)**: prima para ligar/desligar o projetor.

**Source List (Lista de Fontes)**: alterne entre a lista de fontes de sinal de entrada de projetores disponíveis. Prima a tecla de seta  $\blacktriangle$  (no topo do ecrã) ou  $\blacktriangledown$  (no fundo do ecrã) para percorrer a lista.

Opções de ajuste de imagem

Prima a tecla de seta ◀ (à esquerda do ecrã) ou ► (à direita do ecrã) para percorrer outras opções de ajuste.

**Freeze (Congelamento)**: congela o ecrã de projeção atual. O ecrã de projeção envia uma mensagem "Freeze" (Congelamento) uma vez que a função Congelamento seja ativada. Prima o botão Freeze (Congelamento) novamente para descongelar a imagem.

**Contrast (Contraste)**: prima para exibir a janela de ajuste, clique na tecla de seta **I** para ajustar o contraste.

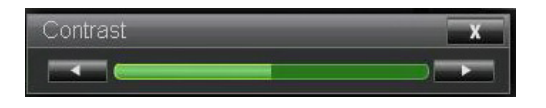

**Brightness (Brilho)**: prima para exibir a janela de ajuste, clique na tecla de seta **I** com o rato para ajustar o brilho.

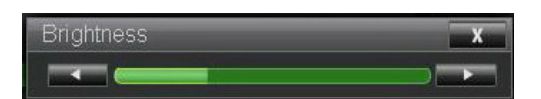

**Sharpness (Nitidez)**: prima para exibir a janela de ajuste, clique na tecla de seta **< >** com o rato para ajustar a nitidez.

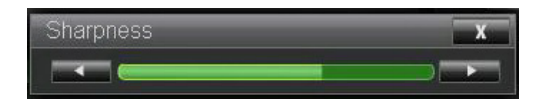

**Zoom**: amplia a imagem projetada. Clique a tecla "+" para ampliar e a tecla "-" para reduzir. Clique nas quatro teclas de seta na janela para mover a imagem ampliada.

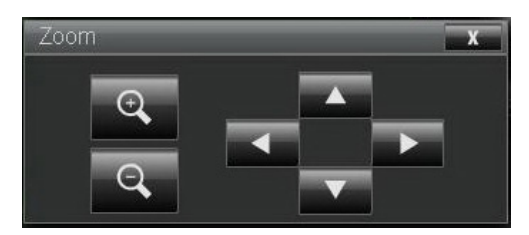

### Janela de tecla de controlo

Esta janela simula as teclas no telecomando ou painel de controlo.

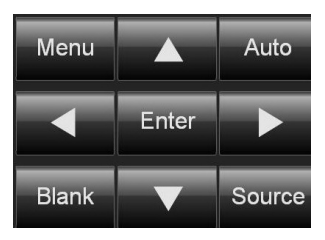

Enter (Introduzir): confirma as alterações e seleciona a opção OSD.

Menu: prima para exibir o menu OSD. Prima novamente para sair do menu.

Auto: executa a função de ajuste da imagem automático.

Blank (Vazio): pausa a projeção da imagem, p.ex: coloca uma máscara sobre a imagem projetada. Prima novamente para retomar a projeção.

Source (Fonte): exibe uma lista de fontes de sinal.

**Tool (Ferramenta)**: configure opções para trabalhar com dispositivos compatíveis com Crestron. Consulte os manuais relevantes para os passos de configuração detalhados.

Info: exibe o estado do projetor atual e as definições Crestron.

Controlar o projetor com comandos PJLink

PJLink é uma norma concebida pela Japan Business Machine and Information System Industries Association (JBMIA) para controlar projetores com comandos genuínos. Um projetor com funções PJLink pode ser controlado com comandos padrão independentemente do fabricante. Este produto suporta comandos de controlo PJLink. Defina a palavra-chave para ligação PJLink nesta página.

| Projector Status | PJLink Security: | ○ On ⊙ Off |       |
|------------------|------------------|------------|-------|
| Alert Mail Setup | Password:        |            |       |
| Crestron         |                  |            | Apply |

PJLink Security (Segurança PJLink): selecione On (Ligado) para ativar a palavra-chave de segurança do PJLink ou Off (Desligado) para a desativar.

Password (Palavra-passe): configure uma palavra-chave de segurança com até 32 carateres.

Consulte o website oficial do PJLink para comandos padrão e métodos de ligação.

# Resolução de Problemas

## Mensagens de indicação

São usadas várias mensagens de indicação pelo projetor para alertar os utilizadores de problemas na configuração ou erros de sistema. Os LEDs na tampa superior do projetor são conforme a ilustração abaixo.

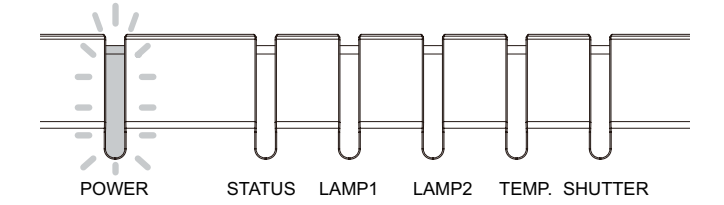

#### Indicador LED de energia

| Visor LED    |          | Estado do projetor          | Sugestões de funcionamento                                                                          |
|--------------|----------|-----------------------------|----------------------------------------------------------------------------------------------------|
| Desligado    |          | Alimentação CA desligada    | Ligue a alimentação CA e ligue o projetor.                                                          |
| Intermitente | Verde    | Pronto a ligar o projetor   | Aguarde até o projetor começar a projetar.                                                          |
|              | Laranja  | O projetor está a arrefecer | Aguarde cerca de 120 segundos até o projetor arrefecer.                                             |
| Aceso        | Vermelho | Definições em espera        | Para ligar o projetor, prima a tecla ON no telecomando<br>ou a tecla Energia no painel de controlo. |
|              | Verde    | Projetor ligado             |                                                                                                    |

#### Luz indicadora do estado do LED

| Visor LED    |                            | Estado do projetor | Dicas de funcionamento                                                                                                    |
|--------------|----------------------------|--------------------|----------------------------------------------------------------------------------------------------|
| Desligado    |                            | Normal             |                                                                                                    |
| Intermitente | Vermelho<br>(uma vez)      | Erro de cobertura  | Verifique se a porta da roda de cores está instalada<br>corretamente ou não. Se o problema persistir, contacte<br>o centro de assistência local. |
|              | Vermelho<br>(quatro vezes) | Erro da ventoinha  | Contacte o centro de assistência local.                                                                                                    |
| Aceso        | Vermelho                   | Erro de sistema    | Contacte o centro de assistência local.                                                                                                    |

### Indicador LED da Lâmpada 1/Lâmpada 2

| Visor LED    |                       | Estado do projetor                                | Dicas de funcionamento                  |
|--------------|-----------------------|---------------------------------------------------|-----------------------------------------|
| Desligado    |                       | Sem iluminação                                    |                                         |
| Intermitente | Verde                 | Pronto a iluminar-se                              |                                         |
|              | Vermelho<br>(6 vezes) | Erro da lâmpada ao<br>acender                     | Contacte o centro de assistência local. |
| Aceso        | Vermelho              | Vida útil da lâmpada a<br>expirar                 | Contacte o centro de assistência local. |
|              | Verde                 | Indica que a lâmpada do projetor está a funcionar |                                         |

### Indicador LED de temperatura

| Visor LED    |          | Estado do projetor  | Dicas de funcionamento                                                                                                    |
|--------------|----------|---------------------|----------------------------------------------------------------------------------------------------|
| Desligado    |          | Normal              |                                                                                                    |
| Intermitente | Vermelho | Erro de temperatura | Verifique a existência de sujidade no filtro, entrada<br>ou abertura de saída bloqueada e as definições de<br>ventoinha. Se o problema persistir, contacte o centro de<br>assistência local. |

Obturador LED

| Visor LED    |       | Estado do projetor | Dicas de funcionamento |
|--------------|-------|--------------------|------------------------|
| Desligado    |       | Obturador aberto   |                        |
| Intermitente | Verde | Obturador fechado  |                        |

### Problemas comuns e soluções

Estas diretrizes fornecem sugestões sobre como lidar com problemas que poderá encontrar durante a utilização do projetor. Se o problema continuar sem resolução, contacte o seu revendedor para obter assistência. É frequente o problema ser tão simples quanto uma ligação solta. Verifique o seguinte antes de proceder às soluções de problemas específicos.

- Use outro dispositivo elétrico para confirmar que a tomada elétrica está a funcionar.
- Certifique-se de que o projetor está ligado.
- Certifique-se de que todas as ligações estão bem estabelecidas.
- · Certifique-se de que o dispositivo anexado está ligado.
- Certifique-se de que o PC ligado não se encontra no modo suspenso.
- Certifique-se de que o portátil ligado está configurado para exibição externa. (Esta ação é geralmente conseguida premindo uma combinação de Fn-tecla num portátil).

### Sugestões para a resolução de problemas

Em cada secção dedicada a um problema específico, tente efetuar os passos pela ordem sugerida. Fazê-lo poderá ajudá-lo a resolver o problema mais rapidamente.

Tente identificar o problema para evitar substituir peças que não estão avariadas.

Por exemplo, se substituir as pilhas e o problema se mantiver, coloque de novo as pilhas originais e siga para o passo seguinte.

Mantenha um registo dos passos que efetuar durante a resolução de problemas: esta informação poderá ser útil quando solicitar o apoio técnico ou para transmitir ao pessoal de assistência.

### Problemas com a imagem

Problema: não aparece qualquer imagem no ecrã

- I. Verifique as configurações do seu portátil ou PC de secretária.
- 2. Desligue todo o equipamento e ligue-o novamente pela ordem correta.

Problema: a imagem está desfocada

- I. Ajuste o foco do projetor.
- 2. Prima o botão AUTO SYNC no telecomando ou projetor.
- Certifique-se de que a distância do projetor ao ecrã se encontra dentro do intervalo especificado.

- Português
- 4. Certifique-se de que a lente do projetor está limpa.
- 5. Remova a tampa da lâmpada.

Problema: a imagem é mais ampla na parte superior ou inferior (formato de trapézio)

- I. Posicione o projetor para que fique o mais possível perpendicular ao ecrã.
- 2. Use a função Ajuste de Trapézio no menu OSD para corrigir o problema.

Problema: a imagem está invertida ou virada ao contrário

1. Verifique a configuração Teto+Traseira no menu Configuração do OSD.

Problema: a imagem apresenta-se listada

- I. Ajuste a Fase e o Relógio no menu Sinal do OSD para as configurações predefinidas.
- 2. Para se assegurar de que o problema não é causado por um cartão de vídeo do PC ligado, conecte outro computador.

Problema: a imagem está deslavada, sem contraste

- I. Ajuste a configuração Contraste no menu Imagem do OSD.
- 2. Ajuste a configuração Brilho no menu Imagem do OSD.

Problema: a cor da imagem projetada não corresponde à da imagem fonte

Ajuste a configuração da Temp.Cor e Imagem.

## Problemas com a lâmpada

Problema: o projetor não emite luz

- I. Certifique-se de que o cabo de alimentação se encontra bem ligado.
- 2. Certifique-se de que a fonte de energia está a funcionar corretamente testando com outro dispositivo elétrico.
- 3. Reinicie o projetor na ordem correta e verifique se o LED de Energia se encontra a verde.
- 4. Se substituiu a lâmpada recentemente, tente efetuar novamente as ligações da lâmpada.
- 5. Substitua o módulo da lâmpada.
- 6. Retire a tampa da lente.
- 7. Coloque a lâmpada antiga de volta no projetor e solicite assistência.

Problema: a lâmpada desliga-se

- 8. Picos de energia podem causar o desligamento da lâmpada. Prima o botão de energia duas vezes para desligar o projetor. Quando o LED de Energia está a laranja, prima o botão de energia.
- 9. Substitua o módulo da lâmpada.
- 10.Coloque a lâmpada antiga de volta no projetor e solicite assistência.
#### Problemas com o telecomando

Problema: o projetor não responde ao telecomando

- I. Posicione o telecomando na direção do sensor remoto no projetor.
- 2. Certifique-se de que o caminho entre o telecomando e o sensor não está obstruído.
- 3. Desligue quaisquer luzes fluorescentes no compartimento.
- 4. Verifique a polaridade das pilhas.
- 5. Substitua as pilhas.
- 6. Desligue outros dispositivos com infravermelhos ativos na proximidade.
- 7. Solicite assistência para o telecomando.
- 8. Certifique-se de que o código do telecomando está em conformidade com o código do projetor.
- 9. Certifique-se de que o interruptor de reinício na tampa do compartimento, situado na parte traseira do telecomando, está definido para a posição de utilização.

# BenQ ecoFACTS

BenQ has been dedicated to the design and development of greener product as part of its aspiration to realize the ideal of the "Bringing Enjoyment 'N Quality to Life" corporate vision with the ultimate goal to achieve a low-carbon society. Besides meeting international regulatory requirement and standards pertaining to environmental management, BenQ has spared no efforts in pushing our initiatives further to incorporate life cycle design in the aspects of material selection, manufacturing, packaging, transportation, using and disposal of the products. BenQ ecoFACTS label lists key eco-friendly design highlights of each product, hoping to ensure that consumers make informed green choices at purchase. Check out BenQ's CSR Website at http://csr.BenQ.com/ for more details on BenQ's environmental commitments and achievements.

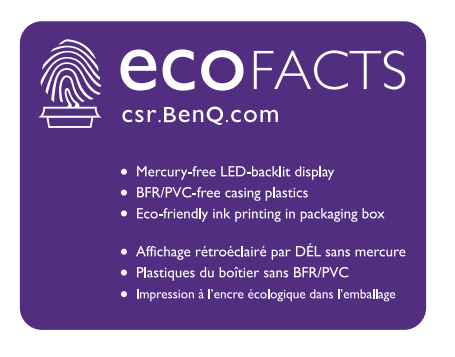

## Copyright

Copyright 2015 BenQ Corporation. Todos os direitos reservados. Nenhuma parte desta publicação pode ser reproduzida, transmitida, transcrita, armazenada num sistema de pesquisa eletrónica ou traduzida em qualquer idioma ou linguagem de computador, sob qualquer forma ou por qualquer meio, eletrónico, mecânico, magnético, ótico, químico, manual ou de outra forma, sem a permissão expressa, por escrito, da BenQ Corporation.

Todos os restantes logótipos, produtos ou nomes de empresas mencionados neste manual poderão ser marcas comerciais registadas ou direitos de autor detidos pelas respetivas empresas, e são usados para fins informativos apenas.

### Declinação de Responsabilidade

A BenQ Corporation não faz quaisquer alegações nem garantias, sejam elas explícitas ou implícitas, relativamente ao teor do presente, renunciando particularmente a quaisquer garantias relativas à capacidade de comercialização ou adequação a fins específicos. Além disso, a BenQ Corporation reserva-se o direito de rever esta publicação e de efetuar periodicamente modificações no teor da mesma, sem obrigação da BenQ Corporation de notificar qualquer pessoa de tais revisões ou modificações.

Este manual do utilizador tem como finalidade fornecer as informações mais atualizadas e precisas aos clientes, e desse modo, todos os conteúdos poderão ser alterados de tempos a tempos sem aviso prévio. Para a versão mais recente deste manual, visite http://www.benq.com

#### Declaração respeitante às hiperligações e websites de terceiros

A BenQ não é responsável pelo conteúdo de websites ou recursos semelhantes, que são mantidos e controlados por terceiros e que possam estar ligados a este produto. Fornecer ligações para esses websites ou recursos semelhantes não significa que a BenQ dê qualquer garantia ou representação do seu conteúdo por expressão ou implicação.

Quaisquer conteúdos ou serviços de terceiros pré-instalados neste produto são fornecidos "como são". A BenQ não dá quaisquer garantias, explicitas ou implícitas, sobre o conteúdo ou serviços oferecidos por terceiros. A BenQ não garante nem assegura que o conteúdo ou serviços oferecidos por terceiros sejam precisos, eficazes, atualizados, legais ou completos. Em nenhuma circunstância, a BenQ será responsável pelo conteúdo ou serviços oferecidos por terceiros, incluindo a sua negligência. Os serviços oferecidos por terceiros poderão ser cessados temporária ou permanentemente. A BenQ não garante nem assegura que quaisquer conteúdos ou serviços oferecidos por terceiros estejam em boas condições a qualquer momento, e não é responsável pela cessação de tais conteúdos e serviços mencionados. Adicionalmente, a BenQ não está envolvida em quaisquer transações que o utilizador efetue nos websites ou recursos semelhantes mantidos por terceiros.

Deverá contactar os fornecedores do conteúdo ou serviço para quaisquer questões, preocupações ou disputas.